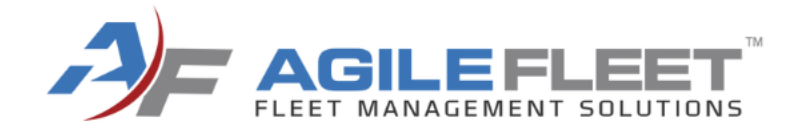

# WELCOME TO COMMAND 24

Learn. Network. Engage.

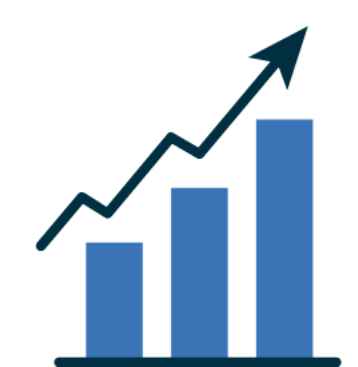

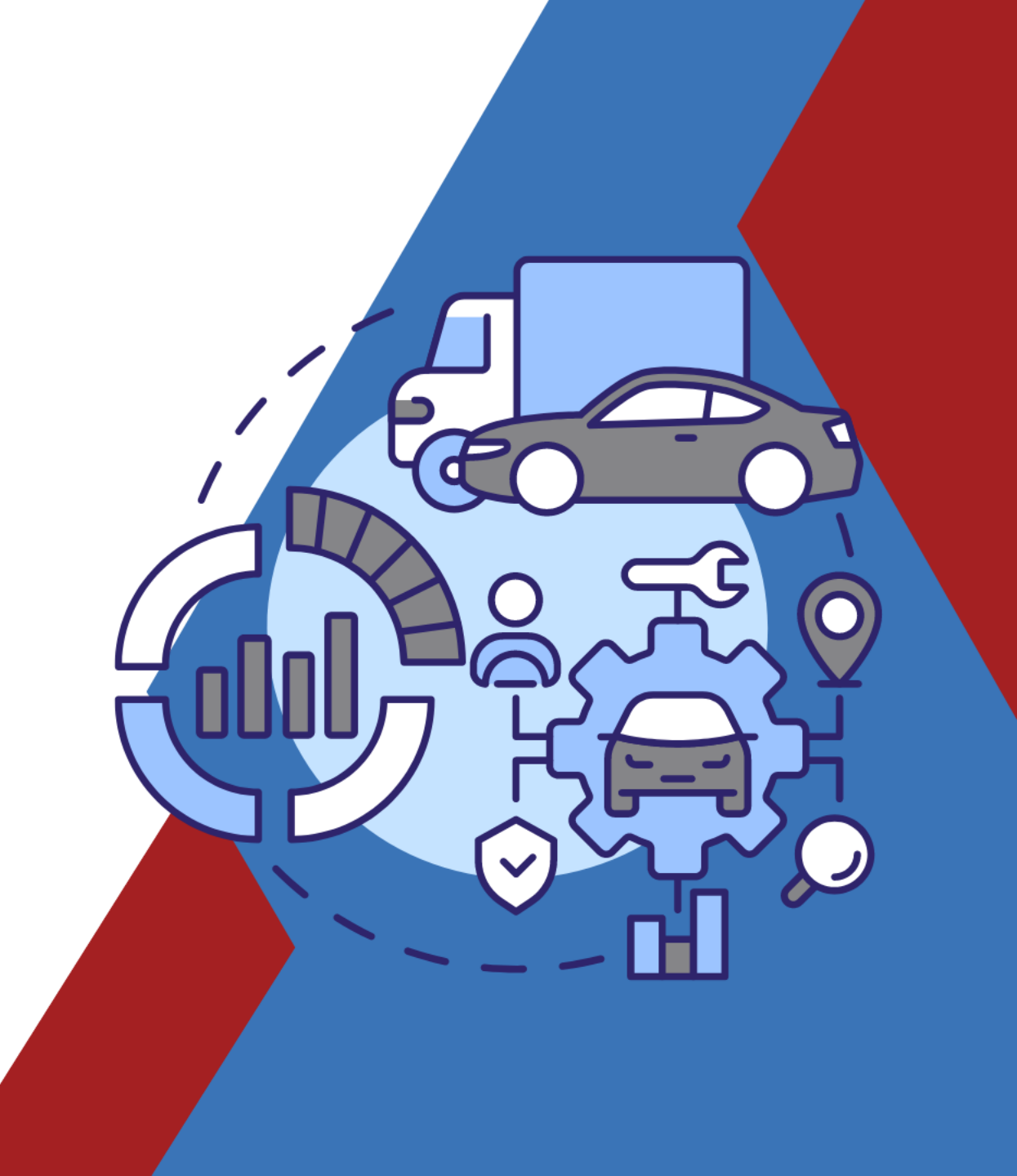

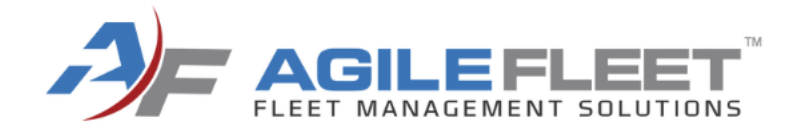

## **Maintenance Training**

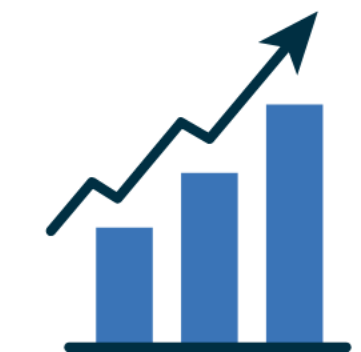

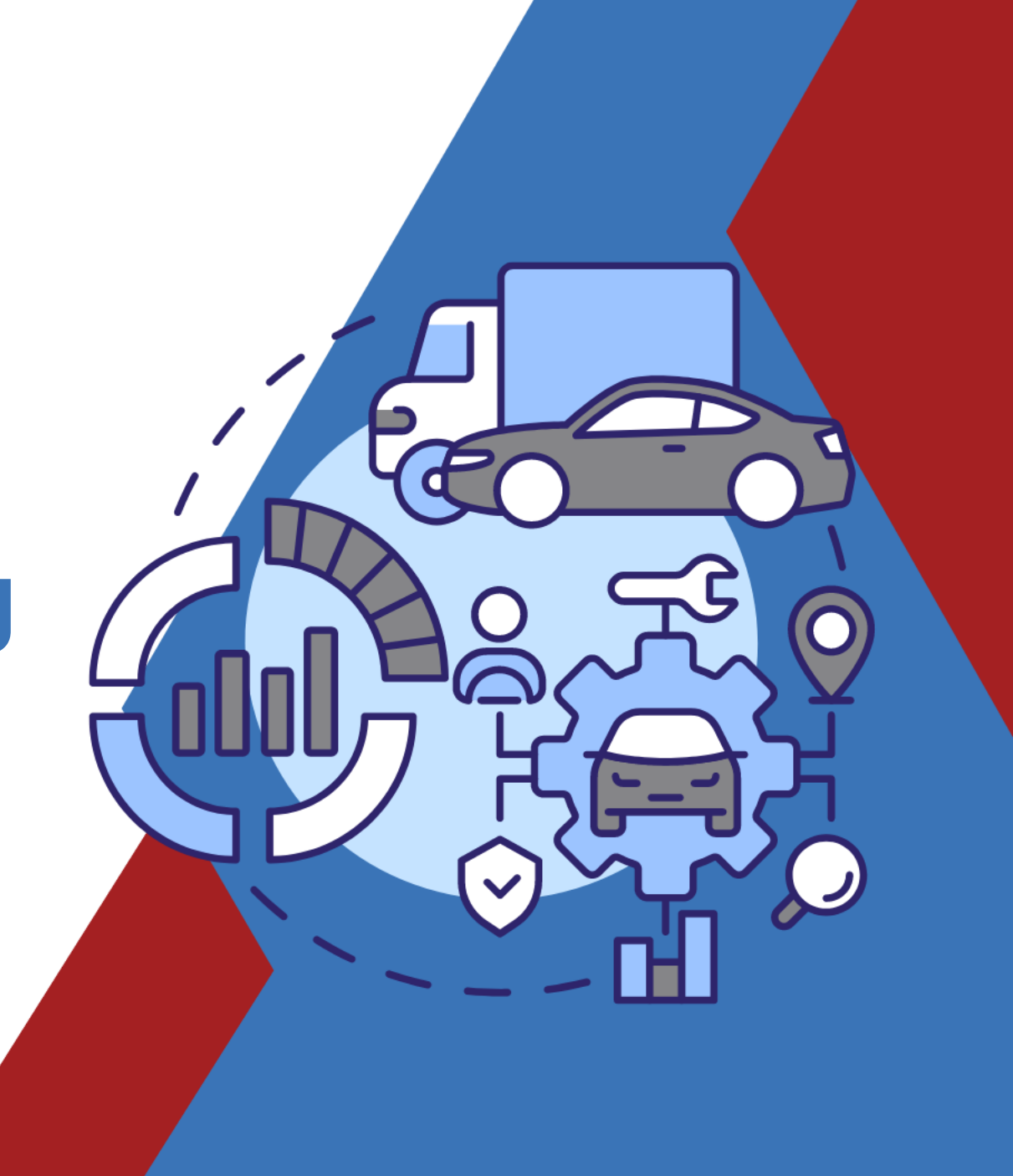

#### Your FleetCommander Maintenance Tools

Creating **Providers/Vendors** 

Add Tasks

Create a Maintenance Plan

Adding a Maintenance Plan to a Vehicle Profile

Manage Maintenance

**Snoozing a Task** 

Create a Work Order

> Add a Task to Work Order

Adding a File to a Work Order

**Checking Vehicle Repair History** 

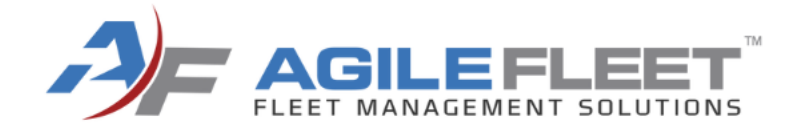

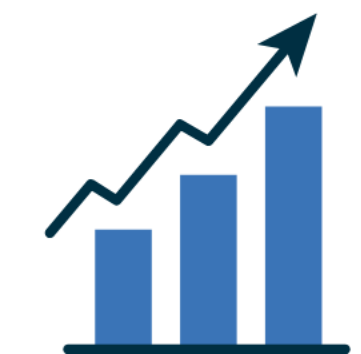

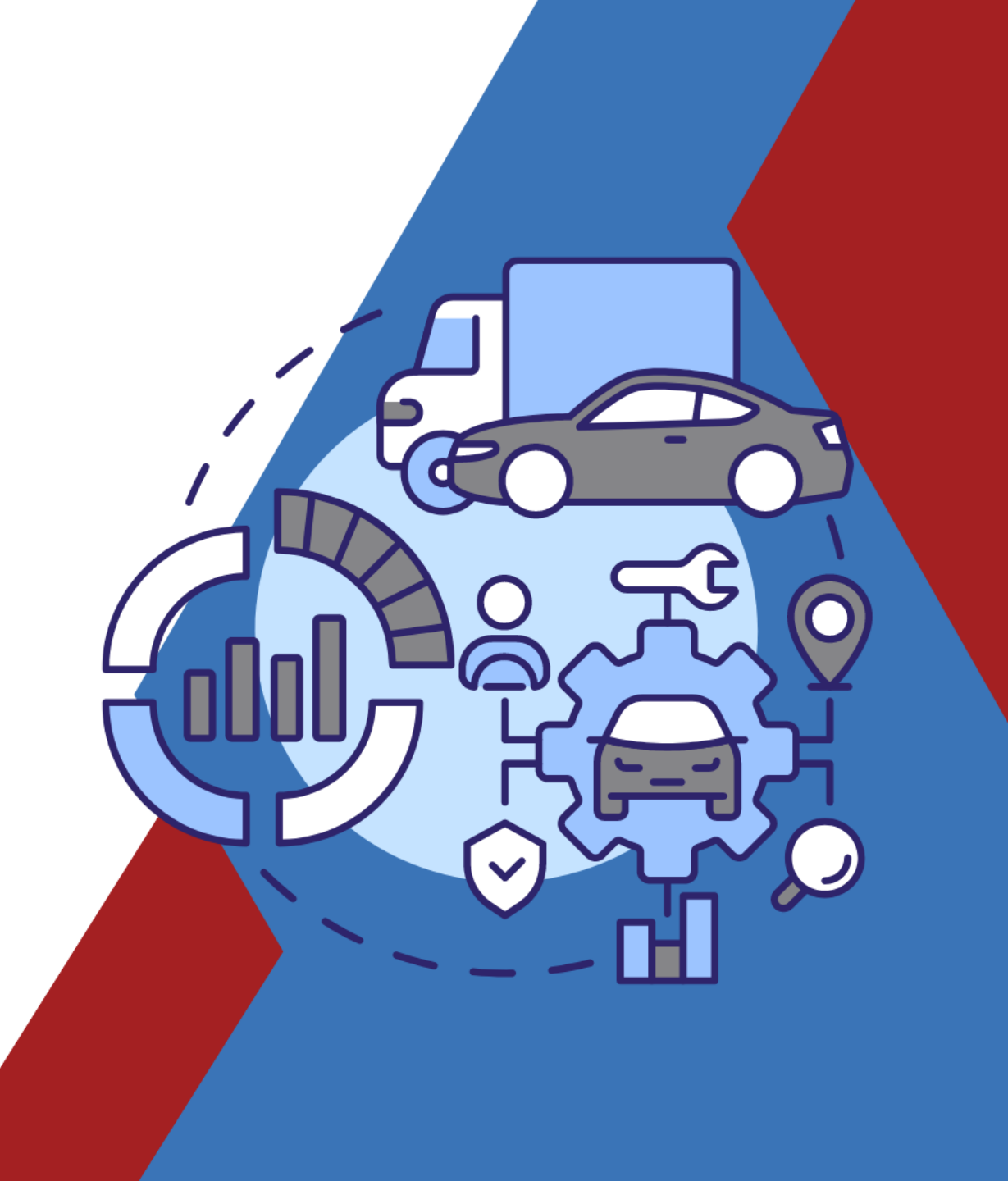

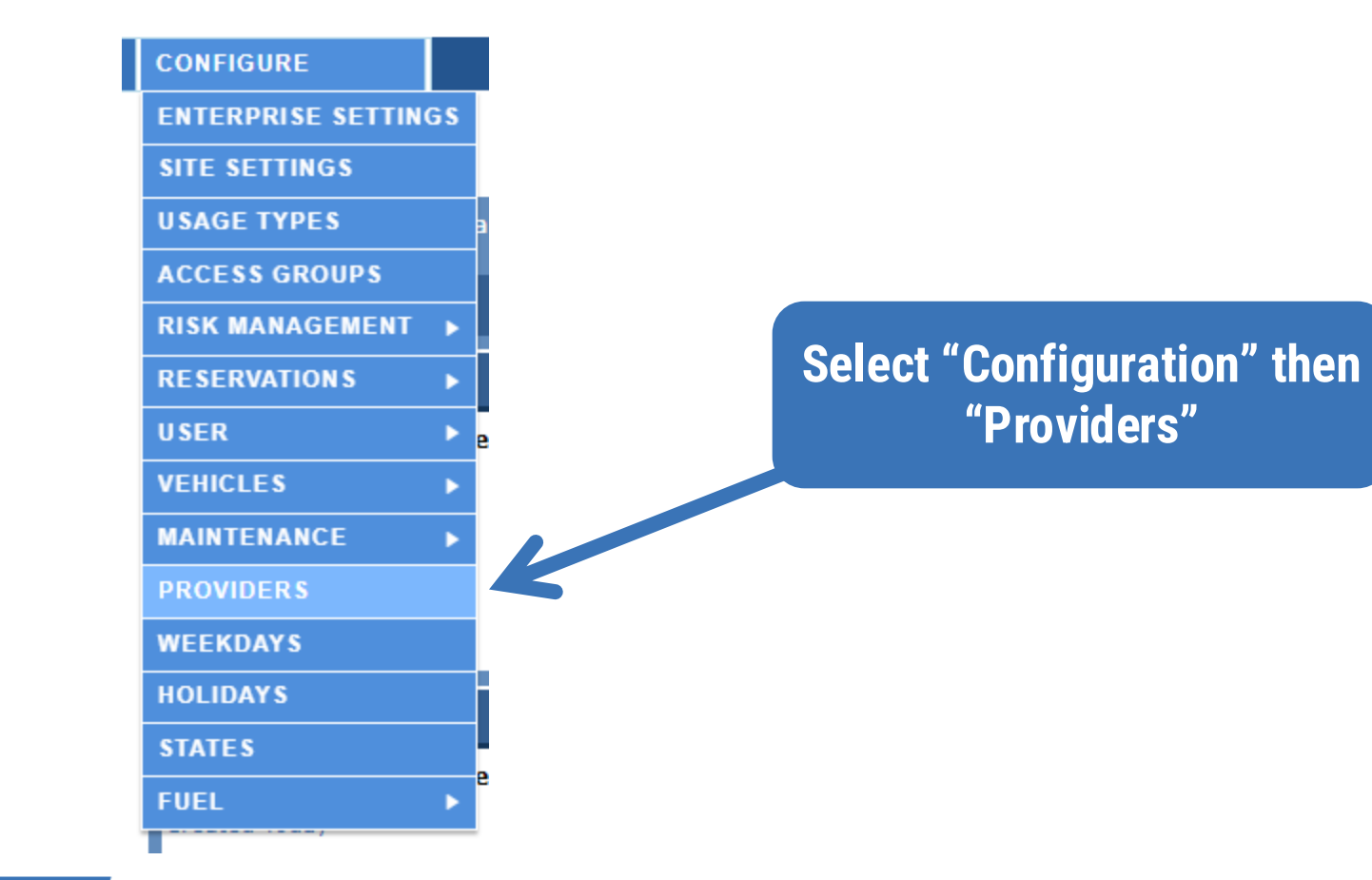

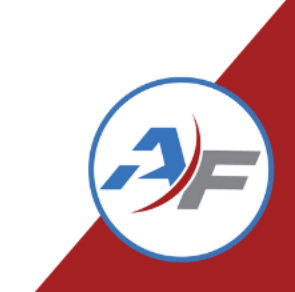

#### Providers: Browse

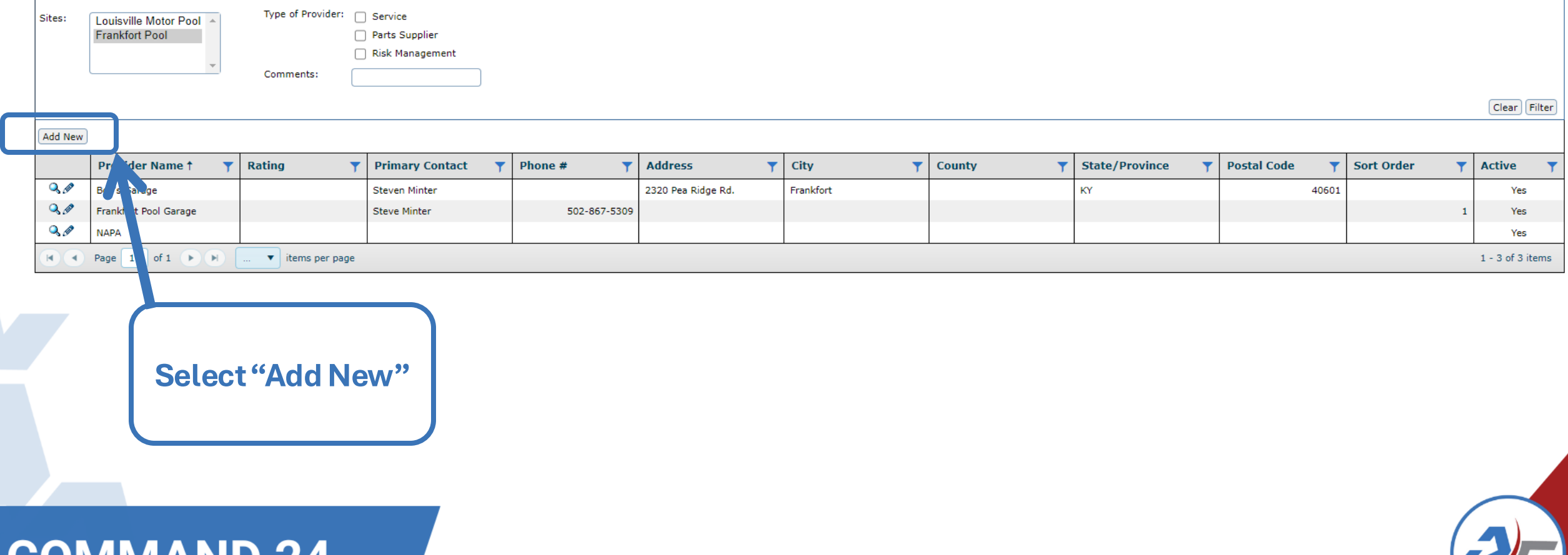

#### Fill out all necessary information.

Note: Be sure to select all the sites this provider is available for

**COMMAND 24** 

| General Rates                                                  |                           |
|----------------------------------------------------------------|---------------------------|
| Provider Information                                           |                           |
| *Provider Name:                                                |                           |
| Rating:                                                        |                           |
| *Type of Provider:                                             | Service                   |
|                                                                | Parts Supplier            |
|                                                                | Risk Management           |
| *Sites:                                                        | Louisville Motor Pool     |
|                                                                | Frankfort Pool            |
|                                                                | Select All   Deselect All |
| Set Primary Technician for New<br>Work Orders to Current User: |                           |
| Enable Time Tracking:                                          |                           |
| Show All Tasks on Work Orders:                                 |                           |
| Work Order Default Reason Code<br>(VMRS 14):                   | Not Selected              |
| Parts Markup Schedule:                                         | None Selected V           |
| Comments:                                                      |                           |
|                                                                |                           |
| Contact 1 Information                                          |                           |
| First Name:                                                    |                           |
| Last Name:                                                     |                           |
| Phone 1:                                                       |                           |
| Phone 2:                                                       |                           |
| Fax:                                                           |                           |
| Email:                                                         |                           |
| Address 1:                                                     |                           |
| Address 2:                                                     |                           |
| City:                                                          |                           |
| County:                                                        |                           |
| State/Province:                                                | Select A State            |
| Zip:                                                           |                           |
| Contact 2 Information                                          |                           |
| First Name:                                                    |                           |
| Last Name:                                                     |                           |
| Additional Information                                         |                           |
| Sort Order:                                                    |                           |
| Active:                                                        |                           |
|                                                                |                           |

Deter

Back to Browse Undo Changes Save Changes

\* = required field

**COMMAND 24** 

Rates

#### \* = required field Provider Information **Provider Name** \*Provider Name Safelite Auto Glass Rating: \*Type of Provider: Service Select the Type of Parts Supplier Risk Management **Provider** \*Sites: Louisville Motor Pool Frankfort Pool **Select the Sites** ect All I Deselect A Set Primary Technician for New Work Orders to Current User: Enable Time Tracking: **Select Show All** Show All Tasks on Work Orders: Work Order Default Reason Code ~ 09 - Rev Maintenance) **Tasks on Work** (VMRS 14): None Selected 💙 Parts Markup Schedule: **Orders** Comments: Set a Default Contact 1 Information First Name: John **Reason Code** Note: Smith Last Name: Not Required Phone 1: 555-555-5555 Phone 2: Fax: **Fill in the Contact** Email: john.smith@fakeemail.com Address 1 123 Versailles RD Information Address 2 City: Frankfort Note: The more complete Franklin County: information provided will allow Kentucky ~ State/Province: for better reporting 40601 Zip: Contact 2 Information First Name: Finally make sure you Last Name: select "Active". Additional Information Sort Order: Then "Save Changes" Active: ack to Browse Undo Changes Save Changes

After completing the Provider Information Select the Rates Tab at the top of the page.

|                                                                |                           | * = required fi |
|----------------------------------------------------------------|---------------------------|-----------------|
| Provider on                                                    |                           |                 |
| *Provide ane                                                   | Safelite Auto Glass       |                 |
| B <sup>a</sup> at                                              |                           |                 |
| Type of Provider:                                              | Service                   |                 |
|                                                                | Parts Supplier            |                 |
|                                                                | Risk Management           |                 |
| *Sites:                                                        | ✔ Louisville Motor Pool   |                 |
|                                                                | ✓ Frankfort Pool          |                 |
|                                                                | Select All   Deselect All |                 |
| Set Primary Technician for New<br>Work Orders to Current User: |                           |                 |
| Enable Time Tracking:                                          |                           |                 |
| Show All Tasks on Work Orders:                                 |                           |                 |
| Work Order Default Reason Code<br>(VMRS 14):                   | 09 - Rework (Maintenance) |                 |
| Parts Markup Schedule:                                         | None Selected 🗙           |                 |
| Comments:                                                      |                           |                 |
|                                                                |                           |                 |
|                                                                |                           |                 |
| Contact 1 Information                                          |                           |                 |
| First Name:                                                    | John                      |                 |
| Last Name:                                                     | Smith                     |                 |
| Phone 1:                                                       | 555-555-5555              |                 |
| Phone 2:                                                       |                           |                 |
| Fax:                                                           |                           |                 |
| Email:                                                         | john.smith@fakeemail.com  |                 |
| Address 1:                                                     | 123 Versailles RD         |                 |
| Address 2:                                                     |                           |                 |
| City:                                                          | Frankfort                 |                 |
| County:                                                        | Franklin                  |                 |
| State/Province:                                                | Kentucky V                |                 |
| Zip:                                                           | 40601                     |                 |
| Contact 2 Information                                          |                           |                 |
| First Name:                                                    |                           |                 |
| Last Name:                                                     |                           |                 |
| Additional Information                                         |                           |                 |
| Sort Order:                                                    |                           |                 |
|                                                                |                           |                 |

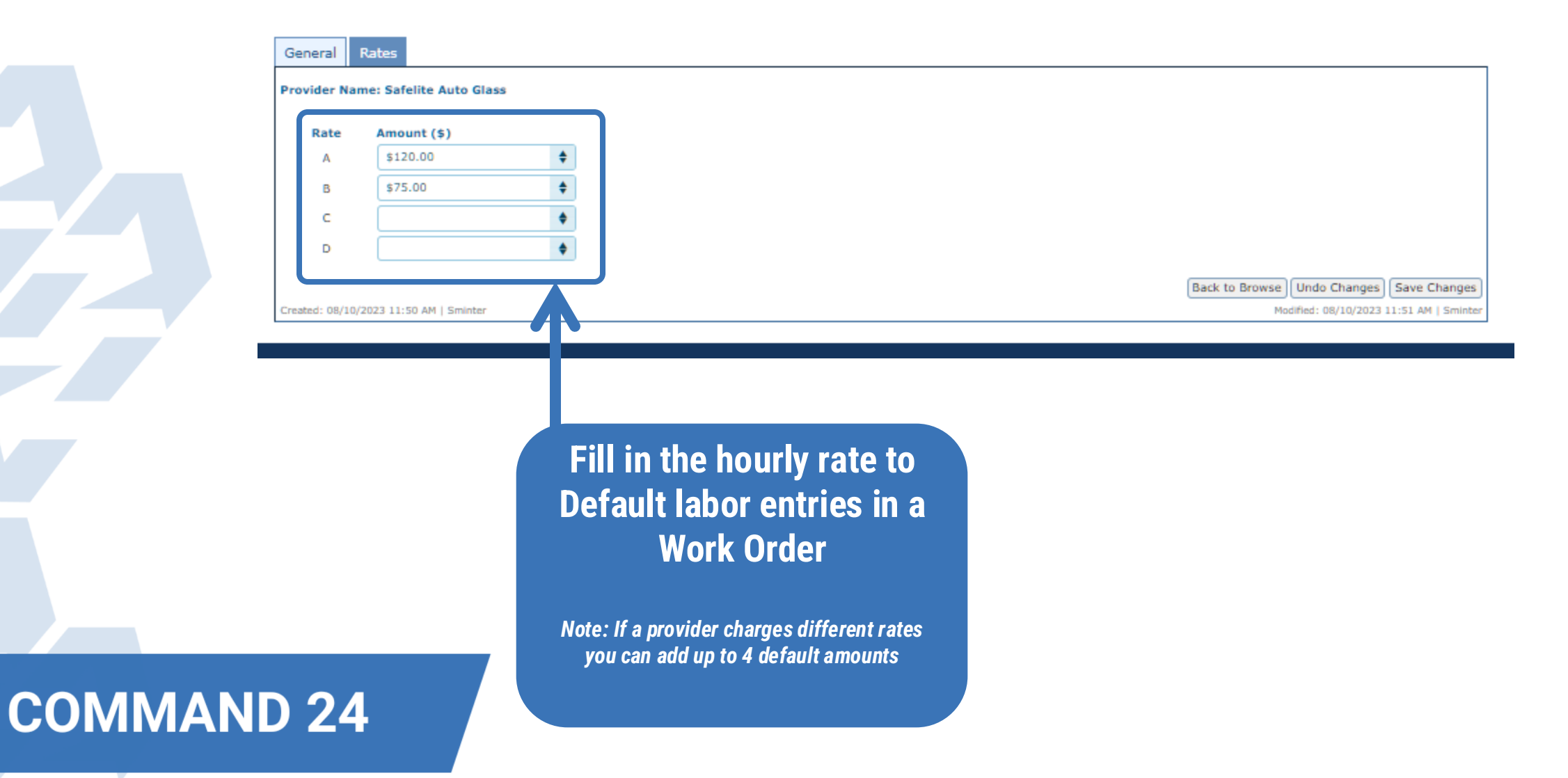

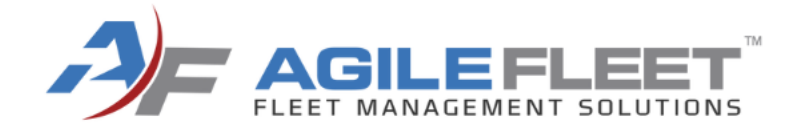

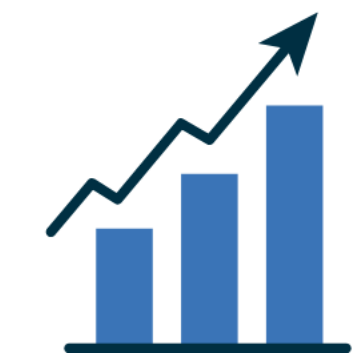

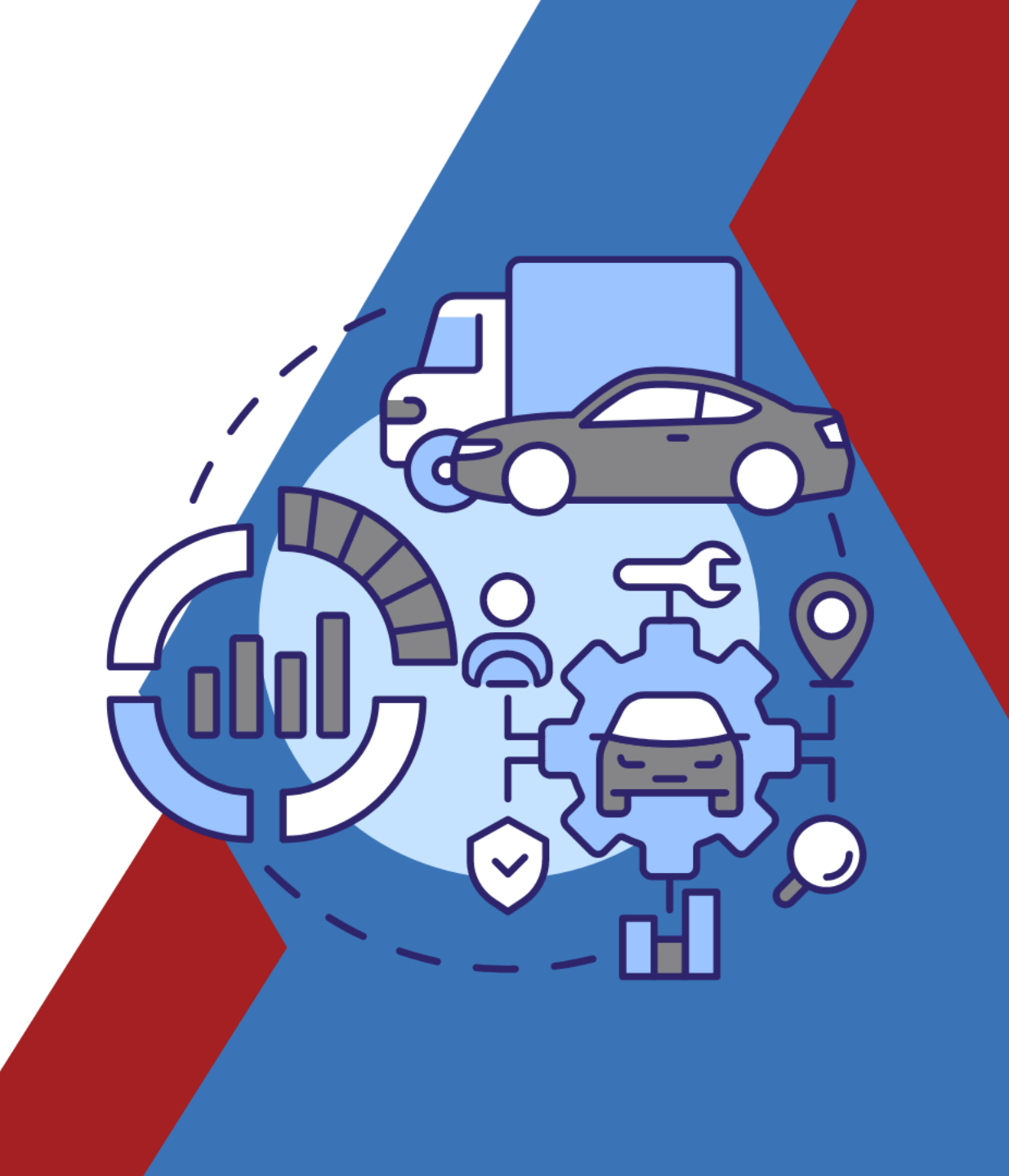

Go to Configure> Maintenance then Select Tasks

| CONFIGURE          |     |                        |
|--------------------|-----|------------------------|
| ENTERPRISE SETTING | G S |                        |
| SITE SETTINGS      |     |                        |
| USAGE TYPES        |     |                        |
| ACCESS GROUPS      |     |                        |
| RISK MANAGEMENT    | ×   |                        |
| RESERVATIONS       | ۲   |                        |
| USER               | ۲   |                        |
| VEHICLES           | ۲   |                        |
| MAINTENANCE        | ۲   | STOCKROOMS             |
| PROVIDERS          |     | PARTS                  |
| WEEKDAYS           |     | TASKS                  |
| HOLIDAYS           |     | MAINTENANCE PLANS      |
| STATES             |     | PART UNITS             |
| FUEL               | ۲   | TIME CATEGORIES        |
|                    |     | WORK ORDER PRIORITIES  |
|                    |     | PARTS MARKUP SCHEDULES |

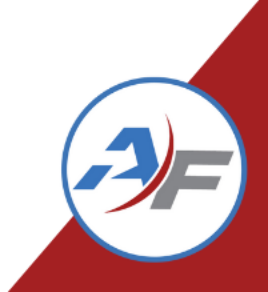

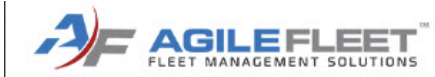

| MANAGE  | REPORTS                        |   | тос     | )LS  |        | CONFIGURE         |                |                 |                |                       |                          | <u>Home</u> :: | Help :: Abou |
|---------|--------------------------------|---|---------|------|--------|-------------------|----------------|-----------------|----------------|-----------------------|--------------------------|----------------|--------------|
| Tasks:  | Browse                         |   |         |      |        |                   |                |                 |                |                       |                          |                |              |
| Add New |                                |   |         |      |        |                   |                |                 |                |                       |                          |                |              |
|         |                                |   |         |      |        | Preventive Mainte | enance         |                 |                |                       |                          |                |              |
|         | Task Name †                    | T | PM/RM 🍸 | Task | Code 🔻 | Miles Between 🍸   | Days Between 🍸 | Warning Miles 🍸 | Warning Days 🍸 | Default Provider 🛛 🍸  | Labor Code (VMRS 15) 🛛 🍸 | Active 7       | Sort † 🝸     |
| ۵, 🖉    | Annual Inspection              |   | PM      |      |        |                   |                |                 |                | Bob's Garage          | 06 - Inspect             | Ye             | s            |
| ۵, 🖉    | Repalce Tail Shaft Sensor      |   | RM      |      |        |                   |                |                 |                | Bob's Garage          |                          | Ye             | s            |
| ۵, 🖉    | Replace Air Filter             |   | PM      |      |        |                   |                |                 |                | Frankfort Pool Garage | 03 - Replace with New    | Ye             | s            |
| ۵, 🖉    | Replace Brake Lines/Hoses      |   | RM      |      |        |                   |                |                 |                | Frankfort Pool Garage | 03 - Replace with New    | Ye             | s            |
| ۵, 🖉    | Replace Front Brake Calipers   |   | RM      |      |        |                   |                |                 |                | Frankfort Pool Garage | 03 - Replace with New    | Ye             | s            |
| ۵, 🖉    | Replace Front Brakes           |   | RM      |      |        |                   |                |                 |                | Frankfort Pool Garage | 03 - Replace with New    | Ye             | s            |
| ۵, 🖉    | Replace Front Rotors           |   | RM      |      |        |                   |                |                 |                | Frankfort Pool Garage | 03 - Replace with New    | Ye             | s            |
| ۵, 🖉    | Rotate and Balance Tires       |   | PM      |      |        | 10000             | 365            | 500             | 30             | Frankfort Pool Garage | 31 - Rotate              | Ye             | s            |
| ۵, 🖉    | Service                        |   | PM      |      |        |                   |                |                 |                | Frankfort Pool Garage | 03 - Replace with New    | Ye             | s            |
| ۵, 🖉    | Default Task                   |   | PM      |      |        |                   |                |                 |                |                       |                          | Ye             | s 10000      |
|         | Rege 1 of 1 P P items per page |   |         |      |        |                   |                |                 |                |                       |                          |                |              |

AGILEFLEET Copyright © 2001 - 2019

Select "Add New"

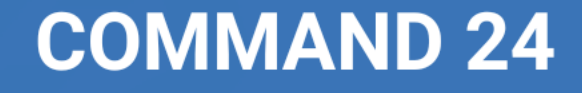

Privacy | Feedback

| Task Type:<br>*Task Name: | Preventative Maintenanc |                | -        | Select the Task Type.<br>Note: This is not a configurable field | * = required field |
|---------------------------|-------------------------|----------------|----------|-----------------------------------------------------------------|--------------------|
| Task Code:                |                         |                |          |                                                                 |                    |
| *Default Provider:        | Not Selected            | •              |          |                                                                 |                    |
| Labor Code (VMRS 15):     |                         | Ψ.             |          |                                                                 |                    |
| *TCO Subcategory:         | Not Selected            | V              |          |                                                                 |                    |
| Active:                   |                         |                |          |                                                                 |                    |
| Sort Order:               |                         |                |          |                                                                 |                    |
| Comments:                 |                         |                |          |                                                                 |                    |
|                           |                         |                |          |                                                                 |                    |
|                           |                         |                | /i       |                                                                 |                    |
| Preventive Maintenance    |                         |                |          |                                                                 |                    |
| Miles Between:            |                         |                |          |                                                                 |                    |
| Days Between:             |                         |                |          |                                                                 |                    |
| Warning Miles Between:    |                         |                |          |                                                                 |                    |
| Warning Days Between:     |                         |                |          |                                                                 |                    |
| Default Labor             |                         |                |          |                                                                 |                    |
| Allours +Pata             |                         |                |          |                                                                 |                    |
| -nours -kate              |                         |                |          |                                                                 |                    |
| <u> </u>                  |                         |                |          |                                                                 |                    |
| · • •                     |                         |                |          |                                                                 |                    |
| ·· •                      |                         |                |          |                                                                 |                    |
| Default Parts             |                         |                |          |                                                                 |                    |
| *Pa                       | rt                      | Stockroom      | *Qty     |                                                                 |                    |
|                           | •                       | All Stockrooms | ▼        |                                                                 |                    |
|                           | •                       | All Stockrooms | <b>~</b> |                                                                 |                    |
|                           |                         | All Stockrooms |          |                                                                 |                    |
|                           | •                       | All Stockrooms | •        |                                                                 |                    |

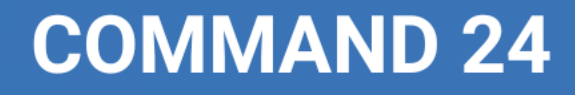

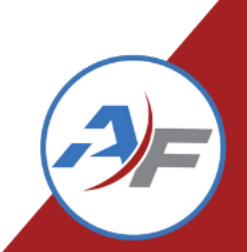

COMM

| ask Name:                       |                | Give the Task a Name. i.e. Oil |
|---------------------------------|----------------|--------------------------------|
| .k Code:                        |                | Change                         |
| efault Provider: Not Selected V |                | onunge                         |
| ior Code (VMRS 15):             | ▼              |                                |
| 10 Subcategory: Not Selected    | ~              |                                |
| ive:                            |                |                                |
| t Order:                        |                |                                |
| nmenis:                         |                |                                |
| eventive Maintenance            |                |                                |
| es Between:                     |                |                                |
| ys Between:                     |                |                                |
| rning Miles Between:            |                |                                |
| ming Days Between:              |                |                                |
| fault Labor                     |                |                                |
| *Hours *Rate                    |                |                                |
| 🗸                               |                |                                |
| •                               |                |                                |
| •                               |                |                                |
| fault Parts                     |                |                                |
| *Part                           | Stockroom      | *aty                           |
| •                               | All Stockrooms |                                |
| •                               | All Stockrooms |                                |
| •                               | All Stockrooms |                                |
|                                 |                |                                |
| fault Sublet                    |                |                                |
|                                 |                |                                |
|                                 |                |                                |
|                                 |                |                                |

| Task Type:             | Preventative Mainte | enance 💙       |    |           |                                  |
|------------------------|---------------------|----------------|----|-----------|----------------------------------|
| *Task Name:            |                     |                |    | _         |                                  |
| Task Code:             |                     |                | Se | plect     | the Default Provider             |
| *Default Provider:     | Not Selected        | ▼              |    |           |                                  |
| Labor Code (VMRS 15):  |                     |                | N  | ote: This | s can be a generic provider name |
| *TCO Subcategory:      | Not Selected        | ~              |    |           |                                  |
| Active:                |                     |                |    |           |                                  |
| Sort Order:            |                     |                |    |           |                                  |
| Comments:              |                     |                |    |           |                                  |
|                        |                     |                |    |           |                                  |
|                        | L                   |                | /i |           |                                  |
| Preventive Maintenance |                     |                |    |           |                                  |
| Miles Between:         |                     |                |    |           |                                  |
| Days Between:          |                     |                |    |           |                                  |
| Warning Miles Between: |                     |                |    |           |                                  |
| Warning Days Between:  |                     |                |    |           |                                  |
| Default Labor          |                     |                |    |           |                                  |
|                        |                     |                |    |           |                                  |
| *Hours *Rate           |                     |                |    |           |                                  |
| •                      | J                   |                |    |           |                                  |
| ··· •                  | )                   |                |    |           |                                  |
| ··· •                  | )                   |                |    |           |                                  |
|                        | -                   |                |    |           |                                  |
| Default Parts          |                     |                |    |           |                                  |
| *P                     | art                 | Stockroo       | n  | *Qty      |                                  |
|                        |                     | All Stockrooms | ~  |           | )                                |
|                        |                     | All Stockroome | ~  |           |                                  |
|                        |                     |                |    |           |                                  |
|                        |                     | All Stockrooms | ~  |           | J                                |
|                        |                     |                |    |           |                                  |

|                        |                       |                |       |       |                             | * = required field |
|------------------------|-----------------------|----------------|-------|-------|-----------------------------|--------------------|
| Task Type: Pre         | eventative Maintenanc | e 🗸            |       |       |                             |                    |
| *Task Name:            |                       |                |       |       |                             |                    |
| Task Code:             |                       |                |       |       |                             |                    |
| *Default Provider: Not | t Selected            | •              |       | 0-1-  |                             |                    |
| Labor Code (VMRS 15):  |                       |                |       | Selea | et the ICU Subcategory I.e. |                    |
| *TCO Subcategory: Not  | t Selected            | <b>~</b>       |       |       |                             |                    |
| Active:                |                       |                |       |       | "Maintenance"               |                    |
| Sort Order:            |                       |                |       |       |                             |                    |
| Comments:              |                       |                |       |       |                             |                    |
|                        |                       |                |       |       |                             |                    |
| Preventive Maintenance |                       |                |       |       |                             |                    |
| Miles Between:         |                       |                |       |       |                             |                    |
| Days Between:          |                       |                |       |       |                             |                    |
| Warning Miles Between: |                       |                |       |       |                             |                    |
| Warning Days Between:  |                       |                |       |       |                             |                    |
|                        |                       |                |       |       |                             |                    |
| Default Labor          |                       |                |       |       |                             |                    |
| *Hours *Rate           |                       |                |       |       |                             |                    |
| ··· •                  |                       |                |       |       |                             |                    |
| •                      |                       |                |       |       |                             |                    |
| 🗸                      |                       |                |       |       |                             |                    |
|                        |                       |                |       |       |                             |                    |
| Default Parts          |                       |                |       |       |                             |                    |
| *Part                  |                       | Stoc           | kroom | *Qty  |                             |                    |
|                        | •                     | All Stockrooms | ~     |       |                             |                    |
|                        | •                     | All Stockrooms | ~     |       |                             |                    |
|                        |                       | All Stockrooms | ~     |       |                             |                    |
|                        | ·                     | Can acockrooms | •     | L     |                             |                    |
| Default Sublet         |                       |                |       |       |                             |                    |
|                        |                       |                |       |       |                             | l                  |
|                        |                       |                |       |       |                             |                    |

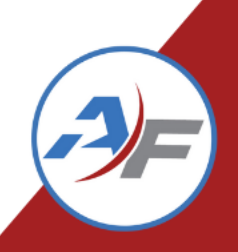

| * = req                                | uired field |
|----------------------------------------|-------------|
| Task Type: Preventative Maintenance V  |             |
| *Task Name:                            |             |
| Task Code:                             |             |
| *Default Provider: Not Selected V      |             |
| Labor Code (VMRS 15):                  |             |
| *TCO Subcategory:                      |             |
| Active: DIC Be sure to select "Active" |             |
| Sort Order:                            |             |
| Comments:                              |             |
|                                        |             |
|                                        |             |
| Preventive Maintenance                 |             |
| Miles Between:                         |             |
| Days Between:                          |             |
| Warning Miles Between:                 |             |
| Warning Days Between:                  |             |
| Default Labor                          |             |
| Noura «Refa                            |             |
|                                        |             |
|                                        |             |
|                                        |             |
|                                        |             |
| Default Parts                          |             |
| *Part Stockroom *Qty                   |             |
| ▼ All Stockrooms                       |             |
| All Stockrooms                         |             |
|                                        |             |
|                                        |             |
| Default Sublet                         |             |
| *Description Provider Price            |             |
|                                        | I           |
|                                        |             |
|                                        |             |
|                                        |             |
|                                        |             |

|                         |                                   | * = required field |
|-------------------------|-----------------------------------|--------------------|
| esk Type: Preve         | tative Maintenance 🗙              |                    |
| Task Name:              |                                   |                    |
| ask Code:               |                                   |                    |
| Default Provider: Not S | ected V                           |                    |
| abor Code (VMRS 15):    |                                   |                    |
| TCO Subcategory: Not S  | ected 🗸                           |                    |
| :tive:                  |                                   |                    |
| ort Order:              |                                   |                    |
| omments:                |                                   |                    |
|                         |                                   |                    |
|                         | If this Teak is Dreventive        |                    |
| reventive Maintenance   | II UNS TASK IS Preventive         |                    |
| lles Between:           |                                   |                    |
| ays Between:            | A Maintenance provide the default |                    |
| arning Miles Between:   |                                   |                    |
| arning Days Between:    | — Intervals                       |                    |
| efault Labor            |                                   |                    |
|                         |                                   |                    |
| efault Parts            |                                   |                    |
| *Part                   | Stockroom *Qty                    |                    |
|                         | Image: All Stockrooms             |                    |
|                         | ▼ All Stockrooms ♥                |                    |
|                         |                                   |                    |
|                         |                                   |                    |
| efault Sublet           |                                   |                    |
| *Descripti              | Provider Price                    |                    |
|                         |                                   |                    |
|                         |                                   |                    |
|                         |                                   |                    |

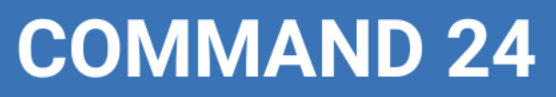

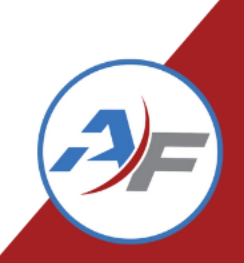

|                                 |                | * = required field            |
|---------------------------------|----------------|-------------------------------|
| Task Type: Preventative Main    | tenance V      |                               |
| *Task Name:                     |                |                               |
| Task Code:                      |                |                               |
| *Default Provider: Not Selected | ✓              |                               |
| Labor Code (VMRS 15):           | <b>v</b>       |                               |
| *TCO Subcategory: Not Selected  | ~              |                               |
| Active:                         |                | You can set up other default  |
| Sort Order:                     |                |                               |
| Comments:                       |                | setting but is not necessary. |
|                                 |                |                               |
| Preventive Maintenance          | //             |                               |
| Miles Between:                  |                |                               |
| Days Between:                   |                |                               |
| Warning Miles Between:          |                |                               |
| Warning Days Between:           |                |                               |
|                                 |                |                               |
| Default Labor                   |                |                               |
| *Hours *Rate                    |                |                               |
| •                               |                |                               |
|                                 |                |                               |
|                                 |                |                               |
|                                 |                |                               |
| Default Parts                   |                |                               |
| *Part                           | Stockroom      | *aty                          |
|                                 | All Stockrooms |                               |
|                                 | All Stockrooms |                               |
|                                 |                |                               |
| L                               | All Stockrooms |                               |
| Default Sublet                  |                |                               |
|                                 |                |                               |
|                                 |                |                               |

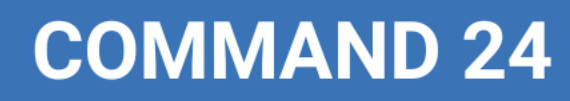

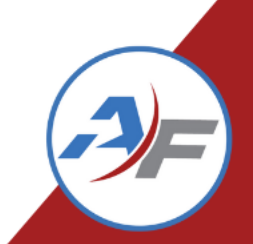

| Preventive Maintenance                |                |                                         |
|---------------------------------------|----------------|-----------------------------------------|
| Miles Between:                        |                |                                         |
| Days Between:                         |                |                                         |
| Warning Miles Between:                |                |                                         |
| Warning Days Between:                 |                |                                         |
|                                       |                |                                         |
| Default Labor                         |                |                                         |
| *Houre *Rate                          |                |                                         |
|                                       |                |                                         |
|                                       |                |                                         |
|                                       |                |                                         |
|                                       |                |                                         |
| Default Parts                         |                |                                         |
| *Part                                 | Stockroom *Qt  |                                         |
| · · · · · · · · · · · · · · · · · · · | All Stockrooms |                                         |
| •                                     | All Stockrooms |                                         |
| -                                     |                |                                         |
| · · · · ·                             | All Stockrooms | Solact Sava Changes                     |
| Default Sublet                        |                | Select Save Changes                     |
| *Description                          | Provider Price |                                         |
|                                       | Not Selected   |                                         |
|                                       | Not Selected ¥ |                                         |
|                                       | Not Selected ¥ |                                         |
| L                                     |                |                                         |
| Default Other                         |                |                                         |
| *Description                          | Price          |                                         |
|                                       | \$             |                                         |
|                                       | \$             |                                         |
|                                       |                |                                         |
| L                                     |                |                                         |
|                                       |                | Back to Browse Undo Change Save Changes |

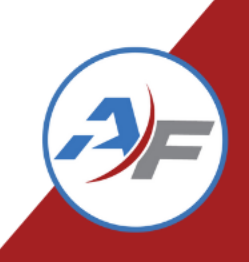

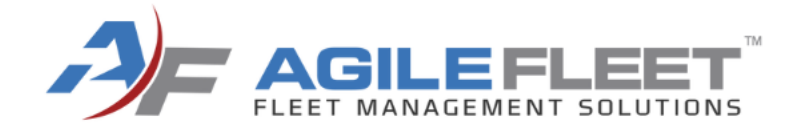

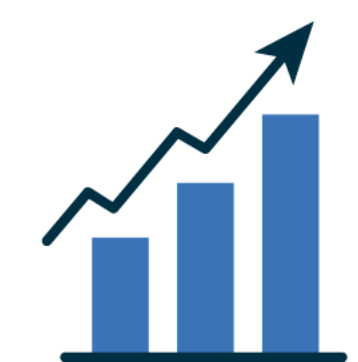

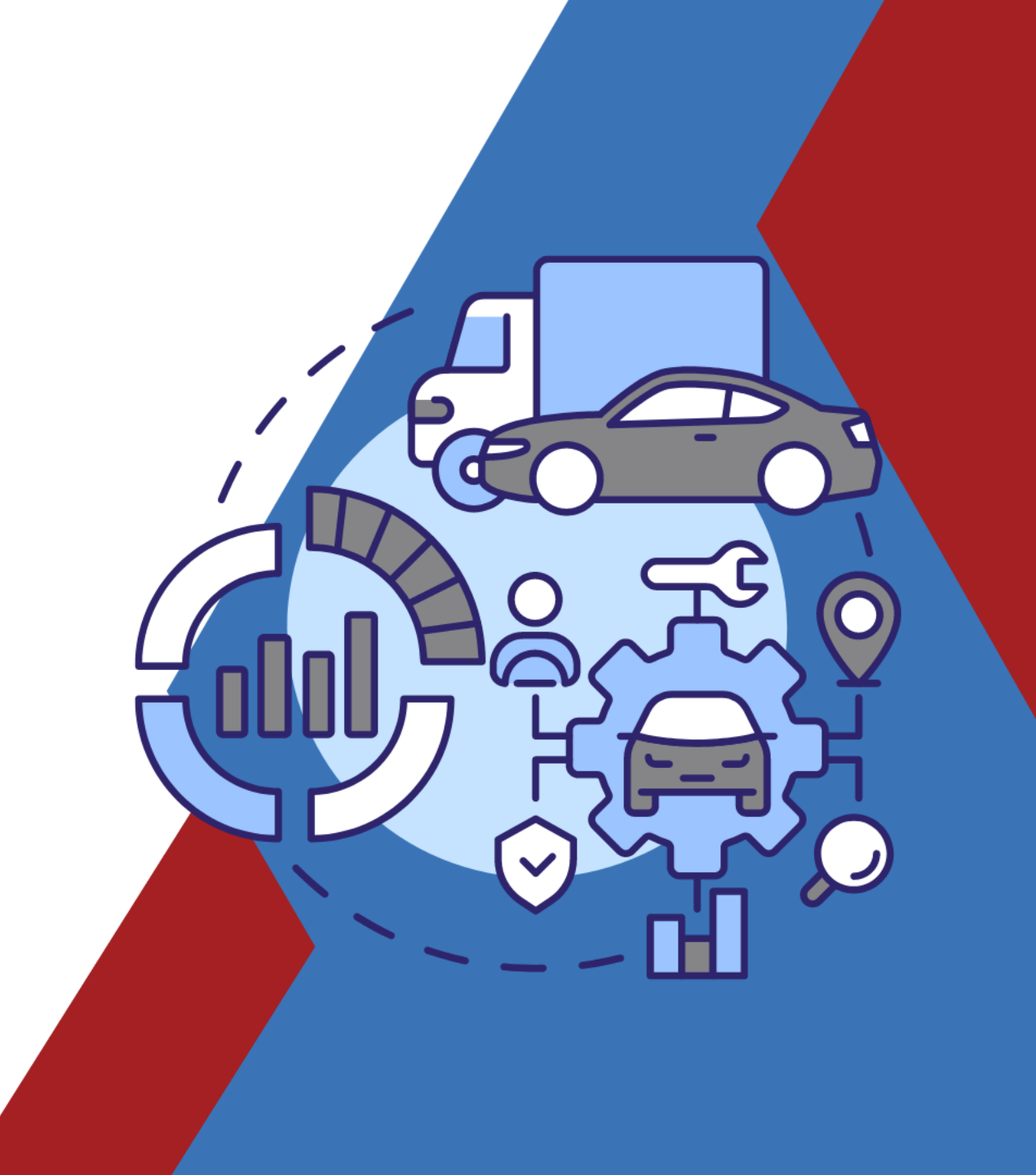

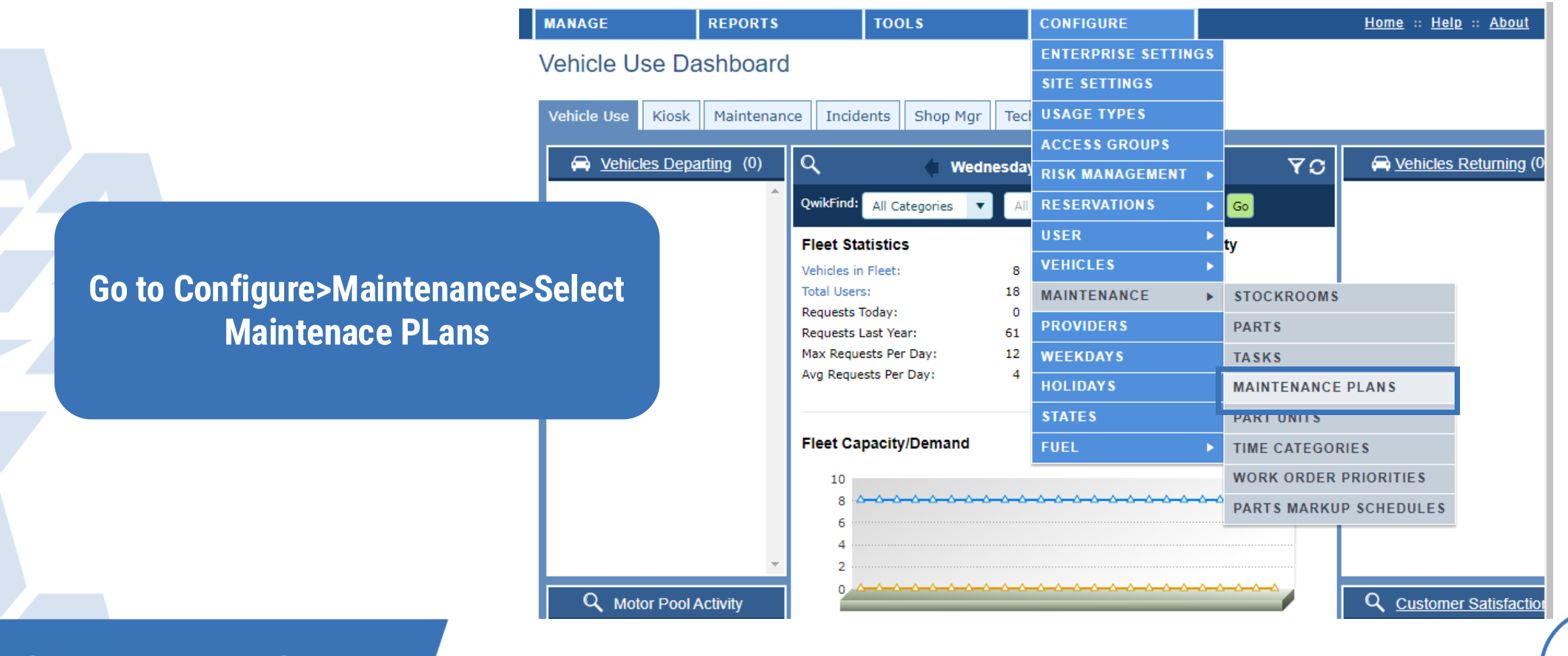

#### Maintenance Plans: Browse

|      | Plan Name †                   | Active <b>T</b> | Sort T           |
|------|-------------------------------|-----------------|------------------|
| ۵, 🖉 | PM Service                    | Yes             |                  |
| Page | 1 of 1 🕨 🕨 🛄 💌 items per page |                 | 1 - 1 of 1 items |

Select "Add New"

#### **COMMAND 24**

Add New

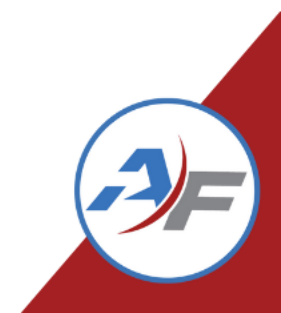

#### Maintenance Plans: Add

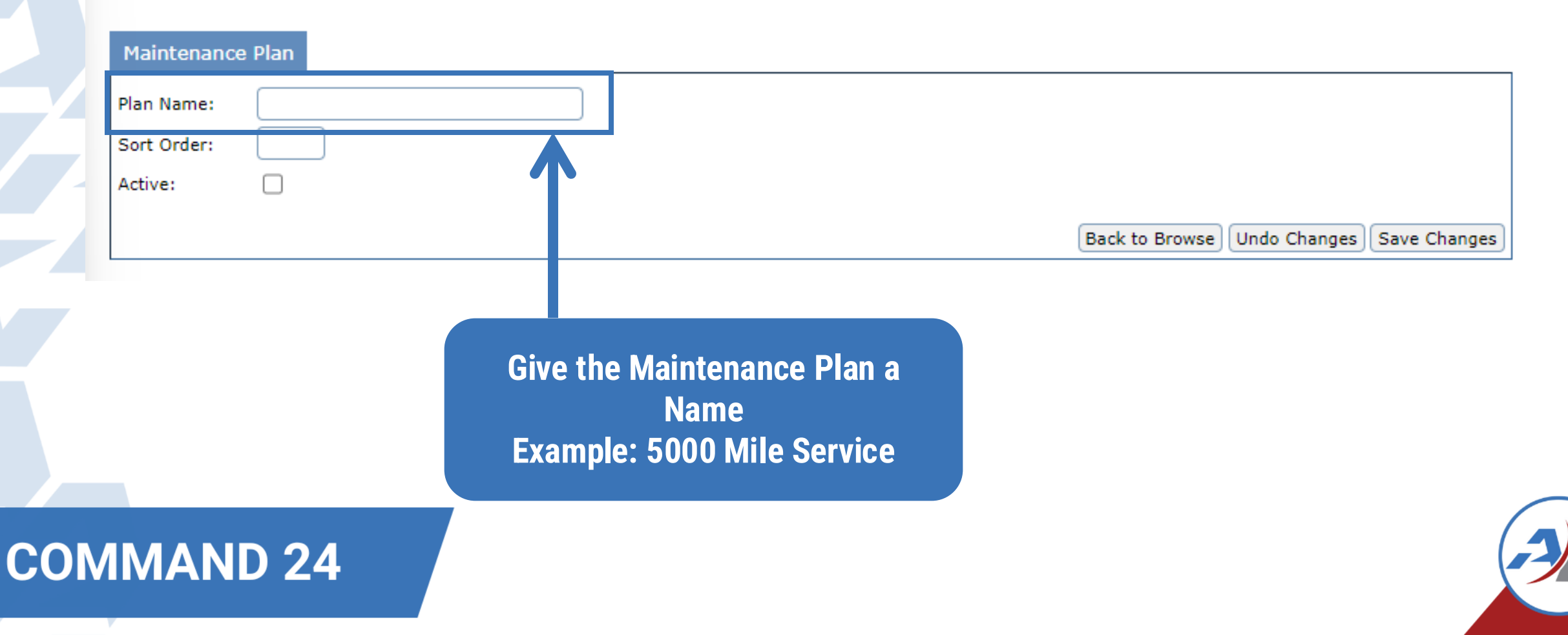

#### Maintenance Plans: Add Maintenance Plan Plan Name: Sort Order: Active: Back to Browse Undo Changes Save Changes Make Sure that you select that the plan is active Select "Save Changes" **COMMAND 24**

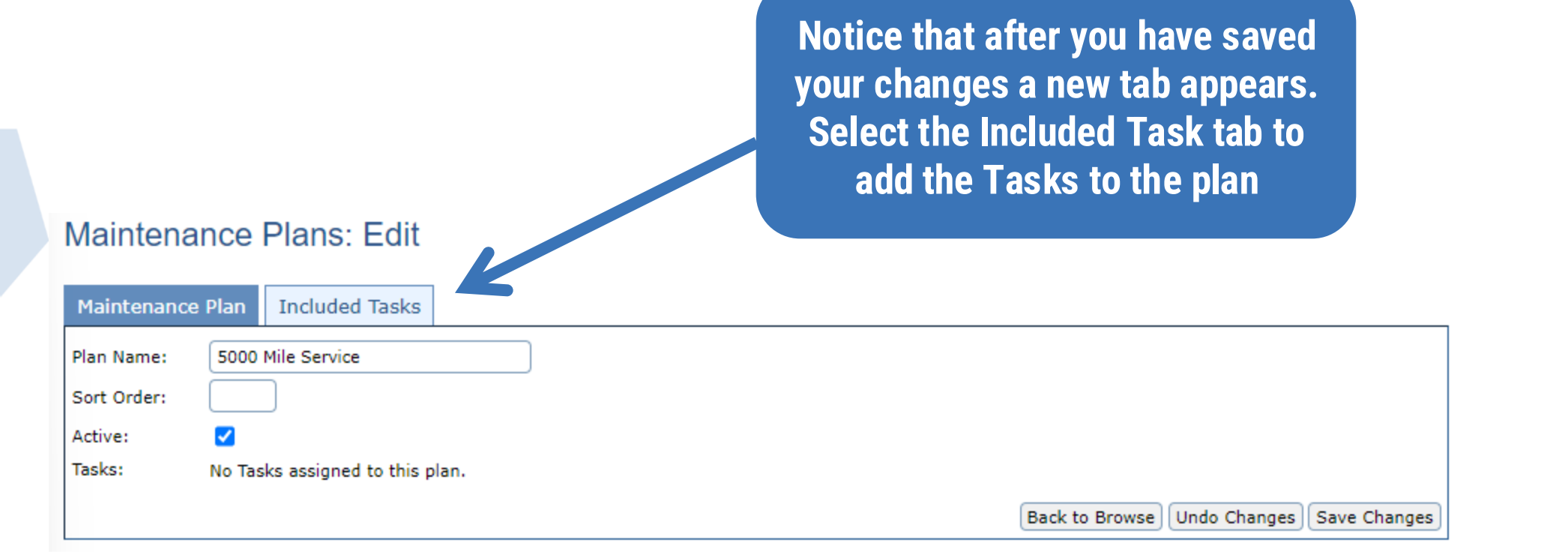

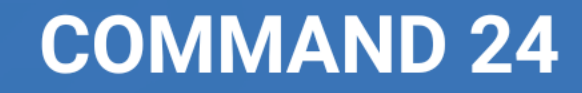

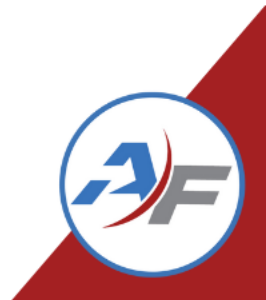

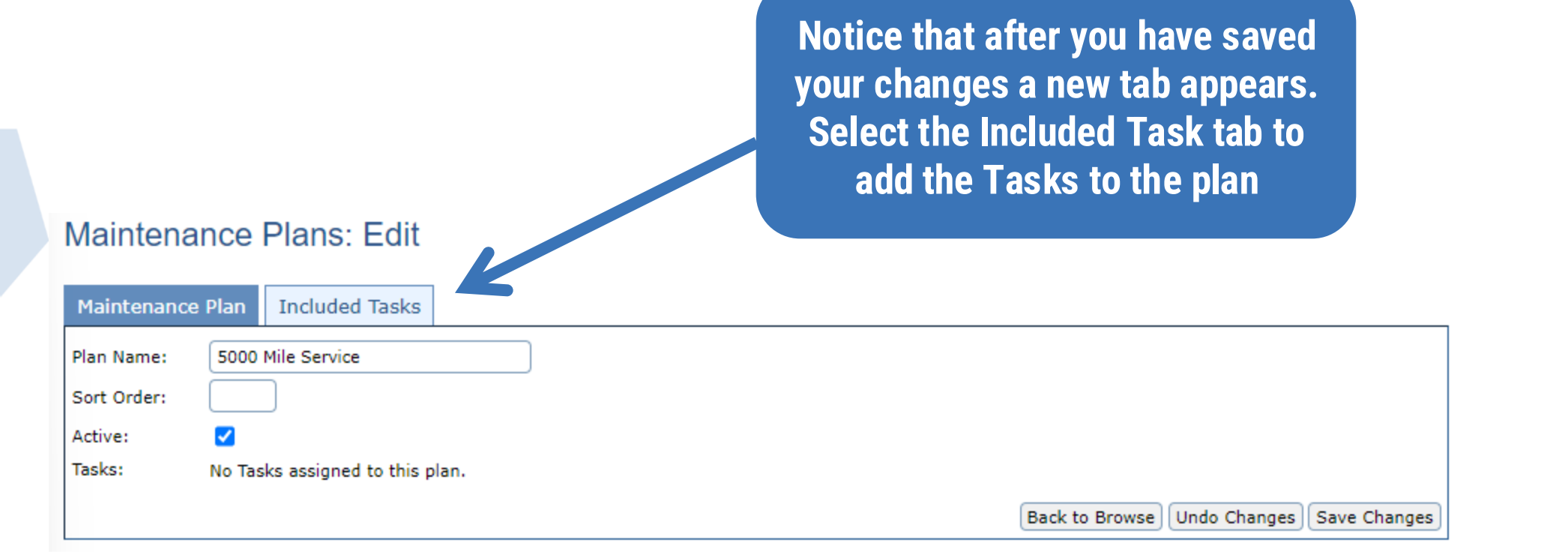

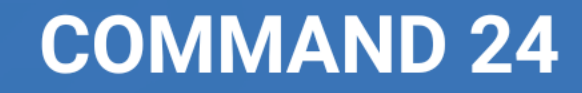

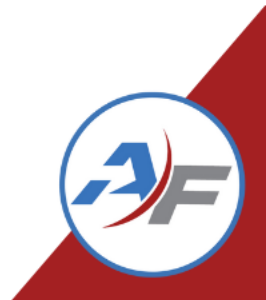

#### Maintenance Plans: Edit Tasks

|     |                       |       | Mainte | nance Plan: 5000 Mile<br>Service |                  |                 |                       |
|-----|-----------------------|-------|--------|----------------------------------|------------------|-----------------|-----------------------|
|     | Task                  | Miles | Days   | Provider                         | Warning<br>Miles | Warning<br>Days | Labor Code (VMRS 15   |
| Anr | ual Inspection        |       |        | Bob's Garage 🗸                   |                  |                 | 06 - Inspect          |
| Def | ult Task              |       |        | None Selected                    | 0                | 0               |                       |
| Rep | ace Air Filter        |       |        | Frankfort Pool Garage 🖌          |                  |                 | 03 - Replace with New |
| Rot | ite and Balance Tires | 10000 | 365    | Frankfort Pool Garage 🖌          | 500              | 30              | 31 - Rotate           |
| Ser | rice                  |       |        | Frankfort Pool Garage 🗸          |                  |                 | 03 - Replace with New |

Select the Tasks that you would like to have added to the new Maintenance Plan

#### Maintenance Plans: Edit Tasks

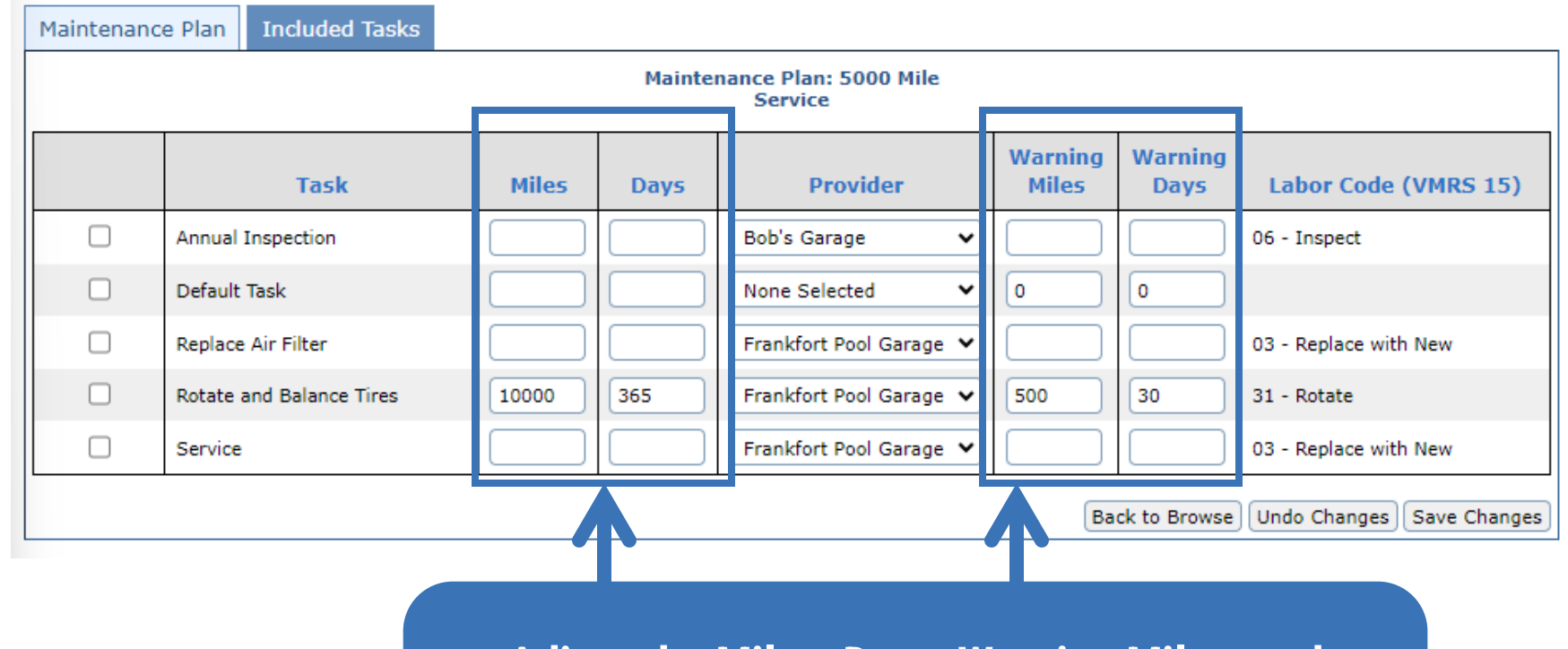

**COMMAND 24** 

Adjust the Miles, Days, Warning Miles, and Warning Days intervals

Note: These intervals will trigger a notification that the tasks is either near due or is past due

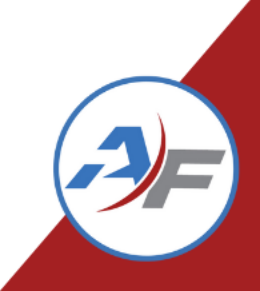

#### Maintenance Plans: Edit Tasks

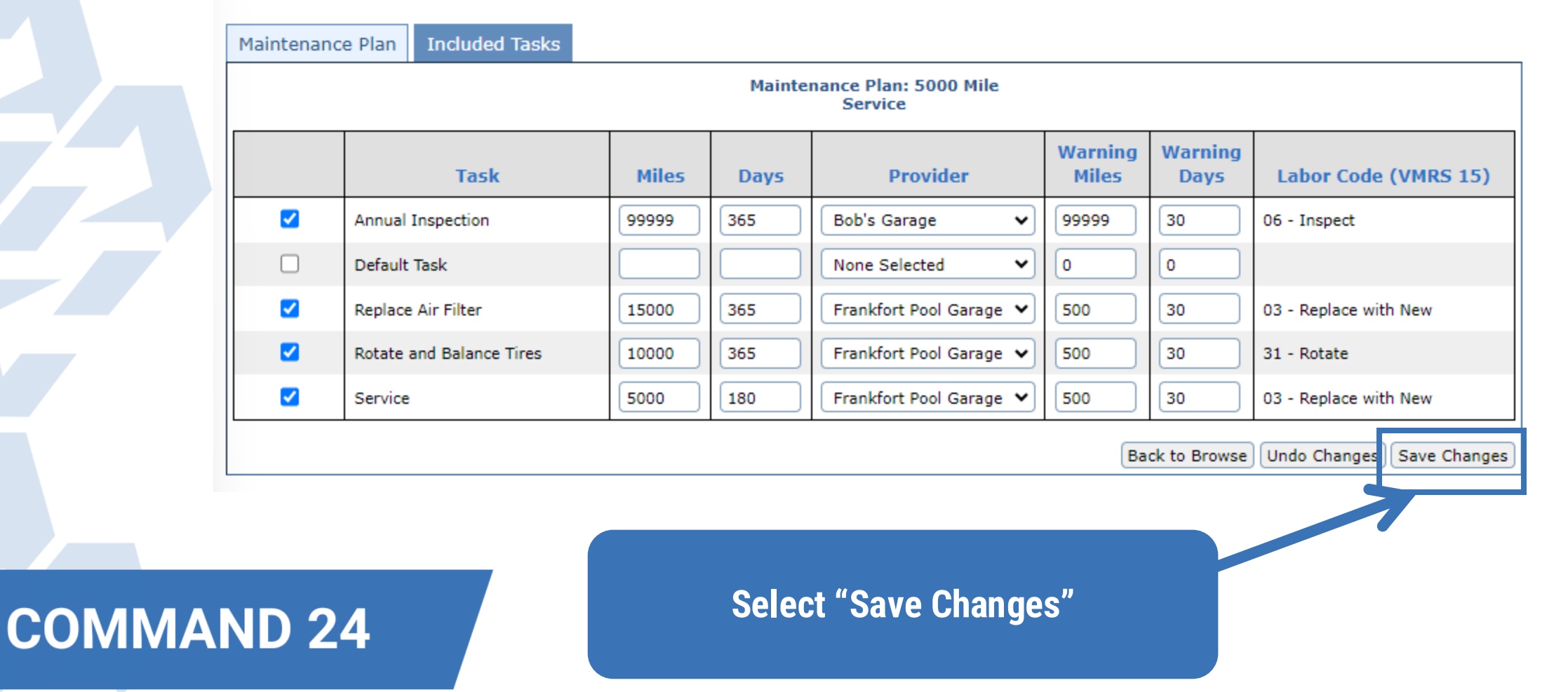

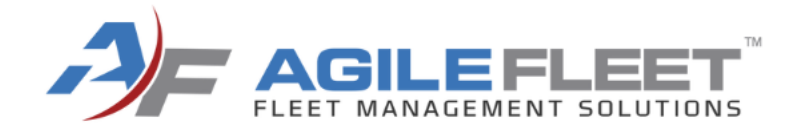

#### Adding a Maintenance Plan to a Vehicle Profile

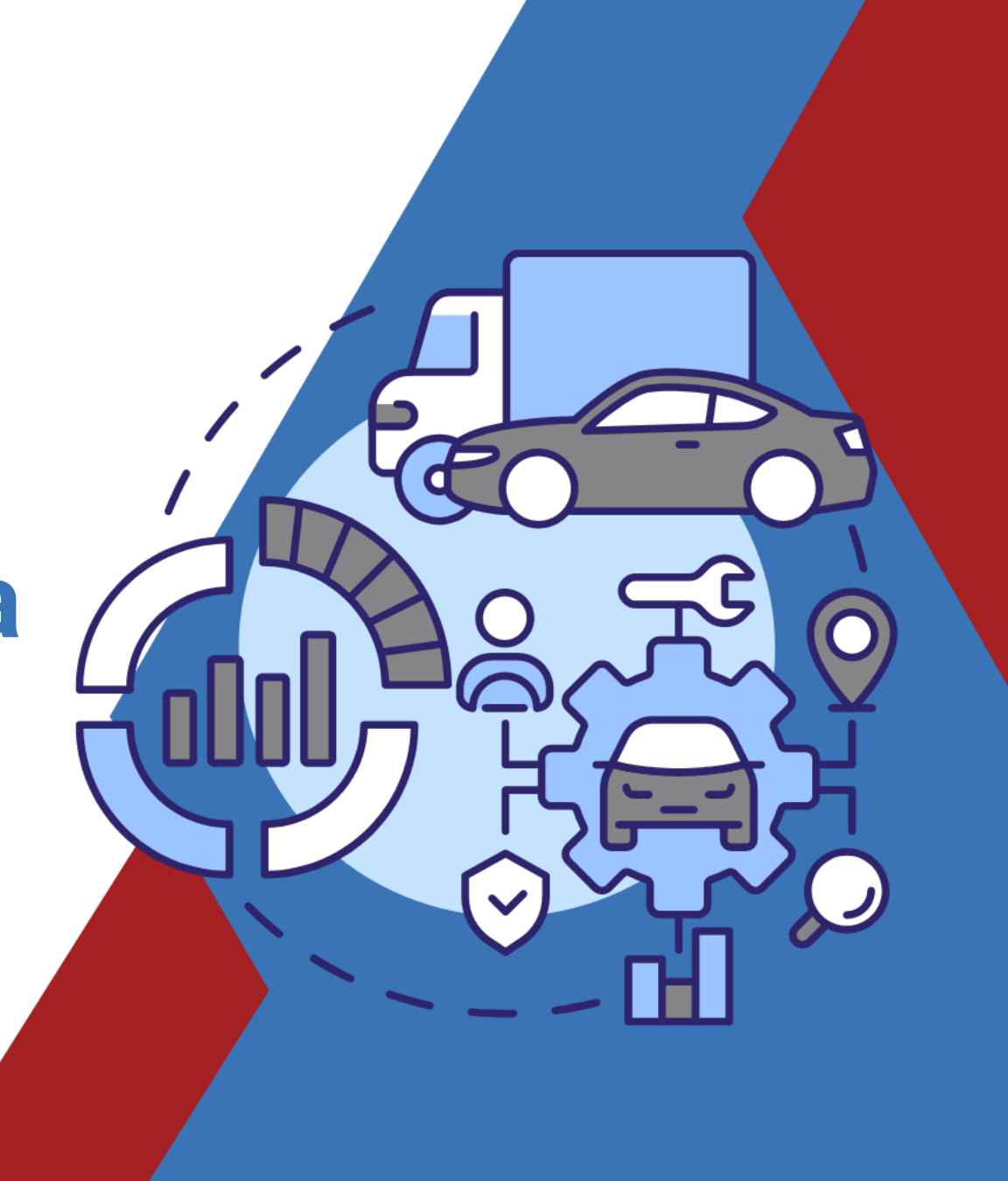

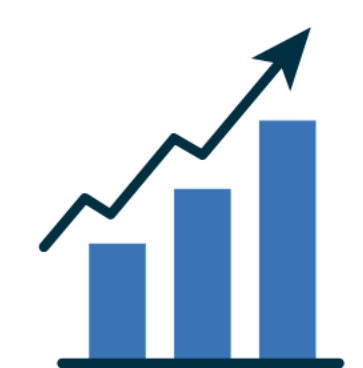

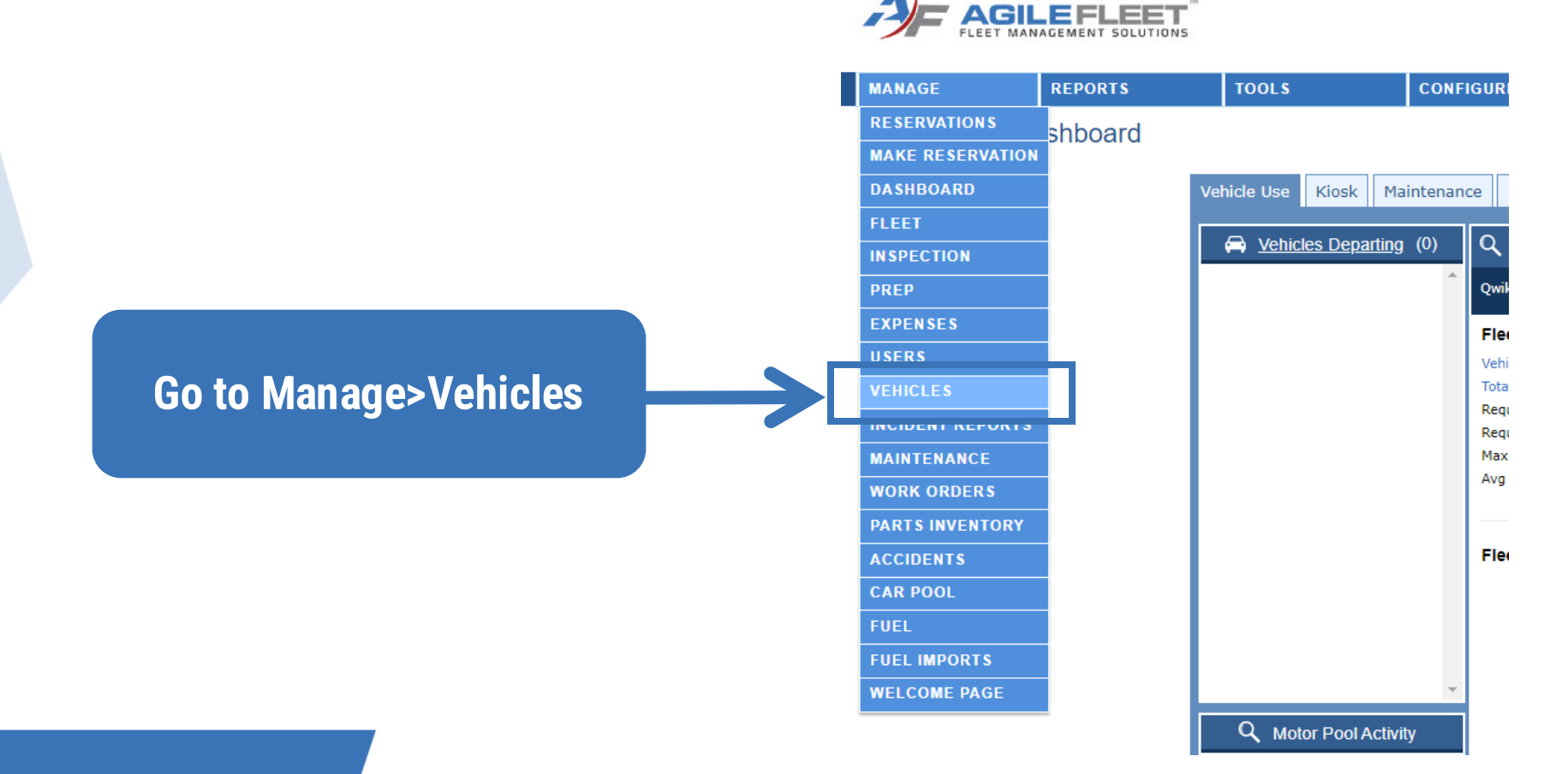

Select the Edit action button next to the vehicle you wish to add the Maintenance Plan to

| _ | <br> | <br> |
|---|------|------|
|   |      |      |
|   |      |      |
|   |      |      |

|                                                                                                    |                                                             |                                              |                                           |                                      |                                                  |                                                                         |                                                                      | - = 50                                                                               | iveu as uerai |
|----------------------------------------------------------------------------------------------------|-------------------------------------------------------------|----------------------------------------------|-------------------------------------------|--------------------------------------|--------------------------------------------------|-------------------------------------------------------------------------|----------------------------------------------------------------------|--------------------------------------------------------------------------------------|---------------|
| Asset Name:                                                                                                    |                                                             |                                              | *0                                        | )ptions:                             |                                                  | *Sites:                                                                 |                                                                      |                                                                                      |               |
|                                                                                                    |                                                             |                                              | (                                         | No Options)                          | -                                                | All Sites                                                               | Pool                                                                 |                                                                                      |               |
| License #:                                                                                                    |                                                             |                                              |                                           |                                      |                                                  | Frankfort Pool                                                          |                                                                      |                                                                                      |               |
|                                                                                                    |                                                             |                                              |                                           |                                      | -                                                |                                                                         | -                                                                    |                                                                                      |               |
| VIN:                                                                                                    |                                                             |                                              | *\                                        |                                      |                                                  | *Locational                                                             |                                                                      |                                                                                      |               |
| *Asset Types:                                                                                                    |                                                             |                                              | T T                                       | ears:                                |                                                  | -Locations:                                                             |                                                                      |                                                                                      |               |
| All Asset Types                                                                                                    |                                                             |                                              | 2                                         | 018                                  |                                                  | Louisville Motor                                                        | Pool: Parking Garage                                                 |                                                                                      |               |
| 1/2 Ton Truck                                                                                                    |                                                             |                                              | 2                                         | 015                                  |                                                  | Frankfort Pool: I                                                       | Parking Lot A                                                        |                                                                                      |               |
| Compact Sedan                                                                                                    |                                                             |                                              | 2                                         | •014 •                               |                                                  |                                                                         |                                                                      | r                                                                                    |               |
| 1 411 3120 300                                                                                                    |                                                             |                                              | *C                                        | Colors:                              |                                                  | *Usage Types:                                                           |                                                                      |                                                                                      |               |
| *Owner User:                                                                                                    |                                                             |                                              | A                                         | Il Colors                            | 1                                                | (No Usage Type                                                          | 5) 🔺                                                                 |                                                                                      |               |
| All Users                                                                                                    | •                                                           |                                              | В                                         | lack                                 |                                                  | Daily Rental                                                            | 1                                                                    |                                                                                      |               |
|                                                                                                    | _                                                           |                                              | B                                         | Slue<br>Vhite –                      |                                                  | Maintenance                                                             |                                                                      |                                                                                      |               |
| *Owner Department:                                                                                                    |                                                             |                                              | Se                                        | lect up to fiv                       | e.                                               | Long Territ                                                             |                                                                      |                                                                                      |               |
| All Departments                                                                                                    | •                                                           |                                              |                                           |                                      |                                                  | *Access Groups:                                                         |                                                                      |                                                                                      |               |
|                                                                                                    |                                                             |                                              | *M                                        | lakes:                               | n                                                | (No Access Grou                                                         | ips) 🔺                                                               |                                                                                      |               |
| *Responsible Person:                                                                                                    |                                                             |                                              | A                                         | ll Makes ▲<br>Thevy                  |                                                  | Standard                                                                |                                                                      |                                                                                      |               |
| All Users                                                                                                    | •                                                           |                                              | F                                         | ord                                  |                                                  | Executive                                                               | -                                                                    |                                                                                      |               |
| *Responsible Departments                                                                                                    |                                                             |                                              |                                           | Ŧ                                    |                                                  |                                                                         |                                                                      |                                                                                      |               |
| All D                                                                                                    | _                                                           |                                              | *N                                        | todels:                              |                                                  | *Vehicle Sort:                                                          | Alphabetical                                                         | <b>~</b>                                                                             |               |
| All Departments                                                                                                    | •                                                           |                                              | Δ                                         | II Models                            | <b>A</b>                                         |                                                                         |                                                                      |                                                                                      |               |
| *Status:                                                                                                    |                                                             |                                              | Ē                                         | xplorer                              |                                                  | *Records Per Pag                                                        | e: 50                                                                |                                                                                      |               |
|                                                                                                    |                                                             |                                              | F                                         | -150 4WD                             |                                                  |                                                                         |                                                                      |                                                                                      |               |
|                                                                                                    |                                                             |                                              | 5                                         | lect up to fiv                       | VD •                                             |                                                                         |                                                                      |                                                                                      |               |
| Available                                                                                                    |                                                             |                                              | 00                                        | iect up to inv                       | -                                                |                                                                         |                                                                      |                                                                                      |               |
| Deleted                                                                                                    |                                                             |                                              |                                           |                                      |                                                  |                                                                         |                                                                      |                                                                                      |               |
| - *Auto Assiss Eachlad                                                                                                    |                                                             |                                              |                                           |                                      |                                                  |                                                                         |                                                                      |                                                                                      |               |
| "Auto-Assign Enabled                                                                                                    |                                                             |                                              |                                           |                                      |                                                  |                                                                         |                                                                      |                                                                                      |               |
| *Self Check Out Enabled                                                                                                    |                                                             |                                              |                                           |                                      |                                                  |                                                                         |                                                                      |                                                                                      |               |
|                                                                                                    |                                                             |                                              |                                           |                                      |                                                  |                                                                         |                                                                      |                                                                                      |               |
|                                                                                                    |                                                             |                                              |                                           |                                      |                                                  |                                                                         | Clear Defau                                                          | Lits Save Defaults Remove                                                            | Filter        |
| bpt                                                                                                    | Accet Name:                                                 | View                                         | Edit                                      |                                      |                                                  | ? Access Information                                                    |                                                                      | 6 Assets match the                                                                   | current crite |
|                                                                                                    | Asset Nume:                                                 |                                              |                                           |                                      |                                                  |                                                                         | 1                                                                    |                                                                                      | e 1 of 1 [> [ |
|                                                                                                    |                                                             | Vear                                         | Color                                     | Make                                 | Model                                            | Status                                                                  | Site                                                                 | Туре                                                                                 | GVWR          |
| Vehicle Name 🔶                                                                                                    | License Number                                              | Tear                                         |                                           |                                      |                                                  |                                                                         | Erankfort Pool                                                       |                                                                                      |               |
| Vehicle Name 🔶                                                                                                    | License Number<br>R2328                                     | 2011                                         | White                                     | Ford                                 | Taurus                                           | W Available                                                             |                                                                      | Mid Size Sedan                                                                       |               |
| Vehicle Name<br>Vehicle Name ጵ<br>Vehicle Name ጵ<br>Vehicle Name ጵ<br>Vehicle Name ጵ<br>Vehicle Name                                                                                                    | License Number           R2328         R2361                | 2011<br>2011                                 | White<br>White                            | Ford<br>Ford                         | Taurus<br>Taurus                                 | Available                                                               | Frankfort Pool                                                       | Mid Size Sedan<br>Mid Size Sedan                                                     |               |
| Vehicle Name ★           Q. Ø X         0KR2328           Q. Ø X         0KR2361           Q. Ø X         0KR3176                                                                                                    | License Number<br>R2328<br>R2361<br>R3176                   | 2011<br>2011<br>2011                         | White<br>White<br>White                   | Ford<br>Ford<br>Ford                 | Taurus<br>Taurus<br>Taurus                       | Available                                                               | Frankfort Pool<br>Frankfort Pool                                     | Mid Size Sedan<br>Mid Size Sedan<br>Mid Size Sedan                                   |               |
| Vehicle Name ★           ♥ ♥         0KR2328           ♥ ♥         0KR2361           ♥ ♥         0KR3176           ♥ ♥         0KR3211                                                                                                    | License Number<br>R2328<br>R2361<br>R3176<br>R3211          | 2011<br>2011<br>2011<br>2011<br>2011         | White<br>White<br>White<br>White          | Ford<br>Ford<br>Ford<br>Ford         | Taurus<br>Taurus<br>Taurus<br>Taurus             | Available<br>Available<br>Available<br>Available                        | Frankfort Pool<br>Frankfort Pool<br>Frankfort Pool                   | Mid Size Sedan<br>Mid Size Sedan<br>Mid Size Sedan<br>Mid Size Sedan                 |               |
| Vehicle Name *           Vehicle Name *           Vehicle Name * | License Number<br>R2328<br>R2361<br>R3176<br>R3211<br>W4258 | 2011<br>2011<br>2011<br>2011<br>2011<br>2015 | White<br>White<br>White<br>White<br>Black | Ford<br>Ford<br>Ford<br>Ford<br>Ford | Taurus<br>Taurus<br>Taurus<br>Taurus<br>Explorer | R Available<br>R Available<br>R Available<br>R Available<br>R Available | Frankfort Pool<br>Frankfort Pool<br>Frankfort Pool<br>Frankfort Pool | Mid Size Sedan<br>Mid Size Sedan<br>Mid Size Sedan<br>Mid Size Sedan<br>Mid Size SUV |               |

\* Cound an default

| In the vehicle profile<br>locate and select the<br>Maintenance tab | Vehicle Information<br>Vehicle name:<br>Vehicle ID (VIN):<br>License number:<br>Description:                                                                                       | 0KR3176           1FALP2G1W895S1247           R3176           (2011) year. White   Ford make                                                                                                    |
|--------------------------------------------------------------------|----------------------------------------------------------------------------------------------------|----------------------------------------------------------------------------------------------------|
|                                                                    | First Mileage:<br>Last Mileage Source:<br>Last Mileage:<br>New Last Mileage:<br>Last Parking Space:<br>Fuel:<br>Last Inspection Status:<br>Last Prep Status:<br>Access Information | Taurus model)   55 Mileage Threshold:   Admin - Dispatch Out   31500 Last Mileage Date:   08/25/2023 10:24 AM   Last Mileage Date:   Last Parking Date:   Last Parking Date:   Last Parking Date:   Last Parking Date: |
|                                                                    | Status:<br>Access groups:                                                                                                    | □ Unavailable (vehicle cannot be assigned and is not available)<br>✓ Standard □ CDL □ Executive<br>Select All Unselect All                                                                                             |
|                                                                    | Usage Types:                                                                                                    | ✓ Daily Rental ✓ Maintenance □ Long Term                                                                                                    |
|                                                                    | Site:<br>Location:                                                                                                    | Frankfort Pool       Parking Lot A                                                                                                    |
|                                                                    | Type:                                                                                                    | Mid Size Sedan 👻                                                                                                    |

CO

| Profile                                                            | Spec                                                                | Maint  | enance | Service | Mileage    | Usage | Files (1)              | Fuel | тсо | Telematics |               |      |
|--------------------------------------------------------------------|---------------------------------------------------------------------|--------|--------|---------|------------|-------|------------------------|------|-----|------------|---------------|------|
| Vehicle I                                                          | Vehicle Information                                                 |        |        |         |            |       |                        |      |     |            |               |      |
| Vehicle: 0KR3176, 1FALP2G1W895S1247, R3176<br>(name, vin, license) |                                                                     |        |        |         |            |       |                        |      |     |            |               |      |
| Description: (2011 White Ford Taurus)<br>(year color make model)   |                                                                     |        |        |         |            |       |                        |      |     |            |               |      |
| CURRENT                                                            | CURRENT   HISTORY   PLAN   SCHEDULED TASKS                          |        |        |         |            |       |                        |      |     |            |               |      |
| Current Od                                                         | Current Odometer: 3150 Back to Manage Vehicles Add a New Work Order |        |        |         |            |       |                        |      |     |            | w Work Order  |      |
|                                                                    |                                                                     |        |        |         |            |       | Last Performed Next Pe |      |     | Next Perfo | rform         |      |
| Task                                                               |                                                                     | Source | e/Plan |         | Due/Near D | )ue   | Miles                  | Date | w   | /O # Mil   | es 🛛 🛛 Date 🔶 | WO # |
| There are no current main enance tasks for this asset.             |                                                                     |        |        |         |            |       |                        |      |     |            |               |      |

On the Maintenance Tab in the sub-navigation select "Plan"

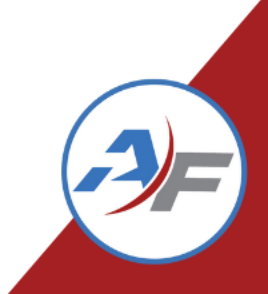
| Vehicle Information  Vehicle:  Vehicle:  Vehicle:  Vehicle:  Vearcolor make model:  CURRENT   HISTORY   PLAN   SCHEDULED TASKS    Current Odometer: 31500  Maintenance Plan  None Selecter  Back to Manage Vehicles  Undo Changes  Save Change  Select the drop down for the Maintenance Plan, then select the name of the plan you wish to assign                                                                                                    | Profile                     | Spec                      | Maintenance                                    | Service                                    | Mileage                                           | Usage                                | Files (1)                        | Fuel | тсо     | Telematics      |              |             |
|----------------------------------------------------------------------------------------------------|-----------------------------|---------------------------|------------------------------------------------|--------------------------------------------|---------------------------------------------------|--------------------------------------|----------------------------------|------|---------|-----------------|--------------|-------------|
| CURRENT   HISTORY   PLAN   SCHEDULED TASKS  <br>Current Odometer: 31500<br>Maintenance Plan None Selecter<br>Back to Manage Vehicles Undo Changes Save Change<br>Back to Manage Vehicles Undo Changes Save Change<br>Back to Manage Vehicles Undo Changes Save Change<br>Back to Manage Vehicles Undo Changes Save Change<br>Back to Manage Vehicles Undo Changes Save Change<br>Back to Manage Vehicles Undo Changes Save Change<br>Back to Manage Vehicles Undo Changes Save Change<br>Back to Manage Vehicles Undo Changes Save Change<br>Back to Manage Vehicles Undo Changes Save Change<br>Back to Manage Vehicles Undo Changes Save Change<br>Back to Manage Vehicles Undo Changes Save Change<br>Back to Manage Vehicles Undo Changes Save Change | Vehicle<br>Vehicl<br>Descri | Informat<br>e:<br>iption: | tion<br>0KR31<br>(name, v<br>(2011<br>(vear co | .76, 1FALP2<br>vin, license)<br>White Ford | 2G1W895S1<br>  Taurus)                            | 247, R317                            | 76                               |      |         |                 |              |             |
| Maintenance Plan None Selecter  Back to Manage Vehicles Undo Changes Save Change Select the drop down for the Maintenance Plan, then select the name of the plan you wish to assign                                                                                                    | CURREN                      | T   HISTO                 | ORY   PLAN   SCHED<br>31500                    | ULED TASKS                                 | 5]                                                |                                      |                                  |      | Back to | Manage Vehicles | Undo Changes | Save Change |
| Select the drop down for<br>the Maintenance Plan,<br>then select the name of<br>the plan you wish to<br>assign                                                                                                    | Maintenai                   | nce Plan                  | None Selecter                                  | •                                          |                                                   |                                      |                                  |      | Back to | Manage Vehicles | Undo Changes | Save Change |
|                                                                                                    |                             |                           |                                                | Select<br>the M<br>then s<br>the p         | the dro<br>lainten<br>select t<br>plan yo<br>assi | op dov<br>ance l<br>he na<br>ou wisl | wn for<br>Plan,<br>me of<br>h to |      |         |                 |              |             |

COMMA

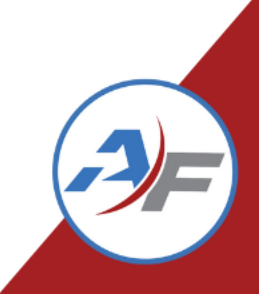

| Profile   | Spec      | Maintenance                 | Service                            | Mileage   | Usage     | Files (1) | Fuel | тсо     | Telematics      |              |              |
|-----------|-----------|-----------------------------|------------------------------------|-----------|-----------|-----------|------|---------|-----------------|--------------|--------------|
| Vehicle 1 | Informat  | ion                         |                                    |           |           |           |      |         |                 |              |              |
| Vehicle   | e:        | (name, v                    | <b>76, 1FALP</b> 2<br>in, license) | 2G1W895S1 | 247, R317 | 6         |      |         |                 |              |              |
| Descri    | ption:    | <b>(2011</b><br>(year col   | White Ford                         | l Taurus) |           |           |      |         |                 |              |              |
| CURRENT   | T   HISTO | RY   PLAN   SCHED           | ULED TASKS                         | 5  <br>   |           |           |      |         |                 |              |              |
| Current O | dometer:  | 31500                       |                                    |           |           |           |      | Back to | Manage Vehicles | Undo Changes | Save Changes |
| Maintenar | nce Plan: | None Selected               | ~                                  |           |           |           |      |         |                 |              |              |
|           |           | None Selected<br>PM Service |                                    |           |           |           |      | Back to | Manage Vehicles | Undo Changes | Save Changes |
|           |           | 5000 Mile Service           |                                    |           |           |           |      |         |                 |              |              |

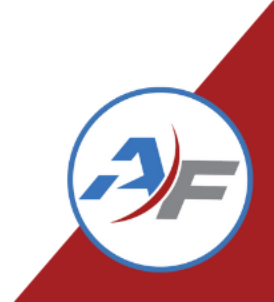

| Vehicle Information<br>Vehicle: | OKR3176, 1FALP<br>(name, vin, license)  | 2G1W895S1                | 247, R317 | 76 | ruel | 100     | relematics      |                |              |
|---------------------------------|-----------------------------------------|--------------------------|-----------|----|------|---------|-----------------|----------------|--------------|
| Description:                    | (2011 White For<br>(year color make mod | <b>d Taurus)</b><br>lel) |           |    |      |         |                 |                |              |
| CURRENT   HISTORY   PLA         | N   SCHEDULED TASK                      | s                        |           |    |      |         |                 |                |              |
| Current Odometer: 31500         |                                         |                          |           |    |      | Back to | Manage Vehicles | s Undo Changes | Save Changes |
| Maintenance Plan: 5000 I        | Mile Service 💙                          |                          |           |    |      |         |                 |                |              |
|                                 |                                         |                          |           |    |      | Back to | Manage Vehicles | s Undo Chang s | Save Changes |
|                                 |                                         |                          |           |    |      |         |                 |                |              |
|                                 |                                         |                          |           |    |      |         | S               | elect "Sav     | e Chang      |
| 24                              |                                         |                          |           |    |      |         |                 |                |              |

COMMA

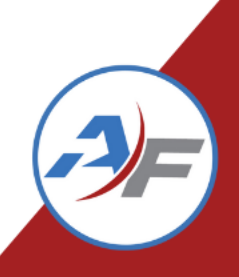

| Profile   | Spec      | Maintenance              | Service                     | Mileage  | Usage     | Files (1)     | Fuel   | тсо     | Telematics      |              |              |
|-----------|-----------|--------------------------|-----------------------------|----------|-----------|---------------|--------|---------|-----------------|--------------|--------------|
| Vehicle   | Informat  | ion                      |                             |          |           |               |        |         |                 |              |              |
| Vehicl    | e:        | <b>0KR31</b><br>(name, v | 76, 1FALP2<br>/in, license) | G1W895S1 | 247, R317 | /6            |        |         |                 |              |              |
| Descri    | iption:   | (2011<br>(year col       | White Ford<br>or make mode  | Taurus)  |           |               |        |         |                 |              |              |
| CURREN    | т   нізто | RY   PLAN   SCHED        | ULED TASKS                  | 1        |           |               |        |         |                 |              |              |
| Current C | dometer:  | 31500                    |                             |          |           |               |        | Back to | Manage Vehicles | Undo Changes | Save Changes |
|           |           |                          |                             |          | Changes   | saved success | fully. |         |                 |              |              |
| Maintena  | nce Plan: | 5000 Mile Service        | • •                         |          |           |               |        |         |                 |              |              |
|           |           |                          |                             |          |           |               |        | Back to | Manage Vehicles | Undo Changes | Save Changes |

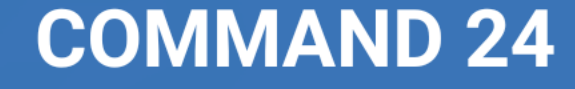

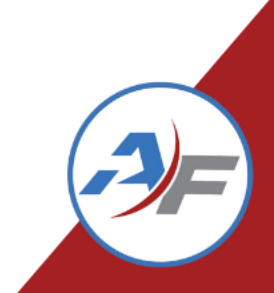

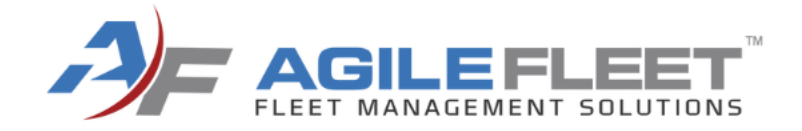

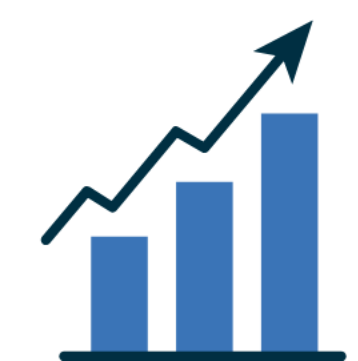

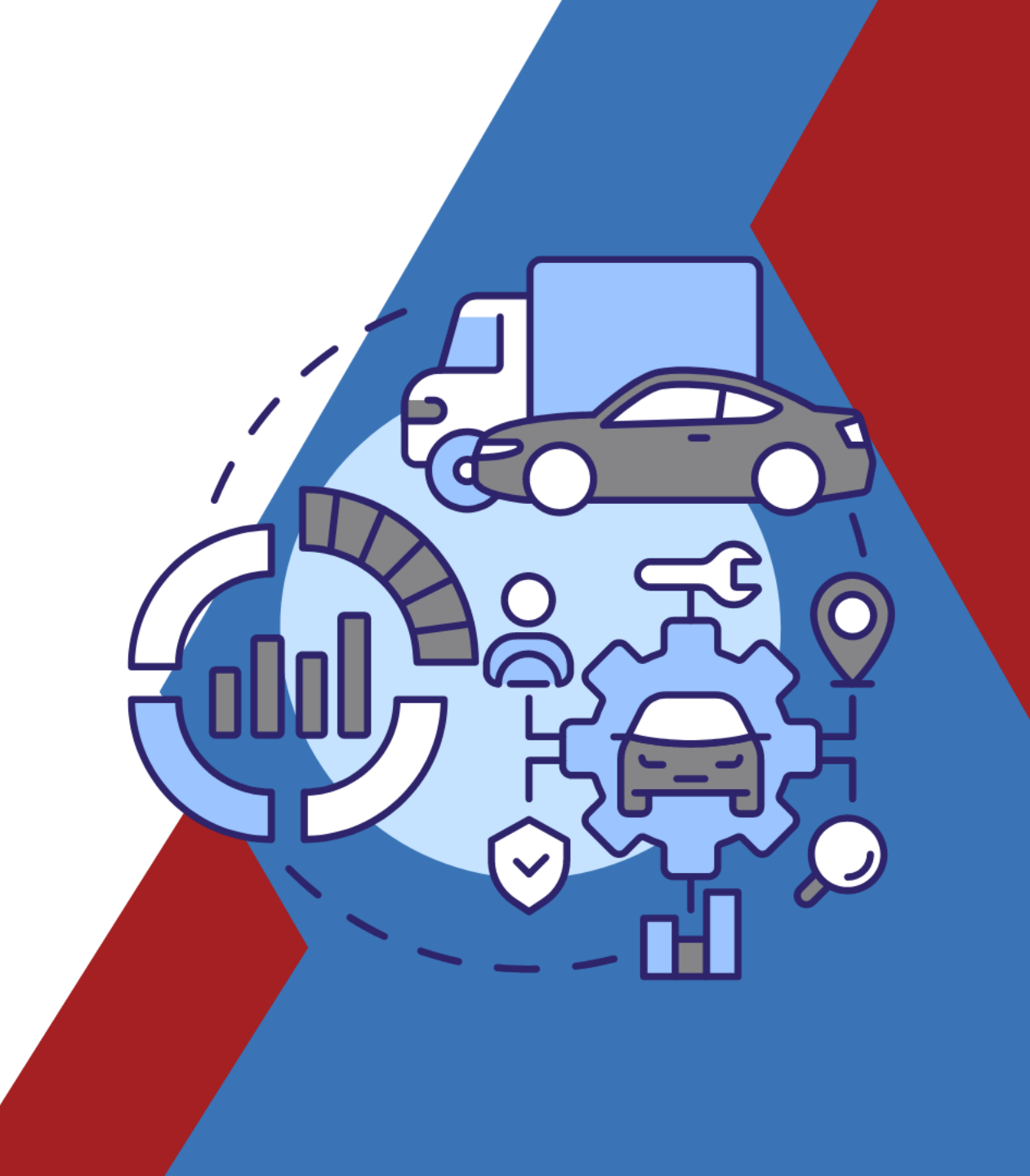

First it is important to understand the difference between a Scheduled Task and a Maintenance Plan Task. A Maintenance Plan Task comes due based on the odometer reading and the number of days between the task interval. A Scheduled Task comes due on the same date and time at each interval each time. A Maintenance Plan Task can move to the right depending on when the task was performed. For instance, if an oil change is scheduled for every 5,000 miles but isn't performed until 6,000 miles the next oil change will come due at 11,000 miles. A scheduled task will always come due at the same date and time no matter when it is performed.

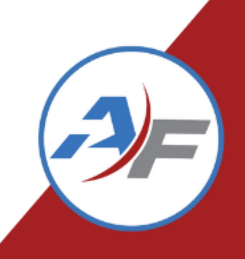

|        | Profile                    | Spec                      | Maintenance                                  | Service                                   | Mileage                       | Usage     | Files (1)    | Fuel     | тсо | Telematics      |                           |
|--------|----------------------------|---------------------------|----------------------------------------------|-------------------------------------------|-------------------------------|-----------|--------------|----------|-----|-----------------|---------------------------|
|        | Vehicle<br>Vehicl<br>Descr | Informat<br>e:<br>iption: | tion<br>OKR3:<br>(name,<br>(2011<br>(year co | 176, 1FALP<br>vin, license)<br>White Fore | 2G1W895S1<br>d Taurus)<br>el) | 247, R317 | 76           |          |     |                 |                           |
|        | CURREN                     | T   HISTOR                | RY   PLAN   SCHEDU                           | LED TASKS                                 |                               |           |              |          |     |                 |                           |
|        | Current (                  | Odometer:                 | : 31500                                      |                                           |                               | Back      | cto Manage V | ehicles/ | Ado | d a New Work Or | der Add Scheduled Task    |
|        | No sched                   | uled tasks                | have been found                              |                                           |                               |           |              |          |     |                 |                           |
|        |                            |                           |                                              |                                           |                               |           |              |          |     |                 |                           |
|        |                            |                           |                                              |                                           |                               |           |              |          |     | Selec           | t "Add Scheduled<br>Task" |
| COMMAN | D 2                        | 4                         |                                              |                                           |                               |           |              |          |     |                 |                           |

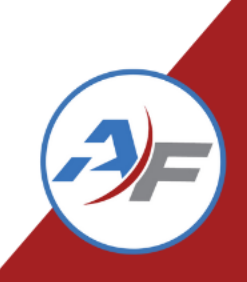

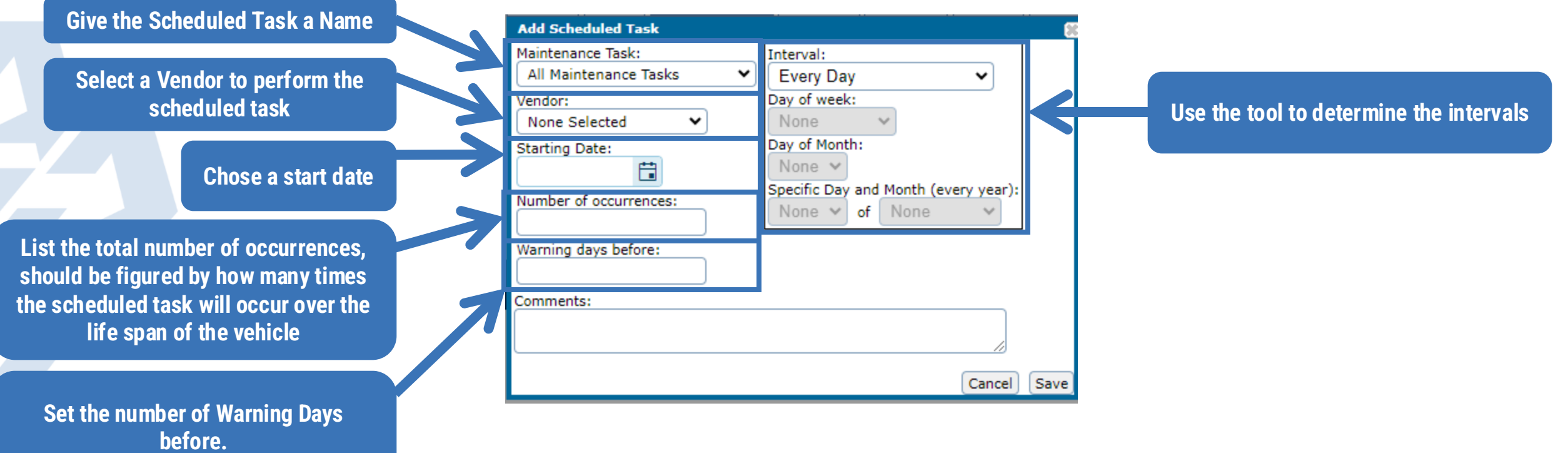

Note: This triggers the reminders

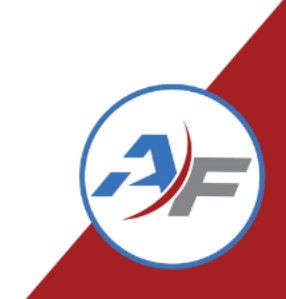

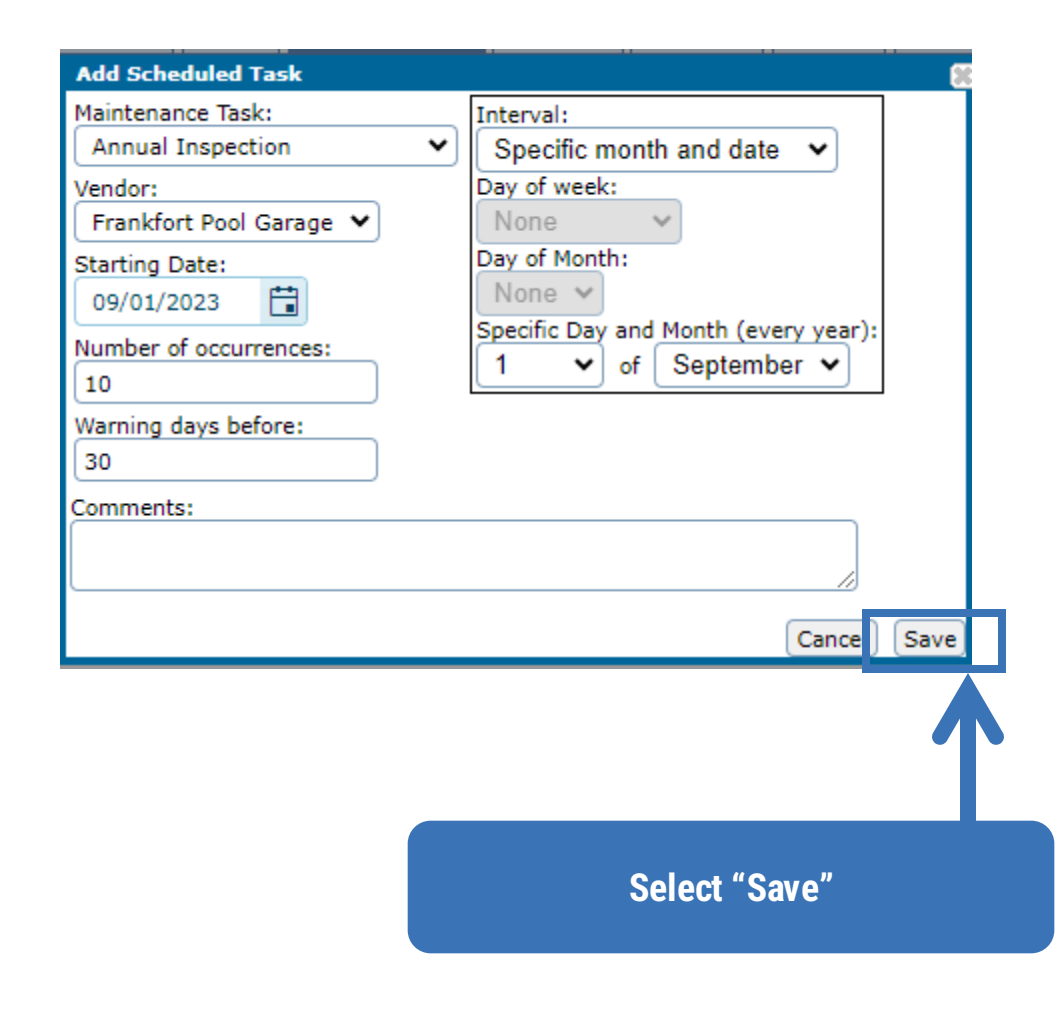

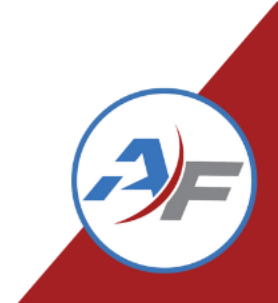

COMMA

|   | Profile                  | Spec                           | Maintenance                                  | Service                                   | Mileage                       | Usage      | Files (1             | Fuel       | тсо                         | Telematics                                 |                                         |                                    |
|---|--------------------------|--------------------------------|----------------------------------------------|-------------------------------------------|-------------------------------|------------|----------------------|------------|-----------------------------|--------------------------------------------|-----------------------------------------|------------------------------------|
|   | Vehicle<br>Vehic<br>Desc | e Informa<br>cle:<br>rription: | tion<br>0KR3:<br>(name,<br>(2011<br>(year co | 176, 1FALP<br>vin, license)<br>White Ford | 2G1W895S1<br>I Taurus)<br>=!) | 247, R31   | 76                   |            |                             |                                            |                                         |                                    |
|   | CURRE                    | NT   HISTO                     | RY   PLAN   SCHEDU                           | LED TASKS                                 |                               |            |                      |            |                             |                                            |                                         |                                    |
|   | Current                  | Odometer                       | : 31500                                      |                                           |                               | Bac        | k to Manage          | e Vehicles | Add                         | a New Work O                               | rder                                    | Add Scheduled Task                 |
|   |                          | Task                           |                                              | Start<br>Date                             | Interval                      | Ren<br>Occ | naining<br>surrences | Status     |                             |                                            |                                         |                                    |
| Į | ØX                       | annual In                      | spection                                     | 9/1/2023                                  | Specific mor<br>and date (9/  | nth<br>/1) | 10                   | Active     | Show Sche                   | dule                                       |                                         |                                    |
|   |                          |                                |                                              |                                           |                               |            |                      |            |                             |                                            |                                         |                                    |
| Y | ou can<br>or De          | use the<br>elete the           | action buttons<br>Scheduled T                | s to Edit<br>ask                          |                               |            |                      | v          | Sel( ct S<br>iew to sl<br>f | Show Sched<br>how all occu<br>or the Sched | ule to<br>Irrence<br>duled <sup>-</sup> | expand the<br>es scheduled<br>Task |
| N | D 2                      | 24                             |                                              |                                           |                               |            |                      |            |                             |                                            |                                         |                                    |

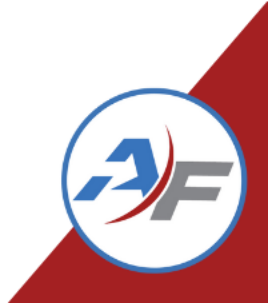

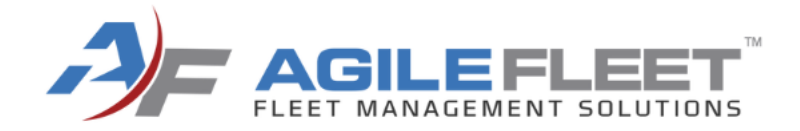

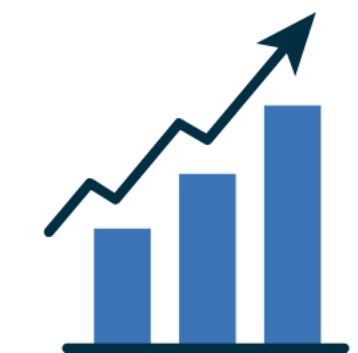

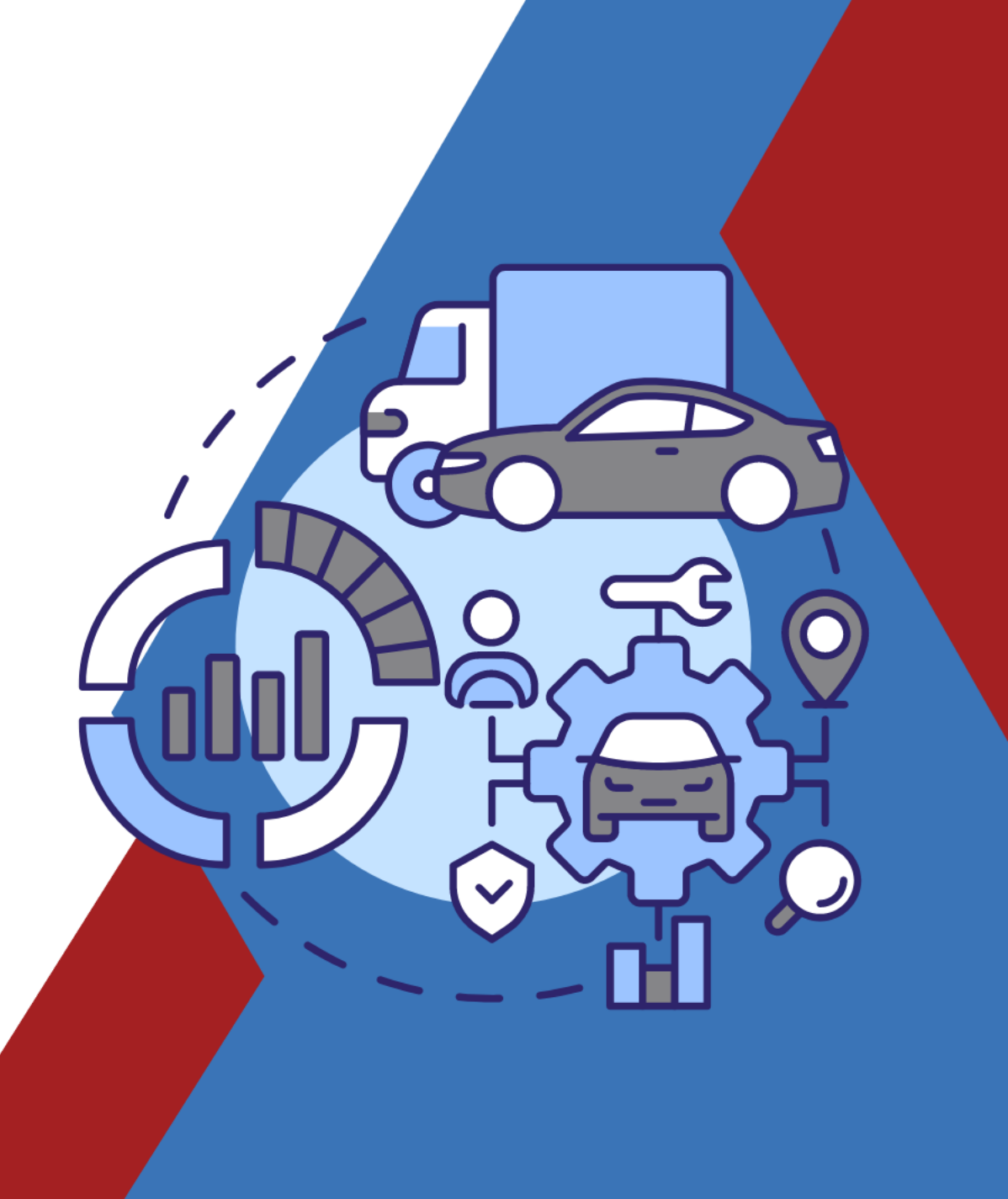

Manage Maintenance is used for tracking tasks assigned to maintenance plans that are coming due or have reached the warning mileage/warning days. Using filters can help you get the view to only include the information you're wanting to see. Action buttons allow you to snooze a task, view a task, create a work order, and notify the Requestor, Driver, Response User, or Owner User.

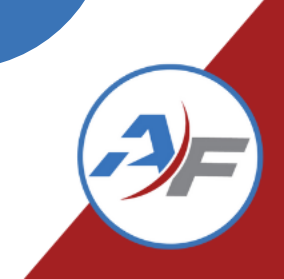

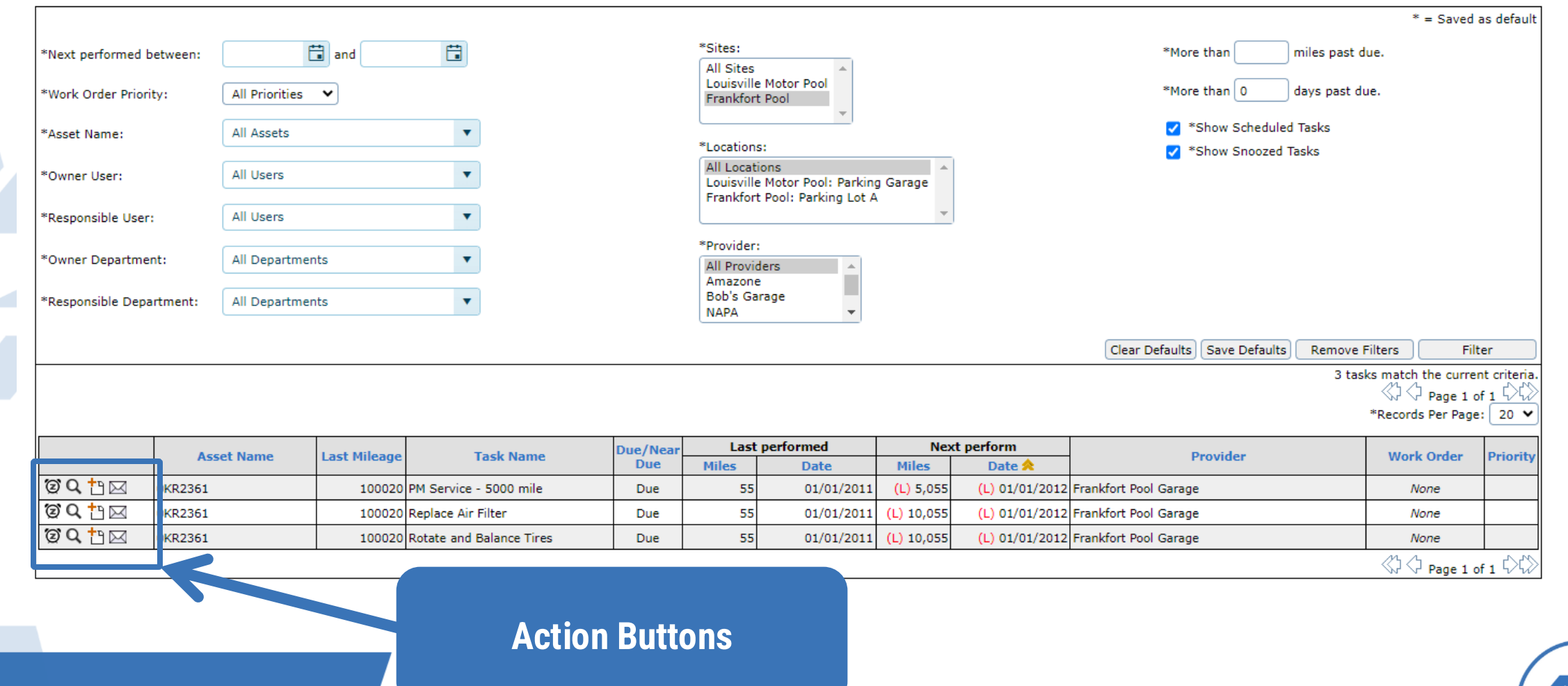

CO

| *Next performed between:  *More than miles past due.  *More than days past due. *More than days past due.                                                                                                    |                                                    |
|----------------------------------------------------------------------------------------------------|----------------------------------------------------|
| *Work Order Priority:                                                                                                    |                                                    |
| Prankfort Pool                                                                                                    |                                                    |
| *Asset Name:                                                                                                    |                                                    |
| *Locations:                                                                                                    |                                                    |
| *Owner User: All Users  All Locations Louisville Motor Pool: Parking Garage Frankfort Pool: Parking Lot A                                                                                                    |                                                    |
| *Responsible User: All Users                                                                                                    |                                                    |
| *Provider:                                                                                                    |                                                    |
| *Owner Department: All Departments                                                                                                    |                                                    |
| *Responsible Department: All Departments  All Departments  All Amazone Bob's Garage NAPA                                                                                                    |                                                    |
| Clear Defaults Save Defaults Remove Filters                                                                                                    | Filter                                             |
| 3 tasks match the<br>*Records P<br>*Records P                                                                                                    | current criteria.<br>ge 1 of 1 000<br>r Page: 20 🗸 |
| Asset Name Last Mileage Task Name Due/Near Last performed Next perform Provider Work O                                                                                                    | der Priority                                       |
| Due Miles Date Miles Date A                                                                                                    |                                                    |
| Image: Control of the second second seco |                                                    |
| Image: Control of the second second seco               |                                                    |
| Image: Contract of the state of the state of th      |                                                    |
|                                                                                                    | ge 1 of 1 🖓                                        |
| Action button to snooze a                                                                                                    |                                                    |
| tools                                                                                                    |                                                    |
| lask                                                                                                    |                                                    |
|                                                                                                    |                                                    |
|                                                                                                    |                                                    |

CO

|                    |          |                |              |                          |          |                                     |                                                       |            |                |                       |                   | * = Save                                             | ed as default                                                           |
|--------------------|----------|----------------|--------------|--------------------------|----------|-------------------------------------|-------------------------------------------------------|------------|----------------|-----------------------|-------------------|------------------------------------------------------|-------------------------------------------------------------------------|
| *Next performed b  | between: | Ē              | and 🗌        |                          |          | *Sites:                             |                                                       |            |                | *More                 | than mi           | les past due.                                        |                                                                         |
| *Work Order Priori | rity:    | All Priorities | •            |                          |          | Louisville<br>Frankfor              | e Motor Pool                                          |            |                | *More                 | than 0 day        | ys past due.                                         |                                                                         |
| *Asset Name:       |          | All Assets     |              | •                        |          |                                     | *                                                     |            |                | 2 *                   | Show Scheduled Ta | asks                                                 |                                                                         |
|                    |          |                |              |                          |          | *Location                           | s:                                                    |            |                | <b>~</b> *            | Show Snoozed Tasl | ks                                                   |                                                                         |
| *Owner User:       |          | All Users      |              | •                        |          | All Locat<br>Louisville<br>Frankfor | ions<br>• Motor Pool: Parkin<br>• Pool: Parking Lot A | g Garage   |                |                       |                   |                                                      |                                                                         |
| *Responsible User  | r:       | All Users      |              | •                        |          |                                     |                                                       | *          |                |                       |                   |                                                      |                                                                         |
| *Owner Departme    | ent:     | All Departmer  | nts          | •                        |          | *Provider<br>All Provid             | iers 🔺                                                |            |                |                       |                   |                                                      |                                                                         |
| *Responsible Depa  | artment: | All Departmer  | nts          | •                        |          | Amazone<br>Bob's Ga<br>NAPA         | rage                                                  |            |                |                       |                   |                                                      |                                                                         |
|                    |          |                |              |                          |          |                                     |                                                       |            |                | Clear Defaults        | Save Defaults     | Remove Filters                                       | Filter                                                                  |
|                    |          |                |              |                          |          |                                     |                                                       |            |                |                       |                   | 3 tasks match the cur<br>C Page 1<br>*Records Per Pa | rrent criteria.<br>1 of 1 $\bigcirc$ $\bigcirc$<br>age: 20 $\checkmark$ |
|                    | Acces    | at Nama        | Last Milaana | Tack Nama                | Due/Near | Last                                | performed                                             | Next       | t perform      |                       | movidor           | Work Order                                           | Deiceite                                                                |
|                    | ASS      | et Name        | Last Mileage | Task Name                | Due      | Miles                               | Date                                                  | Miles      | Date 🔶         | r r                   | rovider           | work Order                                           | Priority                                                                |
| 0°Q 🗅 🖂            | 0KR2361  |                | 100020       | PM Service - 5000 mile   | Due      | 55                                  | 01/01/2011                                            | (L) 5,055  | (L) 01/01/2012 | Frankfort Pool Garage |                   | None                                                 |                                                                         |
| UQ 🗅 🖂             | 0KR2361  |                | 100020       | Replace Air Filter       | Due      | 55                                  | 01/01/2011                                            | (L) 10,055 | (L) 01/01/2012 | Frankfort Pool Garage | 1                 | None                                                 |                                                                         |
| () Q 🗅 🖂           | 0KR2361  |                | 100020       | Rotate and Balance Tires | Due      | 55                                  | 01/01/2011                                            | (L) 10,055 | (L) 01/01/2012 | Frankfort Pool Garage | 1                 | None                                                 |                                                                         |
|                    |          |                |              |                          |          |                                     |                                                       |            |                |                       |                   | 🖒 🗘 Page 1                                           | 1 of 1 🖓 🖏                                                              |
|                    |          |                |              | Action                   | hutton   | to vi                               | ew a                                                  |            |                |                       |                   |                                                      |                                                                         |
|                    |          |                |              |                          |          |                                     |                                                       |            |                |                       |                   |                                                      |                                                                         |
|                    |          |                |              |                          | tas      |                                     |                                                       |            |                |                       |                   |                                                      |                                                                         |
|                    | ND       | 21             |              |                          |          |                                     |                                                       |            |                |                       |                   |                                                      | (                                                                       |

| Profile                      | Spec                                 | Maintenance                   | Service                                          | Mileage   | Usage                         | Files (2)   | Fuel           | тсо                 | Telemati             | cs                             |                                          |                      |
|------------------------------|--------------------------------------|-------------------------------|--------------------------------------------------|-----------|-------------------------------|-------------|----------------|---------------------|----------------------|--------------------------------|------------------------------------------|----------------------|
| Vehicle<br>Vehicle<br>Descri | Informatio<br>e:<br>iption:          | 0N<br>0KR<br>(nam<br>(201     | 2361, 1FAHP2<br>e, vin, license)<br>1 White Ford | 2DW7BG190 | )243, R236                    | 51          |                |                     |                      |                                |                                          |                      |
| CURREN                       | T   HISTOR                           | (   PLAN   SCH<br>00020       | EDULED TASKS                                     | ]         |                               |             |                | Back t              | o Manage Ve          | ehicles                        | Add a New Wo                             | rk Order             |
|                              |                                      |                               |                                                  |           |                               |             |                | armod               |                      |                                | Nort Dorform                             |                      |
|                              |                                      |                               |                                                  |           | Due/Near                      |             | Last Perio     | ormeu               |                      |                                | Next Perform                             |                      |
|                              | Та                                   | sk                            | Source                                           | /Plan     | Due/Near<br>Due               | Miles       | Date           | e                   | WO #                 | Miles                          | Date 🚖                                   | WO #                 |
| © PM                         | Ta<br>1 Service - 5                  | sk<br>i000 mile               | Source                                           | /Plan     | Due/Near<br>Due               | Miles<br>55 | Date<br>01/01  | e<br>/2011          | WO #<br>None         | Miles<br>(L) 5055              | Date 🔶                                   | WO #<br>None         |
| PM<br>PM<br>Re               | Ta<br>1 Service - 5<br>place Air Fil | <b>sk</b><br>i000 mile<br>ter | Source<br>PM Service<br>PM Service               | /Plan     | Due/Near<br>Due<br>Due<br>Due | Miles 55    | 01/01<br>01/01 | e<br>/2011<br>/2011 | WO #<br>None<br>None | Miles<br>(L) 5055<br>(L) 10055 | Date<br>(L) 01/01/2012<br>(L) 01/01/2012 | WO #<br>None<br>None |

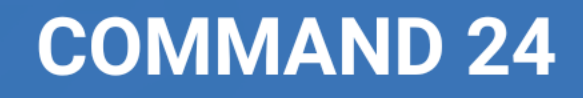

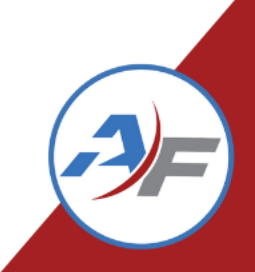

#### 📄 Edit Task - Google Chrome

 $\times$ 

fraining.agilefleet.com/fleetcommander/MaintenanceSnooze.asp?a...

#### Snooze Maintenance Task

| Asset Name:                       | 0KR2361                |
|-----------------------------------|------------------------|
| Task Name:                        | PM Service - 5000 mile |
| Plan:                             | PM Service             |
| Last Odometer:                    | 100020                 |
| Last Odometer Date:               | 08/25/2023             |
| Last Performed On:                | 01/01/2011             |
| Last Performed Miles:             | 55                     |
| Next Scheduled Performance Date:  | 01/01/2012             |
| Next Scheduled Performance Miles: | 5055                   |
|                                   |                        |

| Snooze for (# of days): | (Relative to Today)         |
|-------------------------|-----------------------------|
| Snooze for (miles):     | (Relative to Last Odometer) |
| Comments:               |                             |
|                         | Cancel Submit               |

Tasks can be snoozed for either a number of days or miles. Once the number of days or miles is exceeded again the task will once again show up in your default view

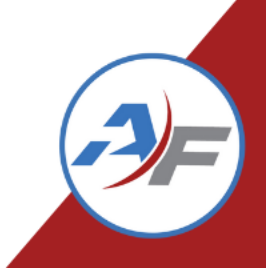

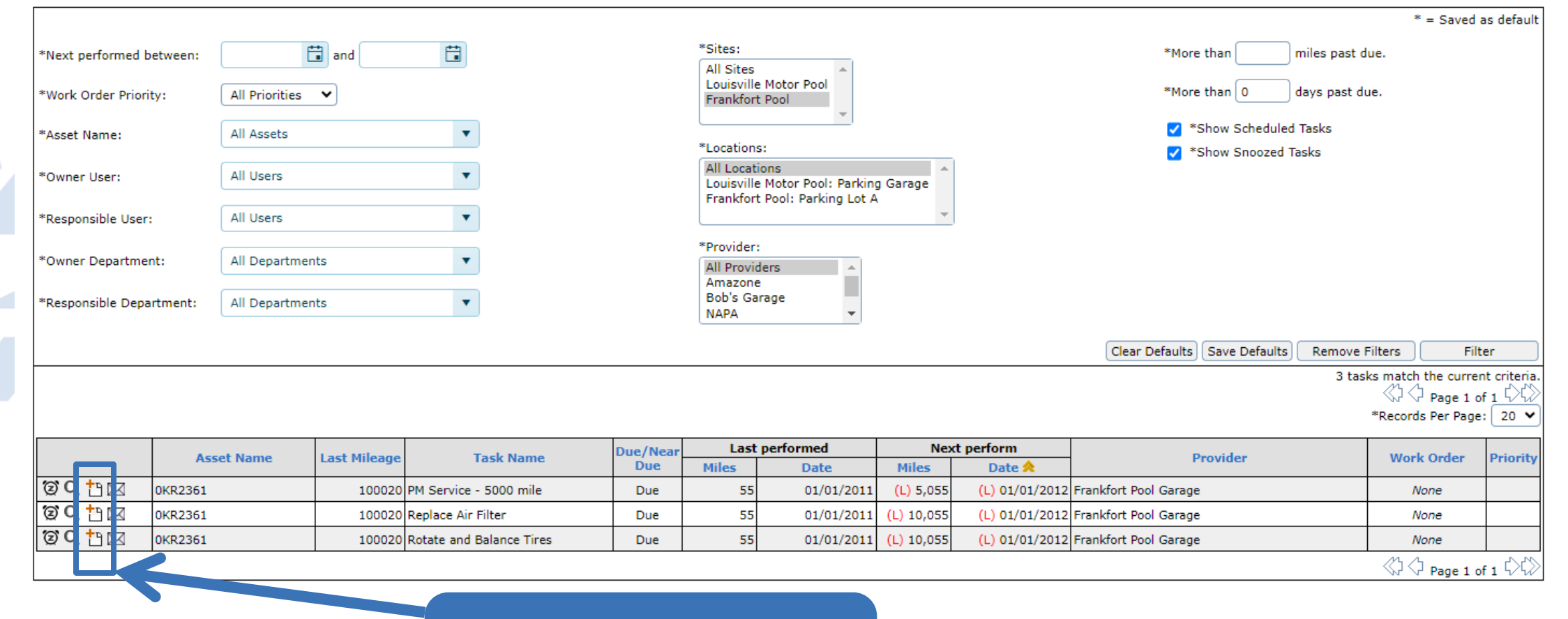

**COMMAND 24** 

Action button to create a work order

General Tasks Files (0)

#### WO#: TBD

Select a vehicle and a provider below. Both fields are required.

| ١ | /ehicle:  | 0KR2361               | • |
|---|-----------|-----------------------|---|
| F | Provider: | Frankfort Pool Garage |   |

|                      |                      | Vehicle | Information |  |                     |
|----------------------|----------------------|---------|-------------|--|---------------------|
| Year:                | 2011                 |         |             |  |                     |
| Color:               | White                |         |             |  |                     |
| Make:                | Ford                 |         |             |  |                     |
| Model:               | Taurus               |         |             |  |                     |
| License:             | R2361                |         |             |  |                     |
| VIN:                 | 1FAHP2DW7BG190243    |         |             |  |                     |
| First Available:     | 01/01/2011           |         |             |  |                     |
| Last Mileage:        | 100020               |         |             |  |                     |
| Last Mileage Date:   | 08/25/2023           |         |             |  |                     |
| Last Mileage Source: | Admin - Dispatch Out |         |             |  |                     |
|                      |                      |         |             |  | Maintenance History |

| Steve Minter |              |              |              |              |              |              |              |
|--------------|--------------|--------------|--------------|--------------|--------------|--------------|--------------|
|              |              |              |              |              |              |              |              |
| 502-867-5309 |              |              |              |              |              |              |              |
|              |              |              |              |              |              |              |              |
|              |              |              |              |              |              |              |              |
|              |              |              |              |              |              |              |              |
|              | 502-867-5309 | 502-867-5309 | 502-867-5309 | 502-867-5309 | 502-867-5309 | 502-867-5309 | 502-867-5309 |

Cancel Work Order Continue...Create Work Order

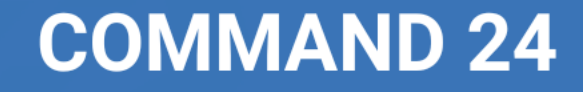

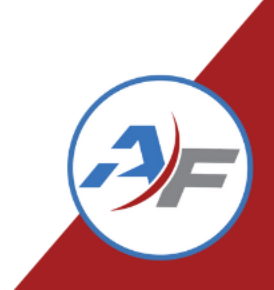

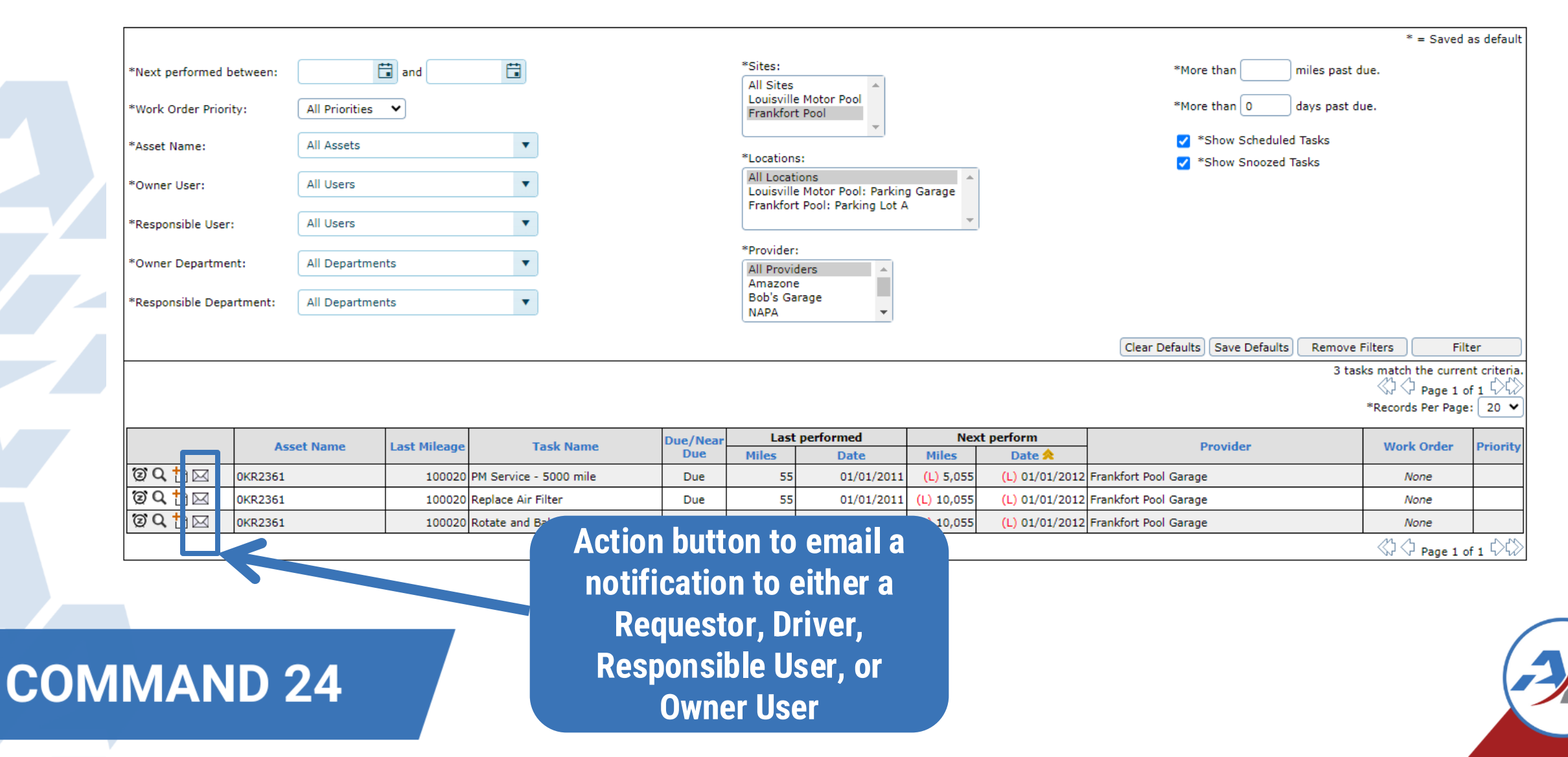

Chose the task that you wish to include in the notification. 🖹 Maintenance Notifications - Google Chro... 🛛 🗌

training.agilefleet.com/fleetcommander/Maintenanc...

| Vehicle Name:                                     | 0KR2361                |  |  |  |  |  |  |
|---------------------------------------------------|------------------------|--|--|--|--|--|--|
| Vehicle Description:                              | 2011 White Ford Taurus |  |  |  |  |  |  |
|                                                   |                        |  |  |  |  |  |  |
| Send notification e-mails to the                  | he following users:    |  |  |  |  |  |  |
|                                                   |                        |  |  |  |  |  |  |
| Requestor                                         |                        |  |  |  |  |  |  |
| Driver                                            |                        |  |  |  |  |  |  |
| Responsible User                                  | (Smith, Edwin)         |  |  |  |  |  |  |
| Owner User                                        | (Smith, Edwin)         |  |  |  |  |  |  |
|                                                   |                        |  |  |  |  |  |  |
| Notify users of these tasks (d                    | lue on):               |  |  |  |  |  |  |
|                                                   |                        |  |  |  |  |  |  |
| PM Service - 5000 mile                            |                        |  |  |  |  |  |  |
| Replace Air Filter                                |                        |  |  |  |  |  |  |
| □ Rotate and Balance Tires                        |                        |  |  |  |  |  |  |
| Additional comments to be included in the e-mail: |                        |  |  |  |  |  |  |
|                                                   |                        |  |  |  |  |  |  |
|                                                   | Submit Cancel          |  |  |  |  |  |  |

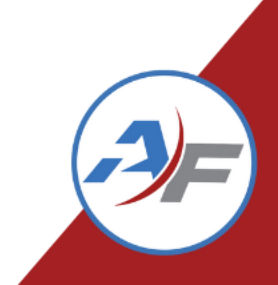

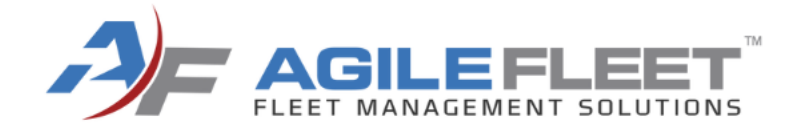

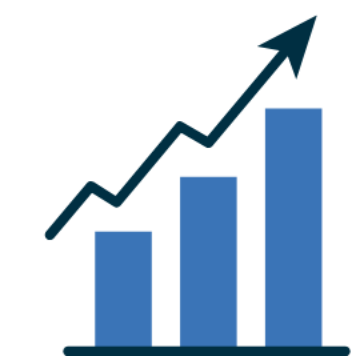

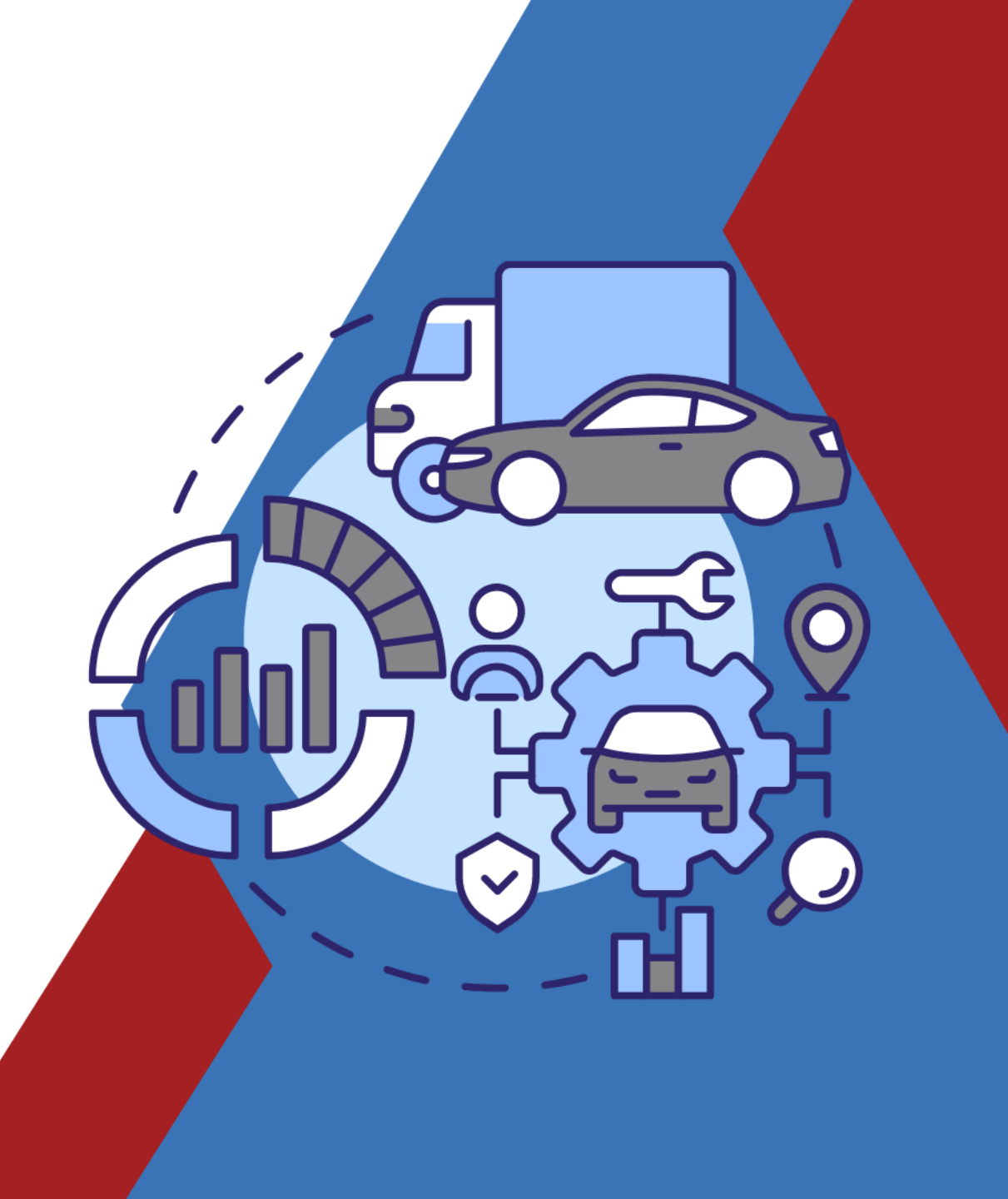

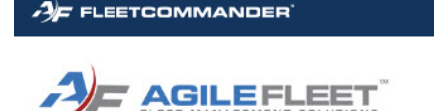

#### Go to Manage>Work Orders

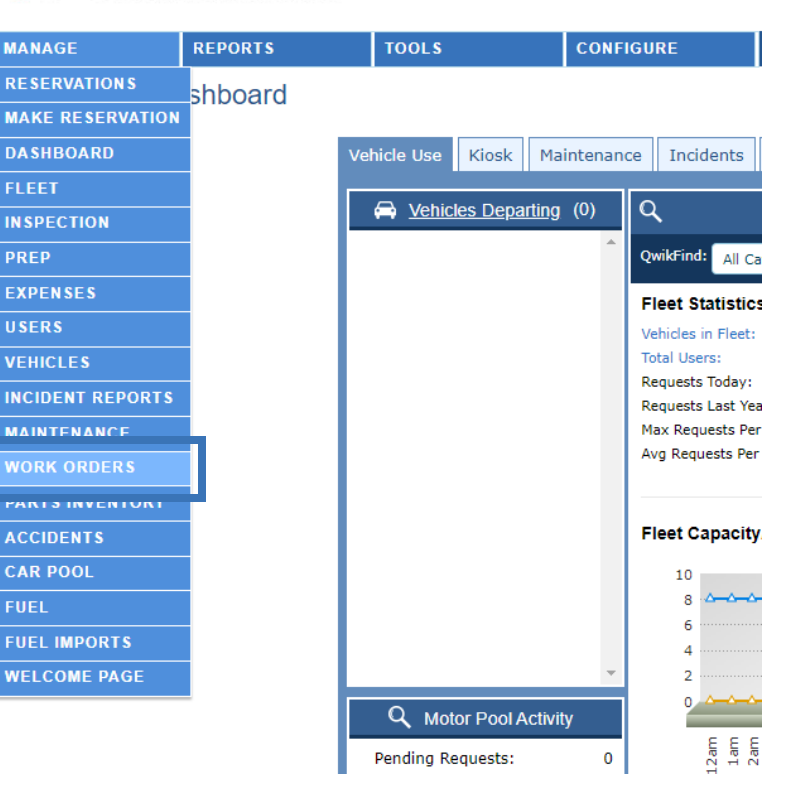

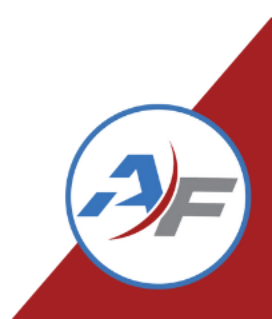

\*WO #: \*Account #: \*Created Between: and and ÷. \*PO #: \*Invoice #: \*Modified Between and and \*VIN: \*Est Completed Between and and \*Asset Name: All Assets . \*Completed Between and and Ë. \*Owner: All Users ▼ Part Number: All Part Numbers . \*Responsible User: All Users . \*Primary Technician: None Selected V \*Priority: \*Status: \*Sites: All All Priorities All Sites Open High Louisville Motor Pool Working Medium Frankfort Pool On Hold Low \*Provider: \*Technicians: \*Locations: Not Selected All Technicians All Locations Bob's Garage Doe, John Louisville Motor Pool: Parking Garage Safelite Auto Glass Frankfort Pool: Parking Lot A Frankfort Pool Garage Clear Defaults | Save Defaults | Remove Filters | Filter 13 work orders match the current criteria Add A New Work Order (1) C Page 1 of 1 (2) Date Last Estimated Actual Work Primary Technician Ref Inv# Asset Name Provider Cost Status Priority Created A Order Modified Completion Completion 0KR3176 Frankfort Pool Garage \$70.00 09/13/2023 09/13/2023 09/13/2022 Closed Medium W00013 0KR3176 Frankfort Pool Garage \$70.00 09/13/2023 09/13/2023 09/13/2023 Deleted W00012 Medium Frankfort Pool Garage 4 1KW4258 \$60.00 08/30/2023 08/30/2023 W00011 08/30/2023 Closed Medium h W00010 1KW4258 Frankfort Pool Garage \$0.00 08/30/2023 Open Medium h 0KR2328 \$170.00 08/30/2023 08/30/2023 08/30/2023 Closed W00009 Bob's Garage Medium h W00008 0KR3211 Bob's Garage \$318.00 08/10/2023 08/10/2023 08/10/2023 Closed Medium h W00007 0KR3176 Bob's Garage \$225.00 08/07/2023 08/07/2023 08/07/2023 Closed Medium h W00006 1KW4258 Frankfort Pool Garage \$259.14 08/07/2023 08/07/2023 08/06/2023 08/07/2023 Closed Medium W00005 0KR2328 Frankfort Pool Garage \$500.00 07/25/2023 07/25/2023 07/25/2023 Closed High h 0KR2361 Frankfort Pool Garage \$74.99 07/12/2023 07/12/2023 07/12/2023 Closed W00004 High 4 1KW4258 W00003 Frankfort Pool Garage \$120.00 03/28/2023 03/28/2023 Open High W00002 0KR2361 Frankfort Pool Garage \$635.01 03/28/2023 03/28/2023 03/28/2023 Closed High Frankfort Pool Garage 03/27/2023 Closed D W00001 0KR2361 \$90.00 03/27/2023 03/27/2023 High 🖄 🆒 Page 1 of 1

Select "Add a New Work Order"

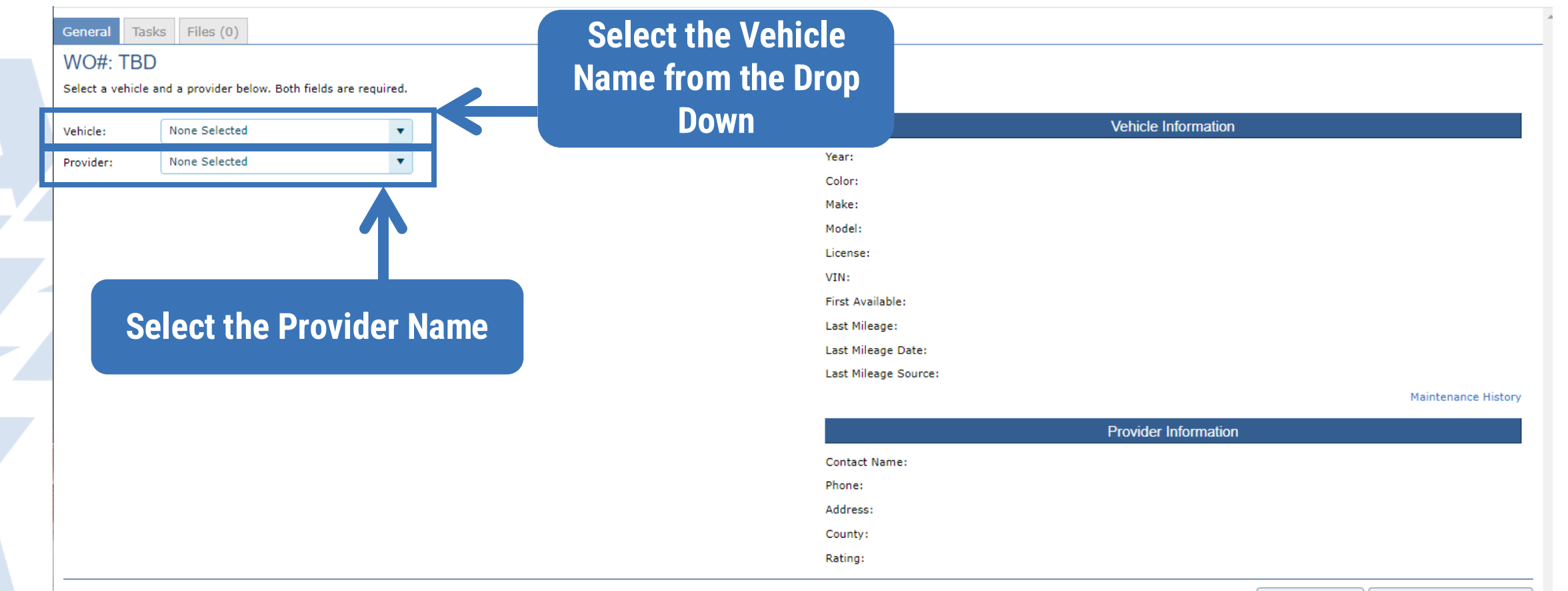

Cancel Work Order Continue...Create Work Order

| Files (0)                                                                                                    |             |          |
|----------------------------------------------------------------------------------------------------|-------------|----------|
|                                                                                                    |             |          |
| Select a vehicle and a provider below. Both fields are red<br>Vehicle: OKR3176<br>Provider: Bob's Garage<br>e Vehicle Information |             | equired. |
|                                                                                                    |             | •        |
| 01010170                                                                                                    |             |          |
| Bob's Garage                                                                                                    |             | •        |
|                                                                                                    |             |          |
|                                                                                                    |             |          |
| Info                                                                                                    | rmation     |          |
| and the Provider<br>nformation will update                                                                                        |             |          |
|                                                                                                    |             |          |
|                                                                                                    |             |          |
|                                                                                                    |             |          |
| •                                                                                                    | ad from the |          |
| Ì                                                                                                    |             |          |
| lowns                                                                                                    |             |          |
|                                                                                                    |             |          |
|                                                                                                    |             |          |
|                                                                                                    |             |          |
|                                                                                                    |             |          |
|                                                                                                    |             |          |

Cancel Work Order Continue...Create Work Order

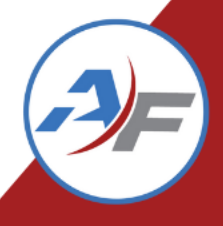

fields are required.

|             |          |    | × 7          |            |
|-------------|----------|----|--------------|------------|
| WO#: -      | TBD      |    |              |            |
| Select a ve | hicle ar | nd | a provider b | elow. Both |
|             |          | _  |              |            |
| Vehicle:    |          | 0  | KR3176       |            |
| Provider:   |          | в  | ob's Garage  |            |
|             |          |    |              |            |
|             |          |    |              |            |
|             |          |    |              |            |

General Tasks Files (0)

The Vehicle Information and the Provider Information will update once selected from the drop downs

| Year:                | 2011                 |                     |
|----------------------|----------------------|---------------------|
| Color:               | White                |                     |
| Make:                | Ford                 |                     |
| Model:               | Taurus               |                     |
| License:             | R3176                |                     |
| VIN:                 | 1FALP2G1W895S1247    |                     |
| First Available:     | 01/01/2011 12:00 AM  |                     |
| Last Mileage:        | 31500                |                     |
| Last Mileage Date:   | 08/25/2023 10:24 AM  |                     |
| Last Mileage Source: | Admin - Dispatch Out |                     |
|                      |                      | Maintenance History |

|               | Provider information                      |  |
|---------------|-------------------------------------------|--|
| Contact Name: | Steven Minter                             |  |
| Phone:        |                                           |  |
| Address:      | 2320 Pea Ridge Rd.<br>Frankfort, KY 40601 |  |
| County:       |                                           |  |
| Rating:       |                                           |  |

Cancel Work Order

Select "Continue...Create Work Order"

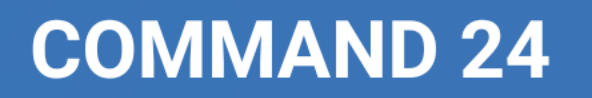

-3-

Continue...Create Work Order

| Primary Technician: None Selected  *Default Reason Code (VMRS 14): All Reasons Parts Markup Schedule: None Selected  Task No current tasks found. | Source/Plan                                                                                           | Provider                                        | Last Mileage: 31500<br>Last Mileage Date: 08/25/2023 10:24 Al<br>Last Mileage Source: Admin - Dispatch Ou<br>Next Perform Date | AM<br>Dut<br>Next Perform Miles<br>Cancel Work Order ContinueCreate Work |
|----------------------------------------------------------------------------------------------------|----------------------------------------------------------------------------------------------------|-------------------------------------------------|----------------------------------------------------------------------------------------------------|--------------------------------------------------------------------------|
| Task<br>No current tasks found.                                                                                                    | Source/Plan                                                                                           | Provider                                        | Next Perform Date                                                                                                    | Next Perform Miles                                                       |
| T<br>ti<br>lf                                                                                                    |                                                                                                    |                                                 |                                                                                                    | Cancel Work Order                                                        |
| a                                                                                                    | he Only required f<br>e Default Reason<br>configured, you ca<br>Primary Technicia<br>Parts Markup Sch | field is<br>Code.<br>an add<br>an and<br>nedule |                                                                                                    |                                                                          |

C

|   | Vehicle:<br>VIN:<br>Site:<br>License Tag #:<br>Description: | OKR3176   Mair<br>1FALP2G1W895<br>Frankfort Pool<br>R3176<br>2011 White For | ntenance History<br>191247<br>d Taurus        | Provider: Bob's Garage |                                                            | WO#: TBD                                                 |                           |
|---|-------------------------------------------------------------|-----------------------------------------------------------------------------|-----------------------------------------------|------------------------|------------------------------------------------------------|----------------------------------------------------------|---------------------------|
|   | Select a Primary Te                                         | chnician, a Defau                                                           | It Reason Code, and identify one or more main | tenance tasks below.   |                                                            |                                                          | * = required field.       |
|   | Primary Technician:<br>*Default Reason Co                   | de (VMRS 14): (                                                             | None Selected  O8 - Preventive Maintenance    | •                      | Last Mileage:<br>Last Mileage Date:<br>Last Mileage Source | 31500<br>08/25/2023 10:24 AM<br>ee: Admin - Dispatch Out |                           |
|   | Parts Markup Sched                                          | und.                                                                        | None Selected V<br>Task                       | Source/Plan            | Provider                                                   | Next Perform Date                                        | Next Perform Miles        |
|   |                                                             |                                                                             |                                               |                        | Select "Continue<br>Work Orde                              | eCreate<br>er"                                           | ContinueCreate Work Order |
| ) | MMA                                                         | ND                                                                          | 24                                            |                        |                                                            |                                                          |                           |

| General Tas                                                 | sks Files (0)                                                                        |                    |                                                         |                                     |                         |                                                      |          |        |
|-------------------------------------------------------------|--------------------------------------------------------------------------------------|--------------------|---------------------------------------------------------|-------------------------------------|-------------------------|------------------------------------------------------|----------|--------|
| Vehicle:<br>VIN:<br>Site:<br>License Tag #:<br>Description: | 0KR3176   1 aintenan<br>1FALP2G1W<br>Frankfort Pool<br>R3176<br>2011 White Ford Taur | nce History<br>rus | Status:<br>Priority:<br>Provider:<br>Primary Technician | Open<br>Medium<br>Bob's Garage<br>: |                         | WO#: W00014<br>Created: 09/13/2023 04:2<br>Modified: | 17:35 PM |        |
| Contact:                                                    | Responsible User 🖌                                                                   |                    |                                                         | *Priority:                          | Medium 🖌                |                                                      |          |        |
| First Name:                                                 |                                                                                      | Last Name:         |                                                         | *Status:                            | Open                    | •                                                    |          |        |
| Email:                                                      |                                                                                      | ]                  |                                                         | Status Reason:                      | Select One 💙            |                                                      |          |        |
| Department:                                                 |                                                                                      | ]                  |                                                         | Primary Technician:                 | None Selected 🗸         |                                                      |          |        |
| Address:                                                    |                                                                                      | Ĵ                  | Crow the                                                | Wark Order                          | 4): 08 - Preventive Mai | ntenance 🔻                                           |          |        |
| City:                                                       |                                                                                      | j                  | From the                                                | work Urder                          | None Selected 🗸         |                                                      |          |        |
| State:                                                      |                                                                                      | Zip:               | Scroon vou                                              | can check the                       | \$ 0.0                  | 0                                                    |          |        |
| Primary:                                                    |                                                                                      | ext.               | Sciecii, you                                            | call check the                      |                         | 0 🛱 🖸                                                |          |        |
| Alternate:                                                  |                                                                                      | ext.               | vehicle N                                               | laintenance                         |                         |                                                      |          |        |
| Account:                                                    |                                                                                      |                    |                                                         | lantenance                          |                         |                                                      |          |        |
| Temp Tag:                                                   |                                                                                      | ]                  | Hi                                                      | storv                               |                         | • 🗄 🕖                                                |          |        |
| Temp Parking:                                               |                                                                                      |                    |                                                         |                                     | 3                       | 1500                                                 |          |        |
| Temp Parking.                                               |                                                                                      | J                  |                                                         | Reference PO#:                      |                         |                                                      |          |        |
| Private Commer                                              | nts (Not Printed On Reports                                                          | s):                |                                                         | Reference Invoice#:                 |                         |                                                      |          |        |
|                                                             |                                                                                      |                    |                                                         |                                     | Item                    |                                                      | Total    |        |
|                                                             |                                                                                      |                    |                                                         | Labor:                              |                         |                                                      |          | \$0.00 |
|                                                             |                                                                                      | //                 |                                                         | Parts:                              |                         |                                                      |          | \$0.00 |
| Comments/Desc                                               | cription:                                                                            | ]                  |                                                         | Sublet:                             |                         |                                                      |          | \$0.00 |
|                                                             |                                                                                      |                    |                                                         | Other:                              |                         |                                                      | +        | \$0.00 |
|                                                             |                                                                                      |                    |                                                         | Snop Supplies:                      |                         |                                                      | \$       | 0.00   |
| L                                                           |                                                                                      | /i)                |                                                         | Adjustments:                        |                         |                                                      | \$       | 0.00   |
|                                                             |                                                                                      |                    |                                                         | Applicable Taxes                    |                         |                                                      | t.       | \$0.00 |
|                                                             |                                                                                      |                    |                                                         | Applicable laxes.                   |                         |                                                      | ₽        | 0.00   |

| General Tasks Files (0)                                                                                                    |                                                                                   |                                                             |
|----------------------------------------------------------------------------------------------------|-----------------------------------------------------------------------------------|-------------------------------------------------------------|
| Vehicle: 0KR3176   Maintenance History<br>VIN: 1FALP2G1W895S1247<br>Site: Frankfort Pool<br>License Tag #: R3176<br>Description: 2011 White Ford Taurus | Status: Open<br>Priority: Medium<br>Provider: Bob's Garage<br>Primary Technician: | WO#: W00014<br>Created: 09/13/2023 04:27:35 PM<br>Modified: |
| Contact: Responsible User  First Nam : Driver Last                                                                                                    | *Priority:<br>*Status:                                                            | Medium V<br>Open V                                          |
| Email: Manual Entry                                                                                                    | Status Reason:                                                                    | Select One 💙                                                |
| Departme                                                                                                    |                                                                                   | None Selected V                                             |
| Address:                                                                                                    | Chase the ention for                                                              | 08 - Preventive Maintenance                                 |
| City:                                                                                                    | Chose the option for                                                              | None Selected V                                             |
| State: Zip:                                                                                                    | Contact                                                                           | \$                                                          |
| Primary: ext.                                                                                                    | Jondot                                                                            |                                                             |
| Alternate:                                                                                                    |                                                                                   | · · · · · · · · · · · · · · · · · · ·                       |
| Account:                                                                                                    | Actual Completion:                                                                | © 🛱 🕩                                                       |
| Temp Tag:                                                                                                    | *Mileage:                                                                         | 31500                                                       |
| Temp Parking:                                                                                                    | Reference PO#:                                                                    |                                                             |
| Private Comments (Not Printed On Reports):                                                                                                    | Reference Invoice#:                                                               |                                                             |
|                                                                                                    | Iter                                                                              | m Total                                                     |
|                                                                                                    | Labor:                                                                            | \$0.00                                                      |
|                                                                                                    | Parts:                                                                            | \$0.00                                                      |
| Comments/Description:                                                                                                    | Sublet:                                                                           | \$0.00                                                      |
|                                                                                                    | Shop Supplies:                                                                    | \$0.00                                                      |
|                                                                                                    | Adjustmente:                                                                      | * 0.00                                                      |
|                                                                                                    | Subtotal:                                                                         | د 0.00 پ<br>0.00 غ                                          |
|                                                                                                    | Applicable Taxes:                                                                 | \$ 0.00                                                     |
|                                                                                                    | TOTAL:                                                                            | \$0.00                                                      |

| General Ta                                                  | asks Files (0)                                                                                |                  |     |                                                 |           |                                     |                     |           |                        |                                 |                                    |                            |    |        |
|-------------------------------------------------------------|-----------------------------------------------------------------------------------------------|------------------|-----|-------------------------------------------------|-----------|-------------------------------------|---------------------|-----------|------------------------|---------------------------------|------------------------------------|----------------------------|----|--------|
| Vehicle:<br>VIN:<br>Site:<br>License Tag #:<br>Description: | OKR3176   Maintenano<br>1FALP2G1W89551247<br>Frankfort Pool<br>R3176<br>2011 White Ford Tauru | ce History<br>Js |     | Status:<br>Priority:<br>Provider:<br>Primary Te | chnician: | Open<br>Medium<br>Bob's Garage<br>: |                     |           |                        | WO#: \<br>Created:<br>Modified: | W00014<br>09/13/2023<br>09/14/2023 | 04:27:35 PM<br>03:04:24 PM |    |        |
| Contact:                                                    | Responsible User 🖌                                                                            |                  |     |                                                 |           |                                     | *Priority:          |           | Medium 🗸               |                                 |                                    |                            |    |        |
| First Name:                                                 | John                                                                                          | Last Name:       | Doe |                                                 |           |                                     | *Status:            |           | Open 🗸                 |                                 |                                    |                            |    |        |
| Email:                                                      | sminter@agilefleet.com                                                                        |                  |     |                                                 |           | :                                   | Status Reason:      |           | Select One 💙           |                                 |                                    |                            |    |        |
| Department:                                                 |                                                                                               |                  |     |                                                 |           | 1                                   | Primary Technician: |           | None Selected 🗸        |                                 |                                    |                            |    |        |
| Address:                                                    |                                                                                               |                  |     |                                                 |           | -                                   |                     | VMRS 14): | 08 - Preventive Mainte | nance                           | •                                  |                            |    |        |
| City:                                                       |                                                                                               |                  |     | Enter any co                                    | omr       | nents                               | about               |           | None Selected 🗸        |                                 |                                    |                            |    |        |
| State:                                                      |                                                                                               | Zip:             |     | the Wa                                          |           | Ordo                                |                     |           | \$ 0.00                |                                 |                                    |                            |    |        |
| Primary:                                                    | 871-498-7555                                                                                  | ext.             |     |                                                 | JIK       | Ulue                                |                     |           |                        | 6                               | Э                                  |                            |    |        |
| Alternate:                                                  |                                                                                               | ext.             |     | Note: Private Not                               | es ai     | re not in                           | cluded in           |           | [                      | 0 8                             | Ē                                  |                            |    |        |
| Account:                                                    |                                                                                               |                  |     | 0.01/                                           | rone      | orto                                |                     |           |                        |                                 |                                    |                            |    |        |
| Temp Tag:                                                   |                                                                                               |                  |     | ally                                            | Tepu      | JI (S                               |                     |           |                        |                                 | Đ                                  |                            |    |        |
| Temp Parking:                                               |                                                                                               |                  |     |                                                 |           |                                     |                     |           | 3150                   | 00                              |                                    |                            |    |        |
|                                                             |                                                                                               |                  |     |                                                 |           |                                     |                     |           |                        | _                               |                                    |                            |    |        |
| Private Comme                                               | ents (Not Printed On Reports)                                                                 | ):               |     |                                                 |           | I                                   | Reference Invoice#: |           |                        |                                 |                                    |                            |    |        |
|                                                             |                                                                                               |                  |     |                                                 |           |                                     |                     | Item      |                        |                                 |                                    | Total                      |    |        |
|                                                             |                                                                                               |                  | 4   |                                                 |           |                                     | Labor:              |           |                        |                                 |                                    |                            |    | \$0.00 |
| Comments/Dev                                                | scription                                                                                     |                  |     |                                                 |           |                                     | Parts:              |           |                        |                                 |                                    |                            |    | \$0.00 |
| Connentay De                                                | Scription                                                                                     |                  |     |                                                 |           |                                     | Other:              |           |                        |                                 |                                    |                            |    | \$0.00 |
|                                                             |                                                                                               |                  |     |                                                 |           |                                     | Shop Supplies:      |           |                        |                                 |                                    |                            | Ś  | 0.00   |
|                                                             |                                                                                               |                  | 10  |                                                 |           |                                     | Adjustments:        |           |                        |                                 |                                    |                            | ś  | 0.00   |
|                                                             |                                                                                               |                  |     |                                                 |           |                                     | Subtotal:           |           |                        |                                 |                                    |                            |    | \$0.00 |
|                                                             |                                                                                               |                  |     |                                                 |           |                                     | Applicable Taxes:   |           |                        |                                 |                                    |                            | \$ | 0.00   |
|                                                             |                                                                                               |                  |     |                                                 |           |                                     | TOTAL:              |           |                        |                                 |                                    |                            |    | \$0.00 |

#### **COMMAND 24**

-3)=

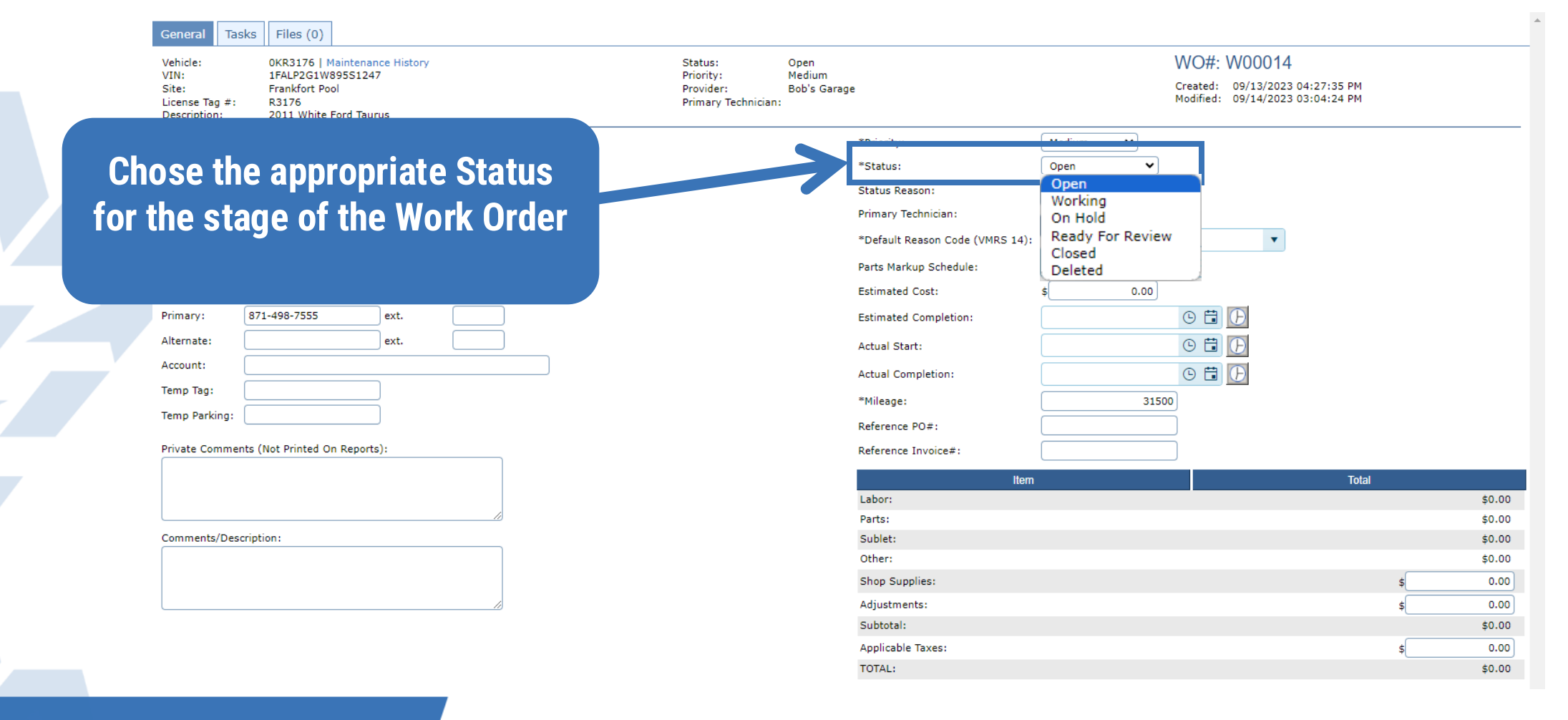

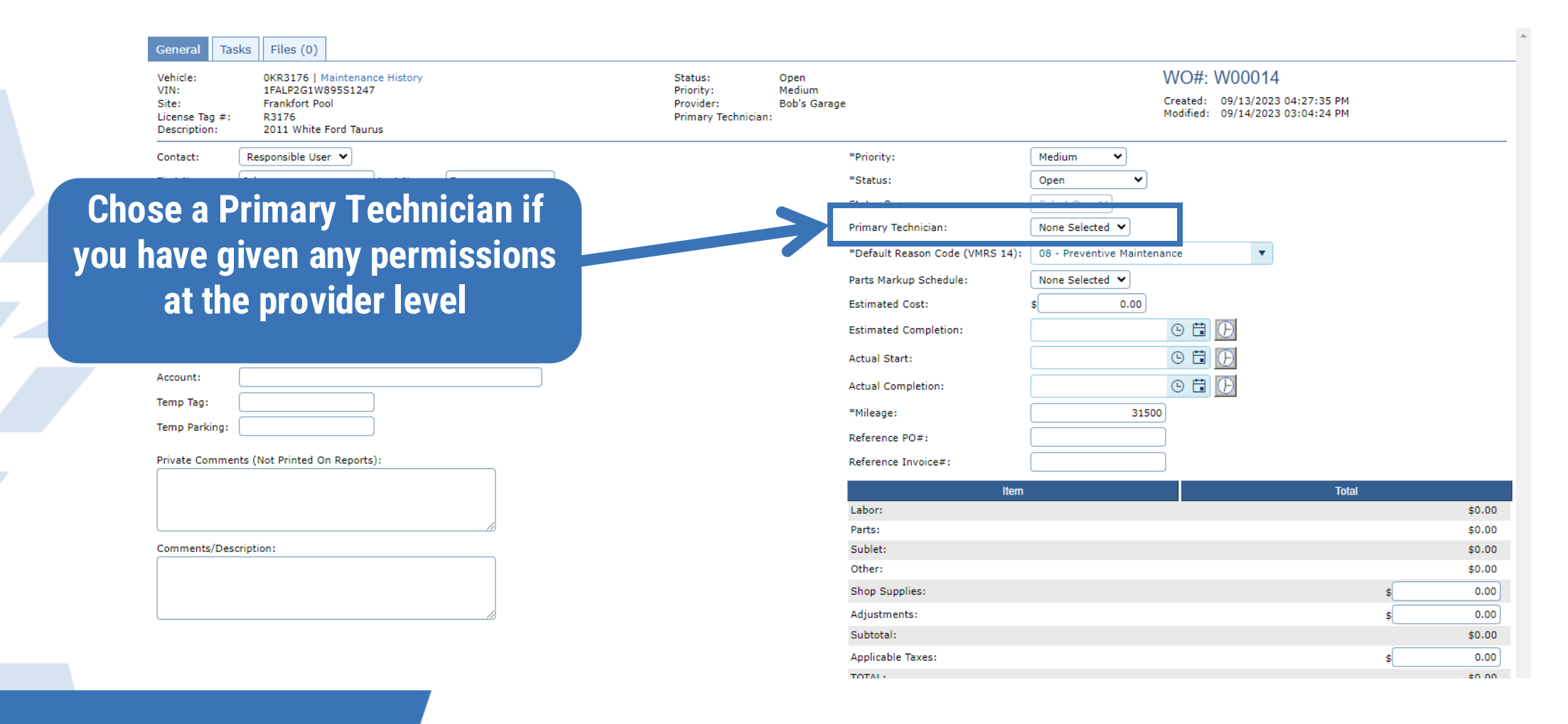

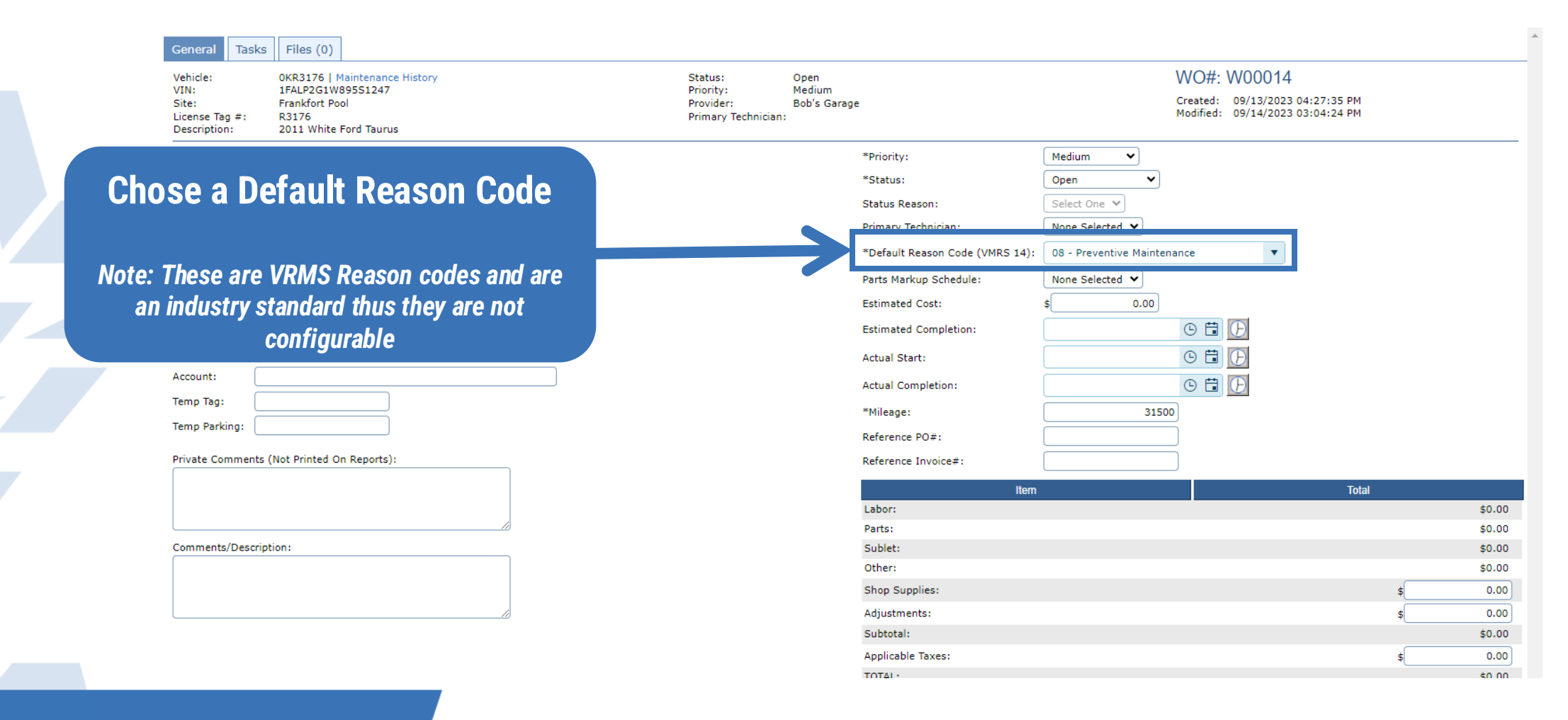

#### Tasks Files (0) WO#: W00014 Vehicle: 0KR3176 | Maintenance History Status: Open 1FALP2G1W895S1247 Priority: Medium Created: 09/13/2023 04:27:35 PM Frankfort Pool Provider: Bob's Garage Modified: 09/14/2023 03:04:24 PM License Tag #: R3176 Primary Technician: 2011 White Ford Taurus Description: Medium \*Priority: The Estimated Cost, \*Status: Open Status Reason Select One 💙 **Estimated Completion Date** Primary Technician: None Selected V \*Default Reason Code (VMRS 14): 08 - Preventive Maintenance . and Actual Start Date are not None Selected 🗸 Parts Markup Schedule: Estimated Cost: 0.00 required, and the Actual © 🛱 🕞 Estimated Completion: Completion date will populate • 🖬 🕞 Actual Start: 0 🛱 🛛 Actual Completion: when a Work Order is Closed. \*Mileage: 31500 Reference PO#: However, you can backdate Reference Invoice# the completion date Total Item Labor: \$0.00 Parts: \$0.00 Sublet: \$0.00 Other: \$0.00 Shop Supplies 0.00 0.00 Adjustments Subtotal: \$0.00 Applicable Taxes: 0.00

TOTAL:

#### **COMMAND 24**

VIN:

Site:

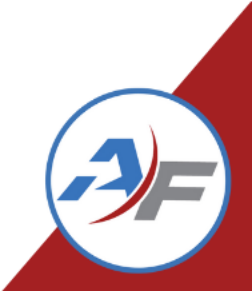

\$0.00
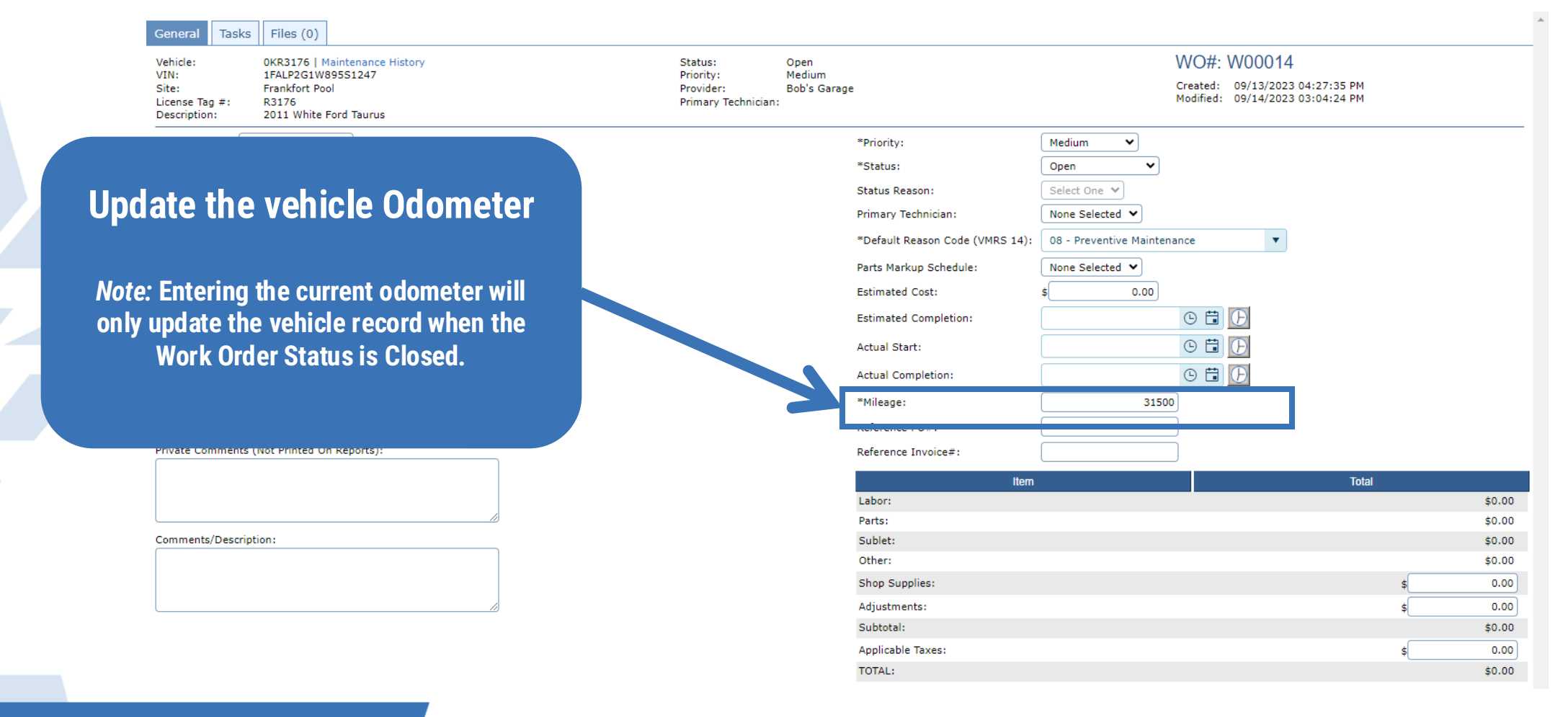

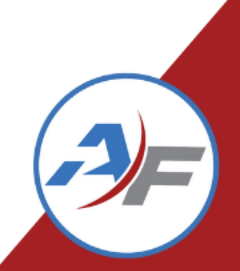

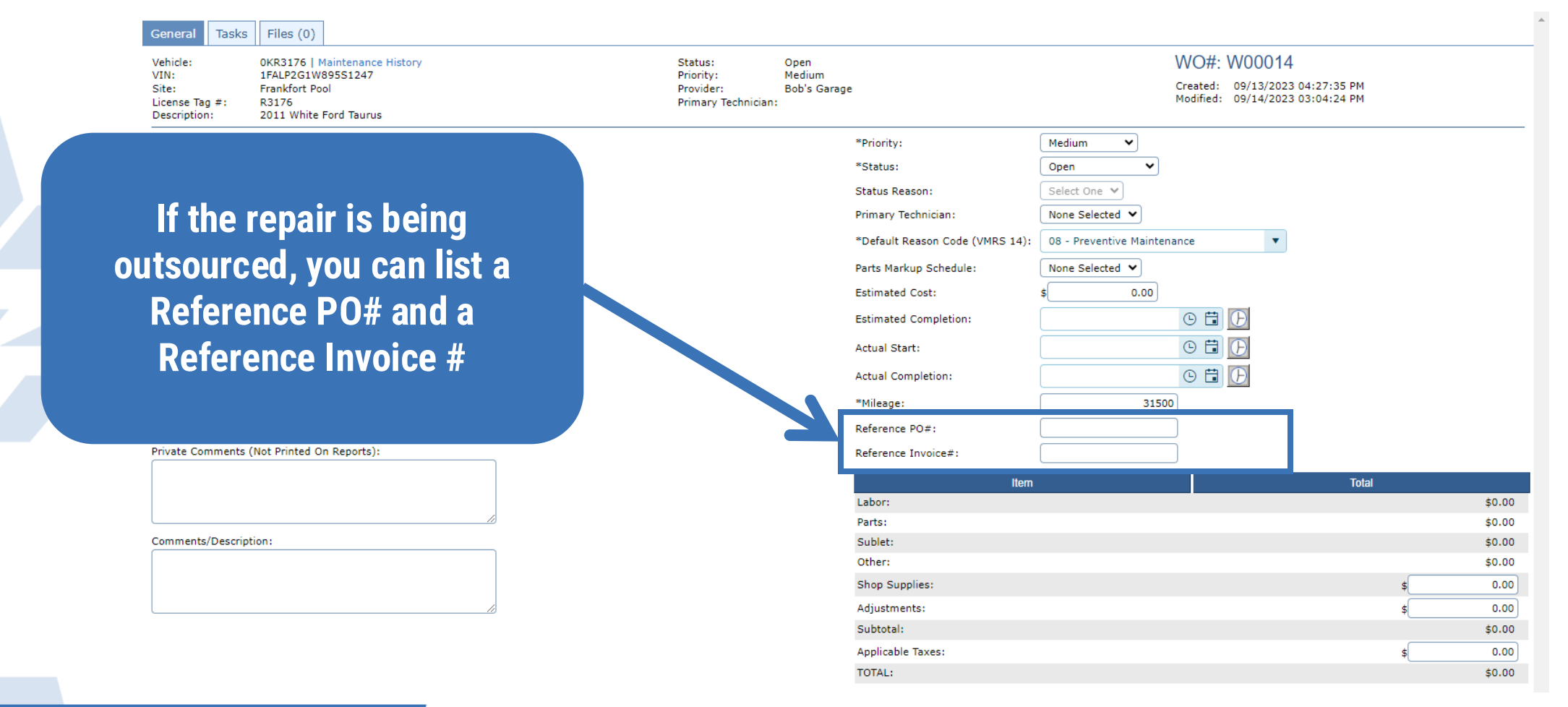

#### COMMAND 24

-3)=

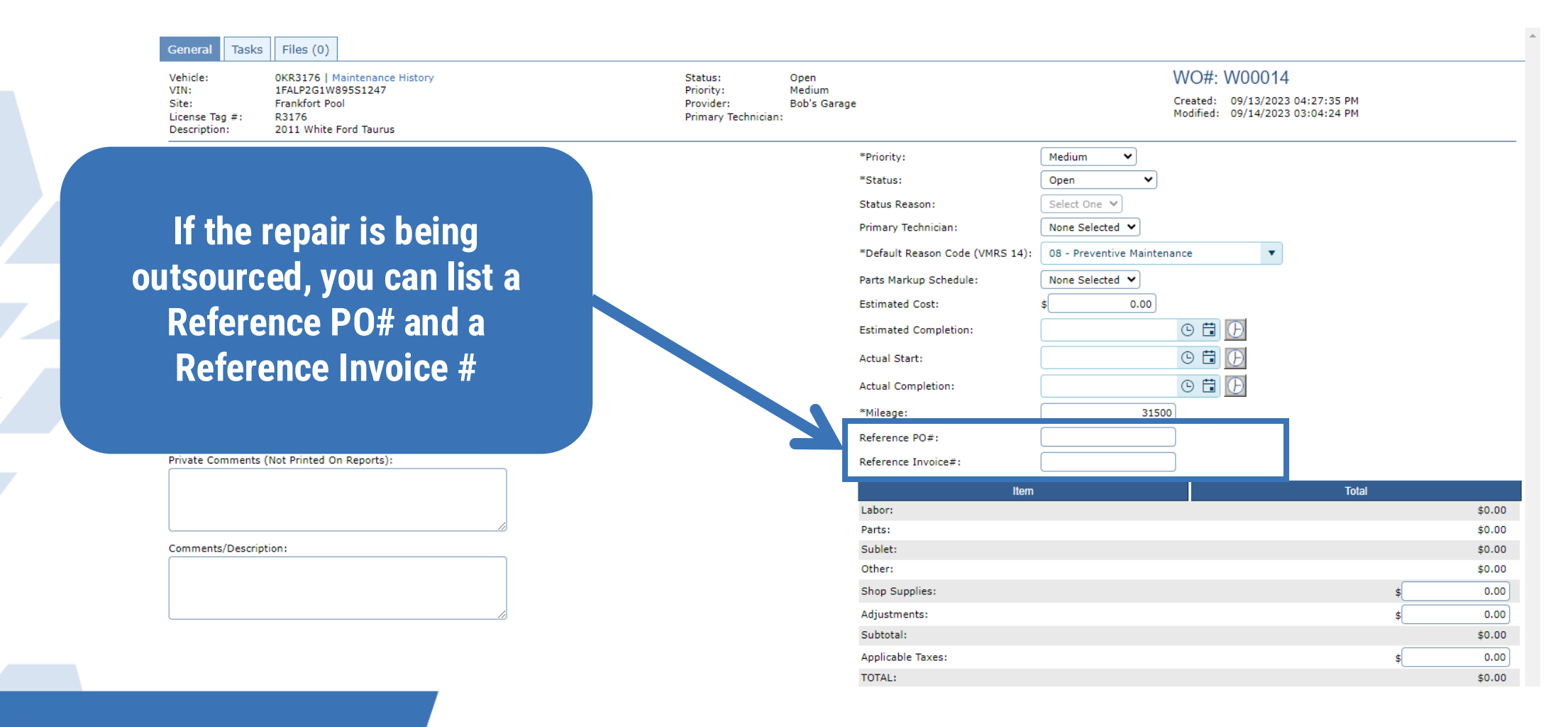

| General Ta                                                  | sks Files (0)                                                                                           |                                                         |                                    |                                 |                         |                                                       |                                          |            |
|-------------------------------------------------------------|----------------------------------------------------------------------------------------------------|---------------------------------------------------------|------------------------------------|---------------------------------|-------------------------|-------------------------------------------------------|------------------------------------------|------------|
| Vehicle:<br>VIN:<br>Site:<br>License Tag #:<br>Description: | 0KR3176   Maintenance History<br>1FALP2G1W895S1247<br>Frankfort Pool<br>R3176<br>2011 White Ford Taurus | Status:<br>Priority:<br>Provider:<br>Primary Techniciar | Open<br>Medium<br>Bob's Garag<br>: | e                               |                         | WO#: W000'<br>Created: 09/13/20<br>Modified: 09/14/20 | 14<br>023 04:27:35 PM<br>023 03:04:24 PM |            |
| Contact:                                                    | Responsible User 💙                                                                                      |                                                         |                                    | *Priority:                      | Medium 🗸                |                                                       |                                          |            |
| First Name:                                                 | John Last Name: Doe                                                                                     |                                                         |                                    | *Status:                        | Open 🗸                  |                                                       |                                          |            |
| Email:                                                      | sminter@agilefleet.com                                                                                  |                                                         |                                    | Status Reason:                  | Select One 💙            |                                                       |                                          |            |
| Department:                                                 |                                                                                                    |                                                         |                                    | Primary Technician:             | None Selected 🖌         |                                                       |                                          |            |
| Address:                                                    |                                                                                                    |                                                         |                                    | *Default Reason Code (VMRS 14): | 08 - Preventive Mainten | ance 🔻                                                |                                          |            |
| City:                                                       |                                                                                                    |                                                         |                                    | Parts Markup Schedule:          | None Selected 🖌         |                                                       |                                          |            |
| State:                                                      | Zip:                                                                                                    |                                                         |                                    | Estimated Cost:                 | \$ 0.00                 |                                                       |                                          |            |
| Primary:                                                    | 871-498-7555 ext.                                                                                       |                                                         |                                    | Estimated Completion:           |                         | • 🛱 🕑                                                 |                                          |            |
| Alternate:                                                  | ext.                                                                                                    |                                                         |                                    | Actual Start:                   |                         | G 🛱 🕑                                                 |                                          |            |
| Account:                                                    |                                                                                                    |                                                         |                                    | Actual Completion:              |                         | 9 🛱 🕑                                                 |                                          |            |
|                                                             |                                                                                                    |                                                         |                                    | *Mileage:                       | 31500                   |                                                       |                                          |            |
|                                                             | known at this time you can                                                                              |                                                         |                                    | Reference PO#:                  |                         | )                                                     |                                          |            |
|                                                             | onter the Shan Supplies                                                                                 |                                                         |                                    | Reference Invoice#:             |                         | ]                                                     |                                          |            |
|                                                             | enter the shop supplies,                                                                                |                                                         |                                    | Item                            |                         |                                                       | Total                                    |            |
| Δ                                                           | diustments or Annlicable                                                                                |                                                         |                                    | Labor:                          |                         |                                                       |                                          | \$0.00     |
|                                                             | ajustinents, or Applicable                                                                              |                                                         |                                    | Parts:                          |                         |                                                       |                                          | \$0.00     |
| Ta                                                          | axes. These fields can only                                                                             |                                                         |                                    | Other:                          |                         |                                                       |                                          | \$0.00     |
|                                                             |                                                                                                    |                                                         |                                    | Shop Supplies:                  |                         |                                                       |                                          | \$<br>0.00 |
| be                                                          | updated from this General                                                                               |                                                         |                                    | Adjustments:                    |                         |                                                       |                                          | \$<br>0.00 |
|                                                             |                                                                                                    |                                                         |                                    | Subtotal:                       |                         |                                                       |                                          | \$0.00     |
|                                                             |                                                                                                    |                                                         |                                    | Applicable Taxes:               |                         |                                                       |                                          | \$<br>0.00 |
|                                                             |                                                                                                    |                                                         |                                    | TVIAL.                          |                         |                                                       |                                          | ÷0.00      |

| General Ta                                                  | asks Files (0)                                                                             |                           |     |   |                                                          |                                |                                 |                         |                               |                      |                                          |         |               |
|-------------------------------------------------------------|--------------------------------------------------------------------------------------------|---------------------------|-----|---|----------------------------------------------------------|--------------------------------|---------------------------------|-------------------------|-------------------------------|----------------------|------------------------------------------|---------|---------------|
| Vehicle:<br>VIN:<br>Site:<br>License Tag #:<br>Description: | 0KR3176   Maintena<br>1FALP2G1W895S124<br>Frankfort Pool<br>: R3176<br>2011 White Ford Tau | nce History<br>17<br>Irus |     |   | Status:<br>Priority:<br>Provider:<br>Primary Technician: | Open<br>Medium<br>Bob's Garage |                                 |                         | WO#:<br>Created:<br>Modified: | 09/13/20<br>09/14/20 | 14<br>023 04:27:35 PM<br>023 03:04:24 PM |         |               |
| Contact:                                                    | Responsible User 🖌                                                                         |                           |     |   |                                                          |                                | *Priority:                      | Medium 🗸                |                               |                      |                                          |         |               |
| First Name:                                                 | John                                                                                       | Last Name:                | Doe |   |                                                          |                                | *Status:                        | Open 🗸                  |                               |                      |                                          |         |               |
| Email:                                                      | sminter@agilefleet.com                                                                     |                           |     |   |                                                          |                                | Status Reason:                  | Select One 💙            |                               |                      |                                          |         |               |
| Department:                                                 |                                                                                            |                           |     |   |                                                          |                                | Primary Technician:             | None Selected 💙         |                               |                      |                                          |         |               |
| Address:                                                    |                                                                                            |                           |     |   |                                                          |                                | *Default Reason Code (VMRS 14): | 08 - Preventive Mainten | ance                          | •                    |                                          |         |               |
| City:                                                       |                                                                                            |                           |     |   |                                                          |                                | Parts Markup Schedule:          | None Selected 🖌         |                               |                      |                                          |         |               |
| State:                                                      |                                                                                            | Zip:                      |     |   |                                                          |                                | Estimated Cost:                 | \$ 0.00                 |                               |                      |                                          |         |               |
| Primary:                                                    | 871-498-7555                                                                               | ext.                      |     |   |                                                          |                                | Estimated Completion:           |                         | G 🛱                           | Ð                    |                                          |         |               |
| Alternate:                                                  |                                                                                            | ext.                      |     |   |                                                          |                                | Actual Start:                   |                         | 0 🛱                           | Ð                    |                                          |         |               |
| Account:                                                    |                                                                                            |                           |     | ] |                                                          |                                | Actual Completion:              |                         | 0 🛱                           | B                    |                                          |         |               |
| Temp Tag:                                                   |                                                                                            |                           |     |   |                                                          |                                | *Mileage:                       | 3150                    |                               |                      |                                          |         |               |
| Temp Parking:                                               |                                                                                            |                           |     |   |                                                          |                                | Peference PO#1                  | 5156                    |                               |                      |                                          |         |               |
| Private Comme                                               | ents (Not Printed On Report                                                                | s):                       |     |   |                                                          |                                | Reference Invoice#:             |                         | -<br>F                        |                      |                                          |         |               |
|                                                             |                                                                                            |                           |     |   |                                                          |                                |                                 |                         |                               |                      |                                          |         |               |
|                                                             |                                                                                            |                           |     |   |                                                          |                                | Labor:                          |                         |                               |                      | Total                                    |         | \$0.00        |
|                                                             |                                                                                            |                           | li  |   |                                                          |                                | Parts:                          |                         |                               |                      |                                          |         | \$0.00        |
| Comments/Des                                                | scription:                                                                                 |                           |     |   |                                                          |                                | Sublet:                         |                         |                               |                      |                                          |         | \$0.00        |
|                                                             |                                                                                            |                           |     |   |                                                          |                                | Other:                          |                         |                               |                      |                                          |         | \$0.00        |
|                                                             |                                                                                            |                           |     |   |                                                          |                                |                                 |                         |                               |                      |                                          | \$      | 0.00          |
|                                                             |                                                                                            |                           | 12  |   |                                                          |                                |                                 |                         |                               |                      |                                          | \$      | 0.00          |
|                                                             |                                                                                            |                           |     |   |                                                          |                                |                                 |                         |                               |                      |                                          |         | \$0.00        |
|                                                             |                                                                                            |                           |     |   |                                                          |                                |                                 |                         |                               |                      |                                          | \$      | 0.00          |
|                                                             |                                                                                            |                           |     |   |                                                          |                                |                                 |                         |                               |                      |                                          |         | \$0.00        |
|                                                             |                                                                                            |                           |     |   |                                                          |                                |                                 |                         |                               |                      |                                          |         |               |
|                                                             |                                                                                            |                           |     |   |                                                          |                                | Select "Sav                     | ve"                     |                               |                      |                                          |         | Save          |
|                                                             |                                                                                            |                           |     |   |                                                          |                                |                                 |                         |                               |                      |                                          | Modiner | d By: Sminter |
|                                                             |                                                                                            |                           |     |   |                                                          |                                |                                 |                         |                               |                      |                                          |         |               |
|                                                             |                                                                                            |                           |     |   |                                                          |                                |                                 |                         |                               |                      |                                          |         |               |
|                                                             |                                                                                            |                           |     |   |                                                          |                                |                                 |                         |                               |                      |                                          |         |               |

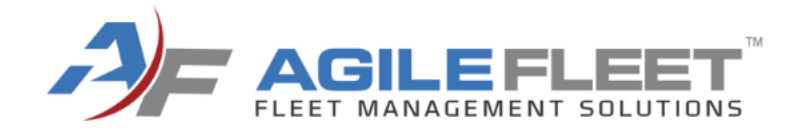

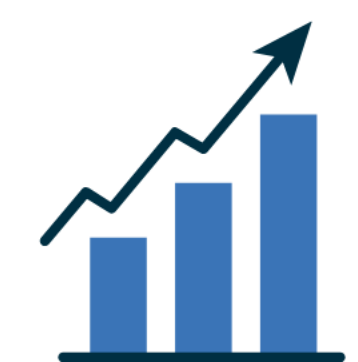

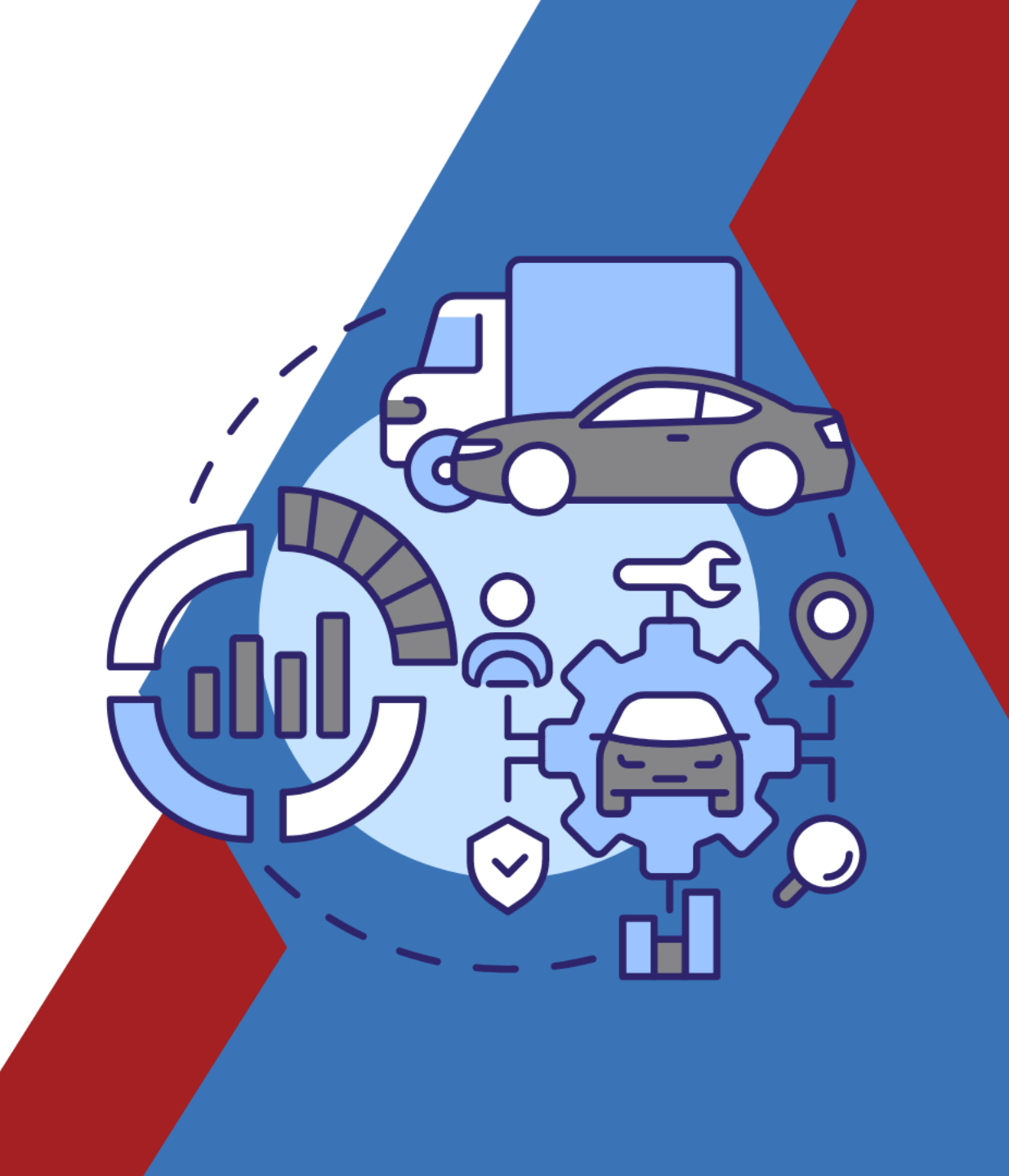

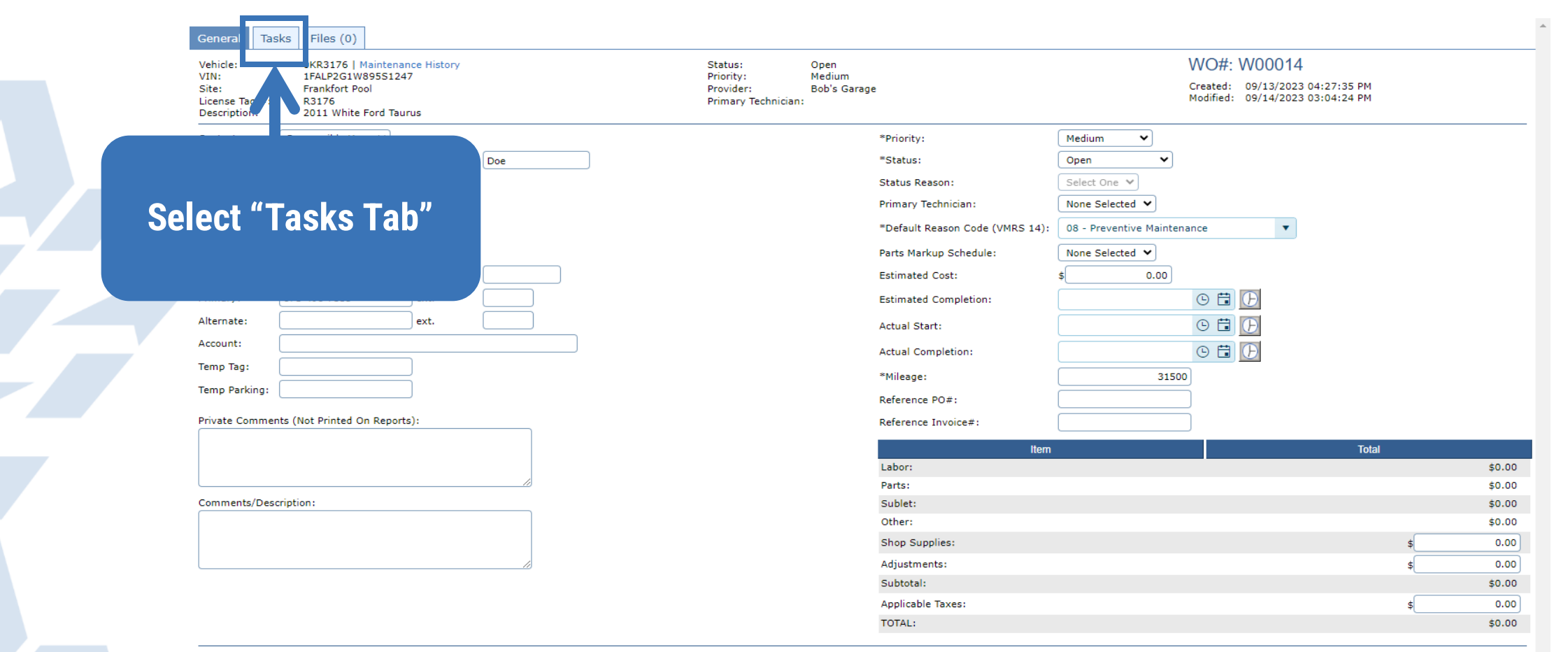

أحببتها أحترتهم ومنتقد فالمنافعة والمنافع والمنافع والمنافع والمنافع والمنافع والمنافع والمنافع والمنافع والمنافع

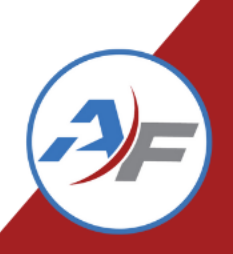

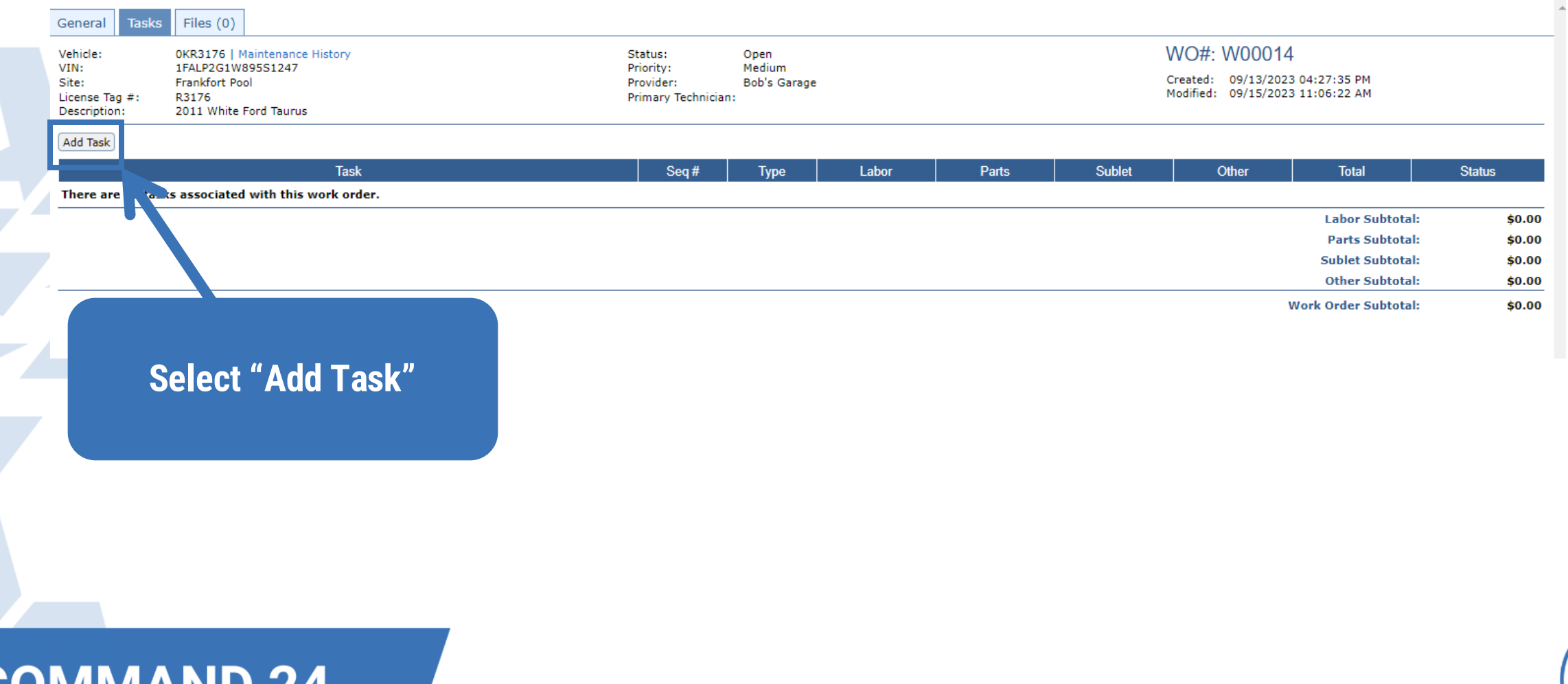

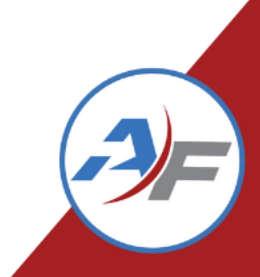

| General Tasks Files (0)                                                                                                    |                  |                                                          |                                     |        |              |                |                                                          |                            |                               |
|----------------------------------------------------------------------------------------------------|------------------|----------------------------------------------------------|-------------------------------------|--------|--------------|----------------|----------------------------------------------------------|----------------------------|-------------------------------|
| Vehicle:       0KR3176   Maintenance History         VIN:       1FALP2G1W895S1247         Site:       Frankfort Pool         License Tag #:       R3176         Description:       2011 White Ford Taurus | S<br>P<br>P<br>P | Status:<br>Priority:<br>Provider:<br>Primary Technician: | Open<br>Medium<br>Bob's Garage<br>: |        |              | W<br>Cre<br>Mo | O#: W00014<br>ated: 09/13/2023 0<br>dified: 09/15/2023 1 | 04:27:35 PM<br>11:06:22 AM |                               |
|                                                                                                    |                  |                                                          |                                     |        |              |                |                                                          |                            | <pre>* = required field</pre> |
| *Task                                                                                                    |                  | Seq#                                                     | Туре                                | Labor  | Parts        | Sublet         | Other                                                    | Total                      | Status                        |
| Select Task                                                                                                    |                  | 1                                                        |                                     | \$0.00 | \$0.00       | \$0.00         | \$0.00                                                   | \$0.00                     | Open 🗸                        |
| Select Task -                                                                                                    | e 🔻              |                                                          |                                     | Notes: |              |                |                                                          |                            |                               |
| Repalce Tail Shaft Sensor - RM                                                                                                    |                  |                                                          |                                     |        |              |                |                                                          |                            |                               |
| Replace Brake Lines/Hoses - RM                                                                                                    |                  |                                                          |                                     |        |              |                |                                                          |                            |                               |
| Replace Front Brake Calipers - RM                                                                                                    |                  |                                                          |                                     |        |              |                |                                                          | Back to View T             | asks Save Changes             |
| Replace Front Brakes - RM                                                                                                    |                  |                                                          |                                     |        |              |                |                                                          | Dack to view i             | Jaka Jave Changes             |
| Replace Front Rotors - RM                                                                                                    |                  |                                                          |                                     |        |              | Actual Otv     | Otv                                                      | Rate                       | Total                         |
| Select a task to add labor.                                                                                                    |                  |                                                          |                                     |        | · · · · ·    | <u> </u>       |                                                          |                            |                               |
| ⊖ Parts                                                                                                    |                  |                                                          |                                     |        | Labor Total: | 0              | .00 0.00                                                 | )                          | \$0.00                        |
| Part Number - Part Name                                                                                                    |                  |                                                          | Stock                               | room   | Qty          | Price          | Mai                                                      | rkup                       | Total                         |
| Select a task to add parts.                                                                                                    |                  |                                                          |                                     |        |              |                |                                                          |                            |                               |
| ⊖ Sublet                                                                                                    |                  |                                                          |                                     |        |              |                |                                                          | Parts Total:               | \$0.00                        |
| Description                                                                                                    |                  |                                                          |                                     |        | Provid       | er             |                                                          | Price                      | Total                         |
| Select a task to add a sublet.                                                                                                    | Select           | a Task                                                   |                                     |        |              |                |                                                          | Sublet Total:              | \$0.00                        |
| Other                                                                                                    | Note: These are  | Confiau                                                  | red at                              |        |              |                |                                                          |                            |                               |
| Description<br>Select a tack to add "other "                                                                                                    | Configure Main   | tononoo                                                  | Tooko                               |        |              |                |                                                          | Price                      | Total                         |
|                                                                                                    | Configure>Main   | tenance>                                                 | Tasks                               |        |              |                |                                                          | Other Total:               | \$0.00                        |
|                                                                                                    |                  |                                                          |                                     |        |              |                |                                                          | Subtotal                   | \$0.00                        |
|                                                                                                    |                  |                                                          |                                     |        |              |                |                                                          | Subtotali                  | \$5.00                        |

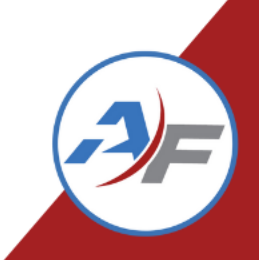

| General Tas                    | sks Files (0)                                                        |              |                                   |                           |             |           |        |              |            |                |                   |                      |        |        |
|--------------------------------|----------------------------------------------------------------------|--------------|-----------------------------------|---------------------------|-------------|-----------|--------|--------------|------------|----------------|-------------------|----------------------|--------|--------|
| Vehicle:<br>VIN:<br>Site:      | 0KR3176   Maintenance History<br>1FALP2G1W89SS1247<br>Frankfort Pool |              | Status:<br>Priority:<br>Provider: | Open<br>Medium<br>Bob's G | n<br>Garage |           |        |              | Crea       | 09/13/202      | 1<br>3 04:27:35 P | PM                   |        |        |
| License Tag #:<br>Description: | R3176<br>2011 White Ford Taurus                                      |              | Primary Technician:               |                           |             |           |        |              | Modi       | ned: 09/2//202 | 3 U9:33:41 A      | ам                   |        |        |
| Add Task                       |                                                                      |              |                                   |                           |             |           |        |              |            |                |                   |                      |        |        |
|                                | Task                                                                 |              | Seq #                             |                           | Туре        | Labor     | F      | Parts        | Sublet     | Other          |                   | Total                | Status |        |
| 😑 🖉 🇙 Repa                     | alce Tail Shaft Sensor                                               |              |                                   | 1                         | RM          | \$0.00    |        | \$0.00       | \$0.00     |                | \$0.00            | \$0.00               | Open 🗸 |        |
| Reason Code                    | (VMRS 14): 08 - Preventive Maintenance                               |              |                                   |                           |             |           | Notes: | (blank)      |            |                |                   |                      |        |        |
| Labor Code (\                  | VMRS 15): (blank)                                                    |              |                                   |                           |             |           |        |              |            |                |                   |                      |        |        |
| - Labor                        |                                                                      |              |                                   |                           |             |           |        |              |            |                |                   |                      |        |        |
| There is no lab                | associated with this task.                                           |              |                                   |                           |             |           |        |              | Actual Qty | Qty            |                   | Rate                 | lotai  |        |
| Add Labor                      |                                                                      |              |                                   |                           |             |           |        | Labor Total: | 0          | .00            | 0.00              |                      |        | \$0.00 |
| - Parts                        |                                                                      |              |                                   |                           |             |           |        |              |            |                |                   |                      |        |        |
| Part Number -                  | Pc in attention with this task                                       |              |                                   |                           |             | Stockroom |        | Qty          | Price      |                | Markı             | up                   | Total  |        |
| Add Part                       |                                                                      |              |                                   |                           |             |           |        |              |            |                |                   | Parts Total:         |        | \$0.00 |
| Sublet                         |                                                                      |              |                                   |                           |             |           |        |              |            |                |                   |                      |        |        |
| Description                    | which a second state of the second                                   |              |                                   |                           |             |           |        | Provider     |            |                |                   | Price                | Total  |        |
| Add Sublet                     | ublets associated with the task.                                     |              |                                   |                           |             |           |        |              |            |                |                   | Sublet Total:        |        | \$0.00 |
| Other                          |                                                                      |              |                                   |                           |             |           |        |              |            |                |                   |                      |        |        |
| Description                    | ther line items associated with this tax                             |              |                                   |                           |             |           |        |              |            |                |                   | Price                | Total  |        |
| Add Other                      | ther mile items associated with this tast                            |              |                                   |                           |             |           |        |              |            |                |                   | Other Total          |        | \$0.00 |
| (Inder owner)                  |                                                                      |              |                                   |                           |             |           |        |              |            |                |                   | Cubbot I             |        | ¢0.00  |
|                                |                                                                      |              |                                   |                           |             |           |        |              |            |                |                   | Subtotal:            |        | \$0.00 |
|                                |                                                                      | Add Labor Co | net ha                            | CII                       | ro          |           |        |              |            |                |                   | Labor Subtotal:      |        | \$0.00 |
|                                |                                                                      |              |                                   | 501                       |             |           |        |              |            |                |                   | Sublet Subtotal:     |        | \$0.00 |
|                                |                                                                      |              |                                   |                           |             |           |        |              |            |                |                   | Other Subtotal:      |        | \$0.00 |
|                                |                                                                      | to save your | cnan                              | yes                       | 5           |           |        |              |            |                | v                 | Nork Order Subtotal: |        | \$0.00 |

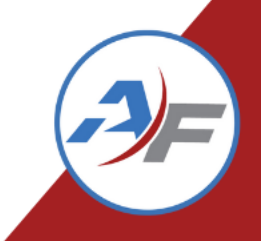

| de Texel<br>Texel                                                                                                    | /ehicle: 0KR3176   Maintenance History<br>/IN: 1FALP2G1W895S1247<br>Site: Frankfort Pool<br>Jicense Tag ≠: R3176<br>Description: 2011 White Ford Taurus | Status<br>Priorit<br>Provid<br>Primar | ::<br>y:<br>er:<br>ry Technician | Open<br>Mediur<br>Bob's | m<br>Garage |           |               | WO#<br>Created<br>Modified | t: W00014<br>d: 09/13/2023 04<br>d: 09/27/2023 09 | :27:35 PM<br>:35:45 AM |         |
|----------------------------------------------------------------------------------------------------|----------------------------------------------------------------------------------------------------|---------------------------------------|----------------------------------|-------------------------|-------------|-----------|---------------|----------------------------|---------------------------------------------------|------------------------|---------|
| Task     Steg#     Type     Labor     Parts     Stablef     Other     Other     Other     Open       2     Napake Tail Shaft Sensor     1     RH     \$120.00     \$0.00     \$0.00     \$0.00     \$0.00     \$0.00     \$0.00     \$0.00     \$0.00     \$0.00     \$0.00     \$0.00     \$0.00     \$0.00     \$0.00     \$0.00     \$0.00     \$0.00     \$0.00     \$0.00     \$0.00     \$0.00     \$0.00     \$0.00     \$0.00     \$0.00     \$0.00     \$0.00     \$0.00     \$0.00     \$0.00     \$0.00     \$0.00     \$0.00     \$0.00     \$0.00     \$0.00     \$0.00     \$0.00     \$0.00     \$0.00     \$0.00     \$0.00     \$0.00     \$0.00     \$0.00     \$0.00     \$0.00     \$0.00     \$0.00     \$0.00     \$0.00     \$0.00     \$0.00     \$0.00     \$0.00     \$0.00     \$0.00     \$0.00     \$0.00     \$0.00     \$0.00     \$0.00     \$0.00     \$0.00     \$0.00     \$0.00     \$0.00     \$0.00     \$0.00     \$0.00     \$0.00     \$0.00     \$0.00     \$0.00     \$0.00     \$0.00     \$0.00     \$0.00     \$0.00     \$0.00     \$0.00     \$0.00     \$0.00     \$0.00     \$0.00     \$0.00     \$0.00     \$0.00     \$0.00     \$0.00     \$0.00 <th>Add Task</th> <th></th> <th></th> <th></th> <th></th> <th></th> <th></th> <th></th> <th></th> <th></th> <th></th>                                                                                                    | Add Task                                                                                                    |                                       |                                  |                         |             |           |               |                            |                                                   |                        |         |
| in the field of the field of th                                                                                                    | Task                                                                                                    |                                       | Seq#                             | 1                       | Туре        | Labor     | Parts         | Sublet                     | Other                                             | Total                  | Status  |
| Addual Qiy Qiy Rate Total<br>Addual Qiy Qiy Rate Total<br>0.00 1.00 \$120.00 \$120<br>0.00 1.00 \$120.00 \$120<br>0.00 1.00 \$120.00 \$120<br>0.00 1.00 \$120.00 \$120<br>0.00 1.00 \$120.00 \$120<br>0.00 1.00 \$120<br>0.00 1.00 \$120.00 \$120<br>0.00 1.00 \$120.00 \$120<br>0.00 1.00 \$120<br>0.00 1.00 \$120.00 \$120<br>0.00 1.00 \$120.00 \$120<br>0.00 1.00 \$120.00 \$120<br>0.00 1.00 \$120.00 \$120<br>0.00 1.00 \$120.00 \$120<br>0.00 1.00 \$120.00 \$120<br>0.00 1.00 \$120.00 \$120<br>0.00 1.00 \$120.00 \$120<br>0.00 1.00 \$120.00 \$120<br>0.00 1.00 \$120<br>0.00 1.00 \$120.00 \$120<br>0.00 1.00 \$120.00 \$120<br>0.00 1.00 \$120.00 \$120<br>0.00 1.00 \$120.00 \$120<br>0.00 1.00 \$120.00 \$120<br>0.00 1.00 \$120.00 \$120<br>0.00 1.00 \$120.00 \$120<br>0.00 1.00 \$120.00 \$120<br>0.00 1.00 \$120.00 \$120<br>0.00 1.00 \$120.00 \$120<br>0.00 1.00 \$120<br>0.00 1.00 \$120<br>0.00 1.00 \$120<br>0.00 1.00 \$120<br>0.00 1.00 \$120<br>0.00 1.00 \$120<br>0.00 1.00 \$120<br>0.00 1.00 \$120<br>0.00 1.00 \$120<br>0.00 1.00 \$120<br>0.00 1.00 \$120<br>0.00 1.00 \$120<br>0.00 1.00 \$120<br>0.00 1.00 \$120<br>0.00 1.00 \$120<br>0.00 \$120<br>0. | eason Code (VMRS 14): 08 - Preventive Maintenance<br>abor Code (VMRS 15): (blank)                                                                       |                                       |                                  |                         |             | N         | otes: (blank) |                            |                                                   |                        |         |
| 2 Value De       0.00       1.00       \$120.00       \$120.00       \$120.00       \$120.00       \$120.00       \$120.00       \$120.00       \$120.00       \$120.00       \$120.00       \$120.00       \$120.00       \$120.00       \$120.00       \$120.00       \$120.00       \$120.00       \$120.00       \$120.00       \$120.00       \$120.00       \$120.00       \$120.00       \$120.00       \$120.00       \$120.00       \$120.00       \$120.00       \$120.00       \$120.00       \$120.00       \$120.00       \$120.00       \$120.00       \$120.00       \$120.00       \$120.00       \$120.00       \$120.00       \$120.00       \$120.00       \$120.00       \$120.00       \$120.00       \$120.00       \$120.00       \$120.00       \$120.00       \$120.00       \$120.00       \$120.00       \$120.00       \$120.00       \$120.00       \$120.00       \$120.00       \$120.00       \$120.00       \$120.00       \$120.00       \$120.00       \$120.00       \$120.00       \$120.00       \$120.00       \$120.00       \$120.00       \$120.00       \$120.00       \$120.00       \$120.00       \$120.00       \$120.00       \$120.00       \$120.00       \$120.00       \$120.00       \$120.00       \$120.00       \$120.00       \$120.00       \$120.00       \$120.00       \$120.00       \$120.00                                                                                                    | Technician                                                                                                    |                                       |                                  |                         |             |           |               | Actual Qty                 | Qty                                               | Rate                   | Total   |
| Add Labor       Labor Total:       0.00       1.00       \$120         Parts       Stockroom       Qty       Price       Markup       Total         Stockroom       Qty       Price       Markup       Total         Stockroom       Qty       Price       Markup       Total         Stockroom       Qty       Price       Markup       Stockroom         Stockroom       Qty       Price       Markup       Stockroom         Stockroom       Provider       Price       Total         Stockroom       Provider       Price       Total         Stockroom       Provider       Price       Total         Stockroom       Provider       Price       Total         Stockroom       Provider       Price       Total         Stockroom       Provider       Stockroom       Stockroom         Stockroom       Provider       Price       Total         Stockroom       Stockroom       Stockroom       Stockroom       Stockroom         Other       Stockroom       Stockroom       Stockroom       Stockroom       Stockroom         Stockroom       Stockroom       Stockroom       Stockroom       Stockroom       Stockro                                                                                                    | 🕈 🗙 John Doe                                                                                                    |                                       |                                  |                         |             |           |               | 0.00                       | )                                                 | 1.00 \$120.00          | \$120.( |
| Parts Stockroom Qty Price Markup Total Total Total Stockroom Cover Stockroom Cover Stockroom Cover Stockroom Cover Stockroom Cover Stockroom Cover Stockroom Cover Stockroom Cover Stockroom Cover Stockroom Cover Stockroom Cover Stockroom Cover Stockroom Cover Stockroom Cover Stockroom Stockroom S                                                                                                    | Add Labor                                                                                                    |                                       |                                  |                         |             |           | Labor Total:  | 0.00                       | D                                                 | 1.00                   | \$120.  |
| Stockroom       Qty       Price       Markup       Total         neter are more the sesociated with this task.       Parts Total:       \$0         > source       Provider       Price       Total         > source       Provider       Price       Total         > source       Provider       Price       Total         > source       Provider       Price       Total         > source       Provider       Price       Total         > source       Provider       Price       Total         > source       Provider       Price       Total         > source       Provider       Price       Total         > other       Sublet source       Sublet Total:       \$0         > other       Sublet Total:       \$0       \$120         > other       Sublet Subotal:       \$120       \$120         Sublet Subtotal:       \$120       \$120       \$120         Sublet Subtotal:       \$120       \$120       \$120         Sublet Subtotal:       \$120       \$120       \$120         Sublet Subtotal:       \$100       \$120       \$120         Sublet Subtotal:       \$100       \$120       \$120                                                                                                    | Parts                                                                                                    |                                       |                                  |                         |             |           |               |                            |                                                   |                        |         |
| there are not sublets associated with this task.<br>dd Part<br>tere are no sublets associated with this task.<br>dd Sublet<br>) Other<br>tere are no other line items associated with this task.<br>dd Other<br>dd Other<br>dd Other<br>Cost<br>Labor Subtotal: \$120,<br>Parts Subletal: \$10,<br>Parts Subtotal: \$120,<br>Subletal: \$10,<br>Parts Subtotal: \$10,<br>Parts Subtotal: \$10,<br>Subtet Subtotal: \$10,<br>Subtet Subtotal: \$0,<br>Subtet Subtotal: \$0,<br>Sub                                                                                                    | art Number - Part Name                                                                                                    |                                       |                                  |                         |             | Stockroom | Qty           | Price                      |                                                   | Markup                 | Total   |
| here are no sublets associated with this task.<br>did Sublet<br>> Other<br>bescription<br>tere are no other line items associated with this task.<br>did Other                                                                                                    | Add Part                                                                                                    |                                       |                                  |                         |             |           |               |                            |                                                   | Parts Total:           | \$O.    |
| Add Sublet associated with this task.<br>dd Other<br>bescription<br>tere are no other line items associated with this task.<br>dd Other<br>Labor Subtotal: \$120.<br>Parts Subtotal: \$120.<br>Parts Subtotal: \$120.<br>Sublet Subtotal: \$120.<br>Parts Subtotal: \$10.<br>Other Subtotal: \$0.<br>Sublet Subtotal: \$0.<br>Sublet Subtotal: \$0.<br>Sublet Subtotal: \$0.<br>Other Subtotal: \$0.<br>Sublet Subtotal: \$0.<br>Sublet Subtotal: \$0.                                                                                                    | Description                                                                                                    |                                       |                                  |                         |             |           | Provider      |                            |                                                   | Price                  | Total   |
| Add Parts and Parts<br>Vid Other Cost Cost Cost Cost Cost Cost Cost Cost                                                                                                    | Add Sublet                                                                                                    |                                       |                                  |                         |             |           |               |                            |                                                   | Sublet Total:          | \$0.0   |
| here are no other line items associated with this task.<br>Add Other<br>Add Other<br>Add Other<br>Add Other<br>Add Other<br>Add Other<br>Add Other<br>Add Other<br>Add Parts and Parts<br>Subtotal: \$120.<br>Parts Subtotal: \$120.<br>Parts Subtotal: \$120.<br>Subtet subtotal: \$120.<br>Other Subtotal: \$00.<br>Subtet Subtotal: \$00.<br>Other Subtotal: \$00.<br>Subtet Subtotal: \$00.<br>Other Subtotal: \$00.<br>Subtet Subtotal: \$00.<br>Subtet Subtotal: \$00.<br>Subtet Subtotal: \$00.<br>Subtet Subtotal: \$00.<br>Subtet Subtotal: \$00.<br>Subtotal: \$00.<br>Subtotal: \$00.<br>Subtotal: \$00.<br>Subtet Subtotal: \$00.<br>Subtotal: \$00.<br>Subtota                                                                                                    | Description                                                                                                    | Add Darts and D                       |                                  |                         |             |           |               |                            |                                                   | Price                  | Total   |
| Subtotal:\$120.Labor Subtotal:\$120.Parts Subtotal:\$120.Parts Subtotal:\$0.Sublet Subtotal:\$0.Other Subtotal:\$0.Other Subtotal:\$0.                                                                                                    | here are no other line items associated with this task.<br>Add Other                                                                                    | Add Parts and Pa                      | arts                             |                         |             |           |               |                            |                                                   | Other Total:           | \$0.0   |
| Labor Subtotal:       \$120.         Parts Subtotal:       \$0.         Sublet Subtotal:       \$0.         Other Subtotal:       \$0.         Other Subtotal:       \$0.                                                                                                    |                                                                                                    | Cost                                  |                                  |                         |             |           |               |                            |                                                   | Subtotal:              | \$120.  |
| Parts Subtotal:     \$0.       Sublet Subtotal:     \$0.       Other Subtotal:     \$0.                                                                                                    |                                                                                                    |                                       |                                  |                         |             |           |               |                            |                                                   | Labor Subtotal:        | \$120.0 |
| Sublet Subtotal: \$0.<br>Other Subtotal: \$0.                                                                                                    |                                                                                                    |                                       |                                  |                         |             |           |               |                            |                                                   | Parts Subtotal:        | \$0.0   |
| Other Subtotal: \$0.                                                                                                    |                                                                                                    |                                       |                                  |                         |             |           |               |                            |                                                   | Sublet Subtotal:       | \$0.0   |
|                                                                                                    |                                                                                                    |                                       |                                  |                         |             |           |               |                            |                                                   | Other Subtotal:        | \$0.0   |

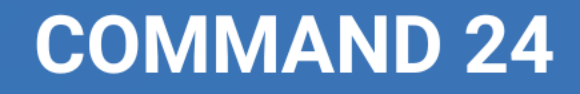

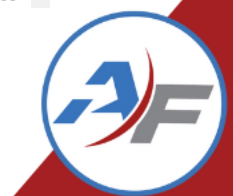

|     | General         Tasks         Files (0)           Vehicle:         0KR3176   Maintenance History           VIN:         1FALP2G1W895S1247           Site:         Frankfort Pool           License Tag #:         R3176           Description:         2011 White Ford Taurus | Status: Open<br>Priority: Medium<br>Provider: Bob's Garage<br>Primary Technician: |                |          | WO#<br>Created<br>Modified | : W00014<br>: 09/13/2023 04:27:35 P<br>1: 09/27/2023 09:35:45 A | M                      |                              |
|-----|----------------------------------------------------------------------------------------------------|-----------------------------------------------------------------------------------|----------------|----------|----------------------------|-----------------------------------------------------------------|------------------------|------------------------------|
|     | Task                                                                                                    | Sen # Type                                                                        | Labor          | Parts    | Sublet                     | Other                                                           | Total                  | * = required field<br>Status |
|     | Repalce Tail Shaft Sensor                                                                                                    | 1 RM                                                                              | \$120.00       | \$0.00   | \$0.00                     | \$0.00                                                          | \$120.00               | Open 🗸                       |
|     | Reason Code (VMRS 14):     08 - Preventive Maintenance       Labor Code (VMRS 15):     (blank)       Labor     Labor                                                                                                    |                                                                                   | Notes: (blank) |          |                            |                                                                 |                        |                              |
|     | Technician                                                                                                    |                                                                                   |                |          | Actual Qty                 | Qty                                                             | Rate                   | Total                        |
|     | ✓ X John Doe                                                                                                    |                                                                                   |                |          | 0.00                       | 1.00                                                            | \$120.00               | \$120.00                     |
|     | Add Labor                                                                                                    | If the Part is                                                                    | not liste      | Total:   | 0.00<br>*Price             | 1.00 Marku                                                      | ip                     | \$120.00<br>Total            |
|     | None Selected                                                                                                    |                                                                                   |                | 0        | \$ 0.00                    |                                                                 | ♥\$ 0.00               | \$0.00                       |
|     | Base Price:                                                                                                    | in the drop do                                                                    | wn. sele       | ect      |                            | Back to V                                                       | iew Tasks Save Changes | Save and Add Another         |
|     | 58796 Oil Filter<br>No Stockrm Qty on Hand: 0<br>Base Price: 8                                                                                                    | "Add New                                                                          | <i>Part"</i>   |          |                            |                                                                 | Parts Total:           | \$0.00                       |
|     | 123456 Oil Filter<br>No Stockrm Qty on Hand: 0<br>Base Price: 5.99                                                                                                    |                                                                                   |                | Provider |                            |                                                                 | Price<br>Sublat Tatal  | Total                        |
|     | 654987 Three Inch Drop Hitch Cat III<br>No Stockrm Qty on Hand: 0<br>Base Price: 60                                                                                                    |                                                                                   |                |          |                            |                                                                 | Subject Total.         | \$0.00                       |
|     | 8675309 Weaver Brake Pads                                                                                                    |                                                                                   |                |          |                            |                                                                 | Price                  | Total                        |
|     | Add Other                                                                                                    |                                                                                   |                |          |                            |                                                                 | Other Total:           | \$0.00                       |
|     |                                                                                                    | Select the parts                                                                  | from           |          |                            |                                                                 | Subtotal:              | \$120.00                     |
|     |                                                                                                    | the drop down<br>Note: Parts an<br>preconfigured                                  | ).<br>re<br>1. |          |                            |                                                                 |                        |                              |
| COM | MAND 24                                                                                                    |                                                                                   |                |          |                            |                                                                 |                        |                              |

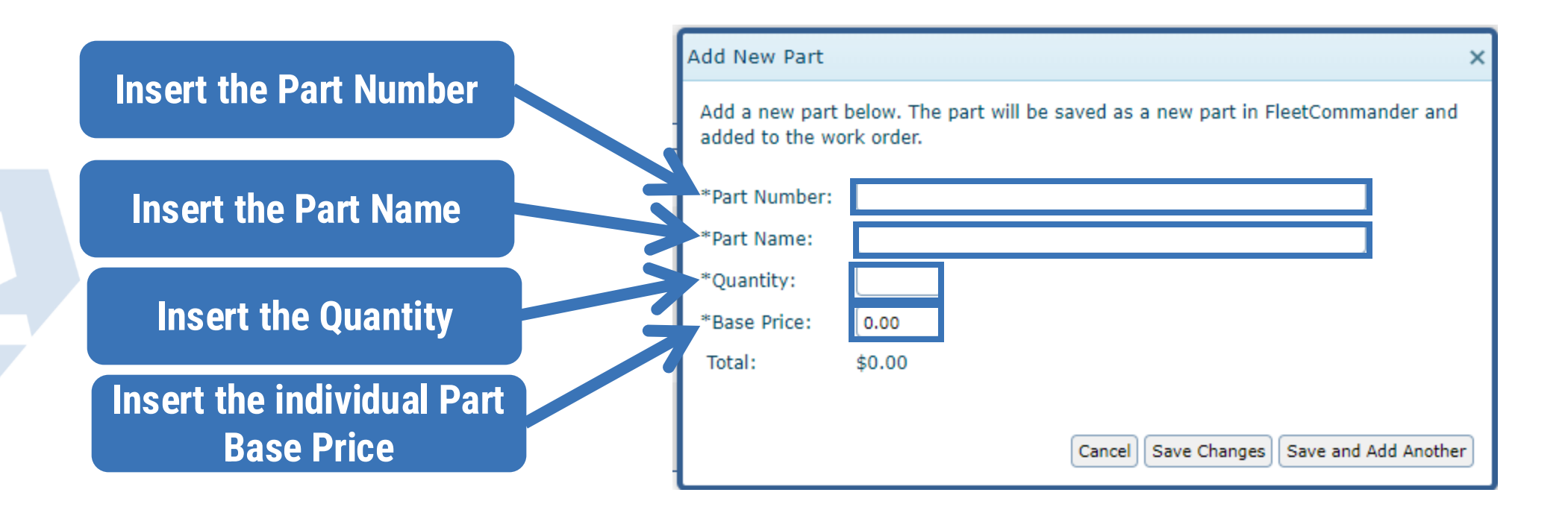

Note: The Total should match the Quantity multiplied by the Base Price

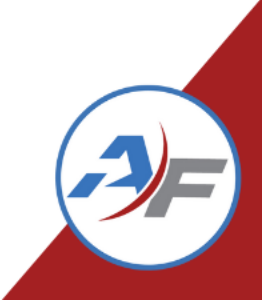

| added to the wo | rk order.                               |
|-----------------|-----------------------------------------|
| *Part Number:   | AF53649                                 |
| *Part Name:     | Tail Shaft Sensor                       |
| *Quantity:      | 1                                       |
| *Base Price:    | 125.00                                  |
| Total:          | \$125.00                                |
| lotal:          | \$125.00                                |
|                 | Cancel Save Changes Save and Add Anothe |

After the part is added be sure to Save your changes. The part is now configured and will be included on future work orders.

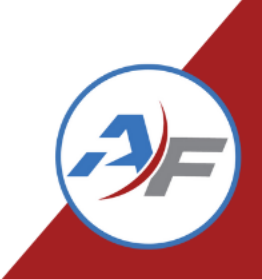

| General Tasks Files (0)                                                                                                    |                                                          |                                |           |                |                               |                                                      |                      |                   |
|----------------------------------------------------------------------------------------------------|----------------------------------------------------------|--------------------------------|-----------|----------------|-------------------------------|------------------------------------------------------|----------------------|-------------------|
| Vehicle:         0KR3176   Maintenance History           VIN:         1FALP2G1W895S1247           Site:         Frankfort Pool           License Tag #:         R3176           Description:         2011 White Ford Taurus | Status:<br>Priority:<br>Provider:<br>Primary Technician: | Open<br>Medium<br>Bob's Garage |           |                | WO#:<br>Created:<br>Modified: | W00014<br>09/13/2023 04:27:35<br>09/27/2023 09:54:32 | PM<br>AM             |                   |
| Add Task                                                                                                    |                                                          |                                |           |                |                               |                                                      |                      |                   |
| Task                                                                                                    | Seq#                                                     | Туре                           | Labor     | Parts          | Sublet                        | Other                                                | Total                | Status            |
| 😑 🖉 🔭 Repalce Tail Shaft Sensor                                                                                                    |                                                          | 1 RM                           | \$120.00  | \$125.00       | \$0.00                        | \$0.00                                               | \$245.00             | Open 🗸            |
| Reason Code (VMRS 14): 08 - Preventive Maintenance                                                                                                    |                                                          |                                | N         | Notes: (blank) |                               |                                                      |                      |                   |
| Labor Code (VMRS 15): (blank)                                                                                                    |                                                          |                                |           |                |                               |                                                      |                      |                   |
| (-) Labor                                                                                                    |                                                          |                                |           |                |                               |                                                      |                      |                   |
| lechnician                                                                                                    |                                                          |                                |           |                | Actual Qty                    | Qty 1.00                                             | Kate \$120.00        | iotai<br>\$120.00 |
| Add Labor                                                                                                    |                                                          |                                |           | Labor Total:   | 0.00                          | 1.00                                                 | \$120.00             | \$120,00          |
|                                                                                                    |                                                          |                                |           | Labor rotal.   | 0.00                          | 1.00                                                 |                      | \$120.00          |
| Parts                                                                                                    |                                                          |                                |           |                |                               |                                                      |                      |                   |
| Part Number - Part Name                                                                                                    |                                                          |                                | Stockroom | Qty            | Price                         | Mark                                                 | up                   | Total             |
| X AF53649 - Tail Shaft Sensor                                                                                                    |                                                          | (blank)                        |           |                | 1 \$125.00                    |                                                      | \$0.00               | \$125.00          |
| Add Part                                                                                                    |                                                          |                                |           |                |                               |                                                      | Parts Total:         | \$125.00          |
| ⊖ Sublet                                                                                                    |                                                          |                                |           |                |                               |                                                      |                      |                   |
| Description                                                                                                    |                                                          |                                |           | Provider       |                               |                                                      | Price                | Total             |
| There are no sublets associated with this task.                                                                                                    |                                                          |                                |           |                |                               |                                                      |                      |                   |
| Add Sublet                                                                                                    |                                                          |                                |           |                |                               |                                                      | Sublet Total:        | \$0.00            |
| (-) Other                                                                                                    |                                                          |                                |           |                |                               |                                                      |                      |                   |
| Description                                                                                                    |                                                          |                                |           |                |                               |                                                      | Price                | Total             |
| There are no other line items associated with this task.                                                                                                    |                                                          |                                |           |                |                               |                                                      |                      |                   |
| Add Other                                                                                                    |                                                          |                                |           |                |                               |                                                      | Other Total:         | \$0.00            |
|                                                                                                    |                                                          |                                |           |                |                               |                                                      | Subtotal:            | \$245.00          |
|                                                                                                    |                                                          |                                |           |                |                               |                                                      | Labor Subtotal:      | \$120.00          |
|                                                                                                    |                                                          |                                |           |                |                               |                                                      | Parts Subtotal:      | \$125.00          |
|                                                                                                    |                                                          |                                |           |                |                               |                                                      | Sublet Subtotal:     | \$0.00            |
|                                                                                                    |                                                          |                                |           |                |                               |                                                      | Other Subtotal:      | \$0.00            |
|                                                                                                    |                                                          |                                |           |                |                               |                                                      | Work Order Subtotal: | \$245.00          |

**COMMAND 24** 

After adding Labor and Parts you can add Sublet Cost or any other Cost.

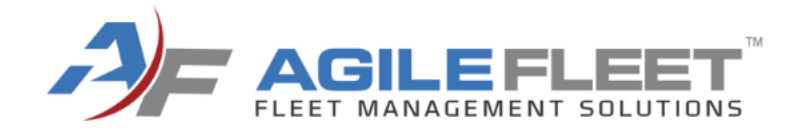

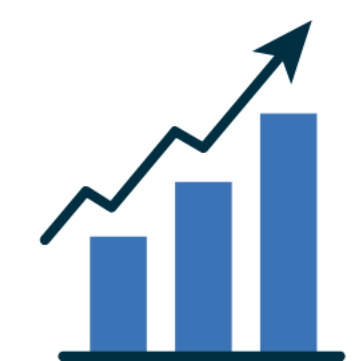

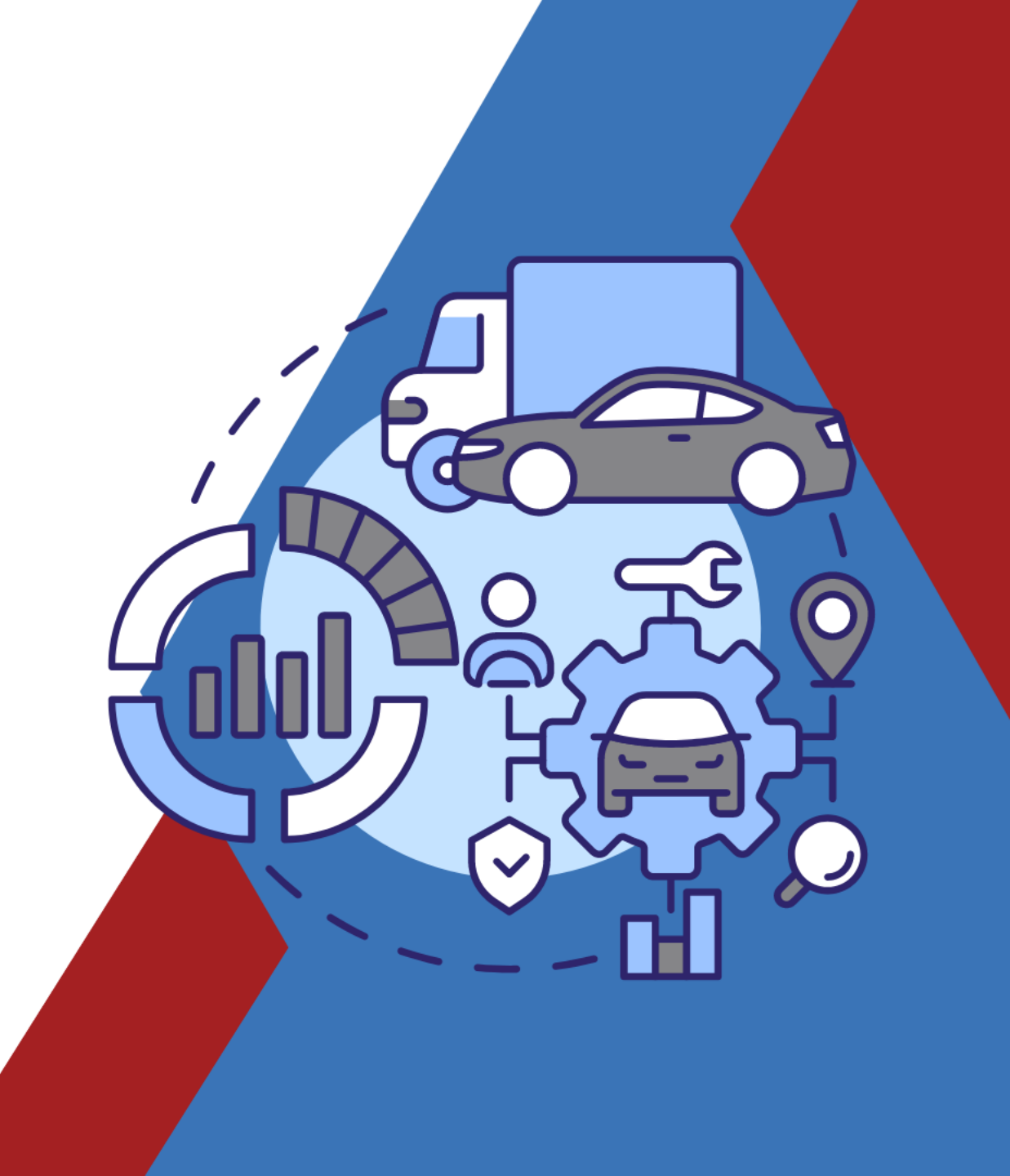

| General Ta<br>Vehicle:<br>VIN:<br>Site:<br>License Tag #:<br>Description: | okR3176   Mainter re<br>1FALP2G1W89551<br>Frankfort Pool<br>R3176<br>2011 White Ford Tarrus | History   |                   | Status:<br>Priority:<br>Provider:<br>Primary Technician | Open<br>Medium<br>Bob's Garage<br>: |                                 |                               | WO#:<br>Created:<br>Modified: | W00014<br>09/13/2023 04:27:35 PM<br>09/27/2023 09:54:32 AM |    |          |
|---------------------------------------------------------------------------|---------------------------------------------------------------------------------------------|-----------|-------------------|---------------------------------------------------------|-------------------------------------|---------------------------------|-------------------------------|-------------------------------|------------------------------------------------------------|----|----------|
| Contact:                                                                  | Driver 🗸                                                                                    |           |                   |                                                         |                                     | *Priority:                      | Medium 🗸                      |                               |                                                            |    |          |
| First Name:                                                               |                                                                                             | Last ame: |                   |                                                         |                                     | *Status:                        | Open 🗸                        |                               |                                                            |    |          |
| Email:                                                                    |                                                                                             | i 🔪       |                   |                                                         |                                     | Status Reason:                  | Select One 💙                  |                               |                                                            |    |          |
| Department:                                                               |                                                                                             | i 🔪       |                   |                                                         |                                     | Primary Technician:             | None Selected V               |                               |                                                            |    |          |
| Address:                                                                  |                                                                                             | i I       |                   |                                                         |                                     | *Default Reason Code (VMRS 14): | : 08 - Preventive Maintenance | •                             |                                                            |    |          |
| City:                                                                     |                                                                                             | i 🖉       |                   |                                                         |                                     | Parts Markup Schedule:          |                               |                               |                                                            |    |          |
| State                                                                     |                                                                                             | Zin:      |                   |                                                         |                                     | Estimated Cost:                 | ¢ 0.00                        |                               |                                                            |    |          |
| Primary                                                                   |                                                                                             | evt       |                   |                                                         |                                     | Estimated Completion            |                               |                               |                                                            |    |          |
| Alteraster                                                                |                                                                                             |           | Select the "Files | ″ Tah                                                   |                                     | Estimated Completion:           |                               |                               |                                                            |    |          |
| Alternate:                                                                |                                                                                             | Jext.     |                   |                                                         |                                     | Actual Start:                   | 9 🖬 🕻                         | Э                             |                                                            |    |          |
| Account:                                                                  |                                                                                             |           |                   |                                                         |                                     | Actual Completion:              | 9 🛱 🕻                         | Ð                             |                                                            |    |          |
| Temp Tag:                                                                 |                                                                                             |           |                   |                                                         |                                     | *Mileage:                       | 31500                         |                               |                                                            |    |          |
| Temp Parking:                                                             |                                                                                             |           |                   |                                                         |                                     | Reference PO#:                  |                               |                               |                                                            |    |          |
| Private Comme                                                             | ents (Not Printed On Report                                                                 | :s):      |                   |                                                         |                                     | Reference Invoice#:             |                               |                               |                                                            |    |          |
|                                                                           |                                                                                             |           |                   |                                                         |                                     |                                 | Item                          |                               | Το                                                         | al |          |
|                                                                           |                                                                                             |           |                   |                                                         |                                     | Labor:                          |                               |                               | 10                                                         |    | \$120.00 |
|                                                                           |                                                                                             |           |                   |                                                         |                                     | Parts:                          |                               |                               |                                                            |    | \$125.00 |
| Comments/De                                                               | scription:                                                                                  |           |                   |                                                         |                                     | Sublet:                         |                               |                               |                                                            |    | \$0.00   |
|                                                                           |                                                                                             |           |                   |                                                         |                                     | Other:                          |                               |                               |                                                            |    | \$0.00   |
|                                                                           |                                                                                             |           |                   |                                                         |                                     | Shop Supplies:                  |                               |                               |                                                            | \$ | 0.00     |
|                                                                           |                                                                                             |           |                   |                                                         |                                     | Adjustments:                    |                               |                               |                                                            | \$ | 0.00     |
|                                                                           |                                                                                             |           |                   |                                                         |                                     | Subtotal:                       |                               |                               |                                                            |    | \$245.00 |
|                                                                           |                                                                                             |           |                   |                                                         |                                     | Applicable Taxes:               |                               |                               |                                                            | \$ | 0.00     |
|                                                                           |                                                                                             |           |                   |                                                         |                                     | TOTAL:                          |                               |                               |                                                            |    | \$245.00 |
|                                                                           |                                                                                             |           |                   |                                                         |                                     |                                 |                               |                               |                                                            |    |          |

Exit Without Saving Print Work Order Undo Changes Save and Exit Save

Modified By: Sminter

Created By: Sminter

|     | General Tasks Files (0)                                                                                                    |                                                                                   |                                                                                    |          |
|-----|----------------------------------------------------------------------------------------------------|-----------------------------------------------------------------------------------|------------------------------------------------------------------------------------|----------|
|     | Vehicle:         0KR3176   Maintenance History           VIN:         1FALP2G1W895S1247           Site:         Frankfort Pool           License Tag #:         R3176           Description:         2011 White Ford Taurus | Status: Open<br>Priority: Medium<br>Provider: Bob's Garage<br>Primary Technician: | WO#: W00014<br>Created: 09/13/2023 04:27:35 PM<br>Modified: 09/27/2023 01:59:37 PM |          |
|     | (Add File)                                                                                                    |                                                                                   |                                                                                    |          |
|     | Title There are n tached to this work order.                                                                                                    | File Name File Category                                                           | Comments Date Added                                                                | Added By |
|     | Select "Ad                                                                                                    | ld File"                                                                          |                                                                                    |          |
|     |                                                                                                    |                                                                                   |                                                                                    |          |
| СОМ | MAND 24                                                                                                    |                                                                                   |                                                                                    |          |

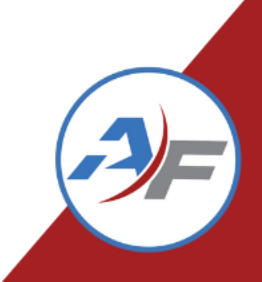

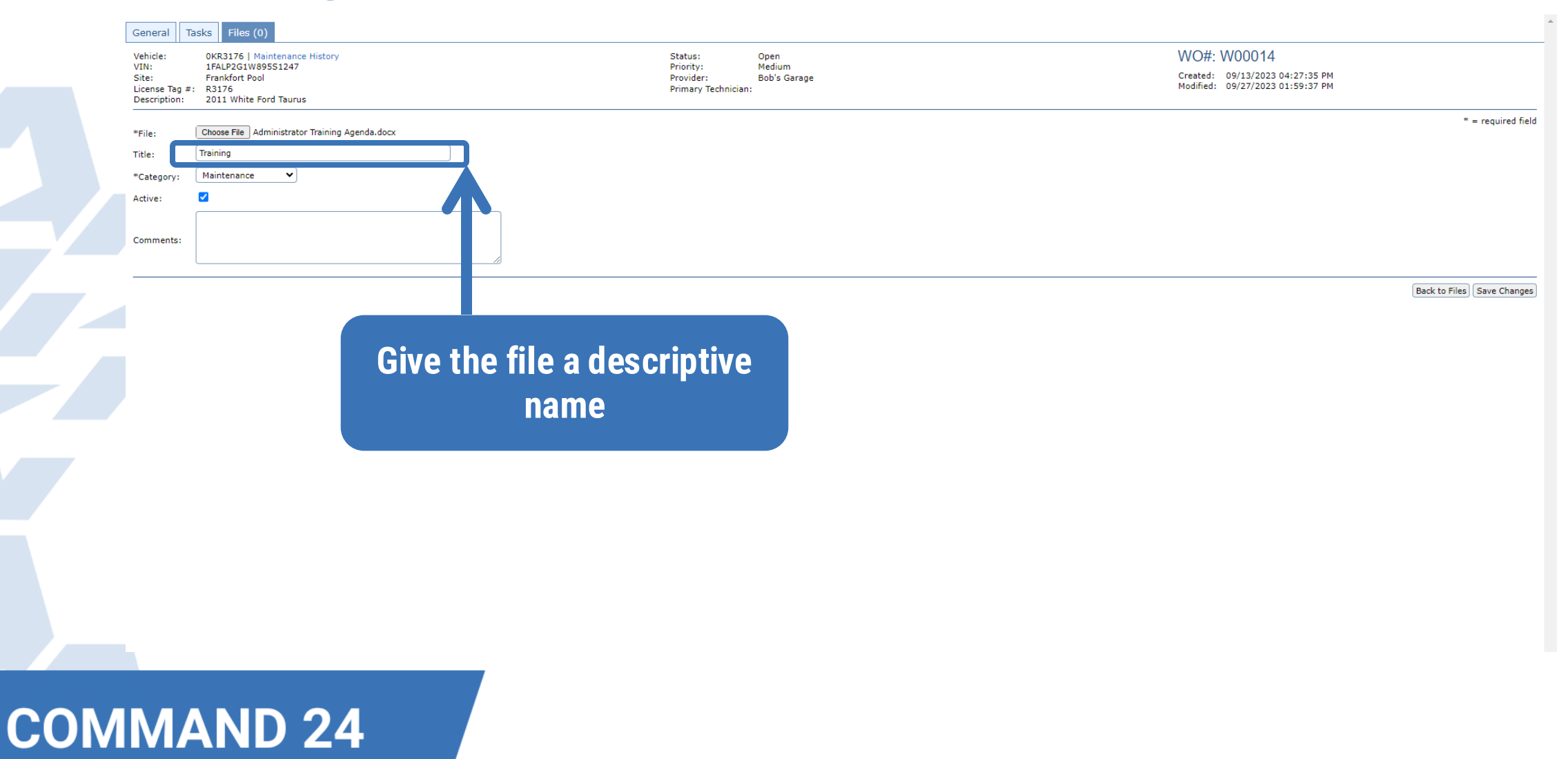

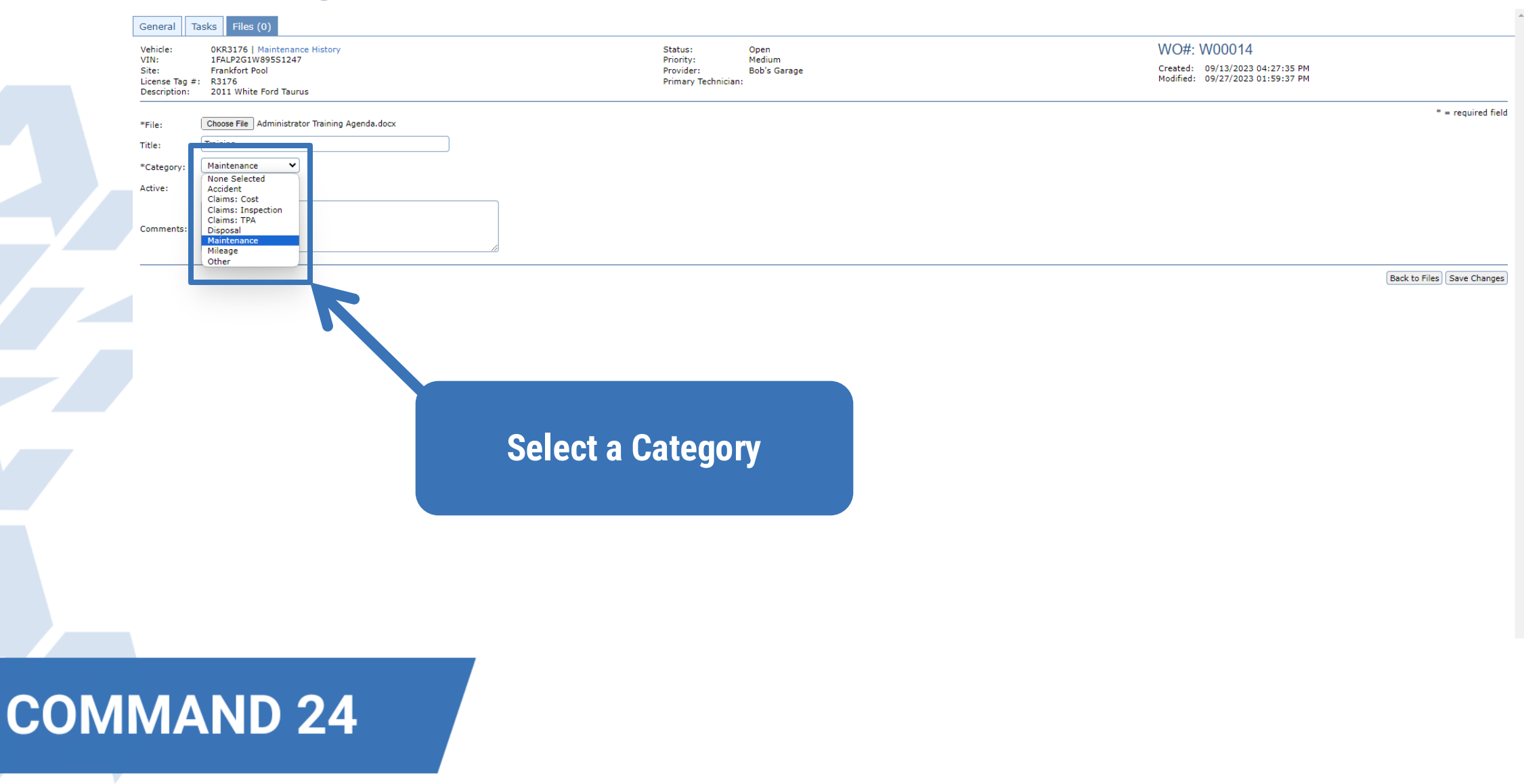

| Genera                                           | Tasks Files (0)                                                                                                   |                                                          |                                         |                                                                                    | A                          |
|--------------------------------------------------|----------------------------------------------------------------------------------------------------|----------------------------------------------------------|-----------------------------------------|------------------------------------------------------------------------------------|----------------------------|
| Vehicle:<br>VIN:<br>Site:<br>License<br>Descript | OKR3176   Maintenance History<br>1FALP2G1W895S1247<br>Frankfort Pool<br>ag ≠: R3176<br>on: 2011 White Ford Taurus | Status:<br>Priority:<br>Provider:<br>Primary Techn       | Open<br>Medium<br>Bob's Garage<br>cian: | WO#: W00014<br>Created: 09/13/2023 04:27:35 PM<br>Modified: 09/27/2023 01:59:37 PM |                            |
| *File:                                           | Choose File Administrator Training Agenda.docx                                                                    |                                                          |                                         |                                                                                    | * = required field         |
| Title:                                           | Training                                                                                                    |                                                          |                                         |                                                                                    |                            |
| *Catego                                          | v: Maintenance V                                                                                                  |                                                          |                                         |                                                                                    |                            |
| Active:<br>Commer                                | 5:                                                                                                    |                                                          |                                         |                                                                                    |                            |
|                                                  |                                                                                                    |                                                          |                                         |                                                                                    | Back to Files Save Changes |
|                                                  |                                                                                                    | Make sure "Active" is<br>selected then "Save<br>Changes" |                                         |                                                                                    |                            |
|                                                  |                                                                                                    |                                                          |                                         |                                                                                    |                            |
|                                                  |                                                                                                    |                                                          |                                         |                                                                                    |                            |

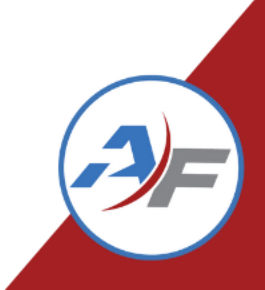

| General Tasks Files (1)                                                                                                    |                    |                                                 |                                               |                        |                                                                      |
|----------------------------------------------------------------------------------------------------|--------------------|-------------------------------------------------|-----------------------------------------------|------------------------|----------------------------------------------------------------------|
| Vehicle: 0KR3176   Maintenar<br>VIN: 1FALP2G1W8955124<br>Site: Frankfort Pool<br>License Tag ≠: R3176<br>Description: 2011 White Ford Tau | ce History<br>7    | Status:<br>Priority:<br>Provider:<br>Primary Ti | Open<br>Medium<br>Bob's Garage<br>fechnician: | WO<br>Create<br>Modifi | #: W00014<br>d: 09/13/2023 04:27:35 PM<br>ed: 09/27/2023 01:59:37 PM |
| Add File                                                                                                    |                    |                                                 |                                               |                        |                                                                      |
| C C Training                                                                                                    | . Title Administra | File Name<br>or Training Agenda.docx            | File Category<br>Maintenance                  | Comments               | Date Added Added By 09/27/2023 06:12 PM Sminter                      |
|                                                                                                    |                    |                                                 |                                               |                        |                                                                      |
|                                                                                                    |                    |                                                 |                                               |                        |                                                                      |
|                                                                                                    |                    |                                                 |                                               |                        |                                                                      |
|                                                                                                    | File hee h         | oon addad n                                     |                                               |                        |                                                                      |
|                                                                                                    |                    |                                                 |                                               |                        |                                                                      |
|                                                                                                    | you can vi         | ew, Ealt or De                                  | elete                                         |                        |                                                                      |
|                                                                                                    | L L                | ne Flle.                                        |                                               |                        |                                                                      |
|                                                                                                    |                    |                                                 |                                               |                        |                                                                      |
|                                                                                                    |                    |                                                 |                                               |                        |                                                                      |
|                                                                                                    |                    |                                                 |                                               |                        |                                                                      |
|                                                                                                    |                    |                                                 |                                               |                        |                                                                      |
|                                                                                                    |                    |                                                 |                                               |                        |                                                                      |
|                                                                                                    |                    |                                                 |                                               |                        |                                                                      |
|                                                                                                    |                    |                                                 |                                               |                        |                                                                      |

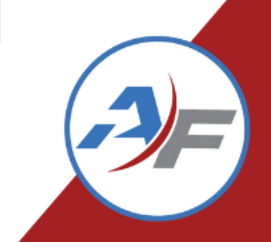

**CO** 

| General         Tasks         Files (1)           Vehicle:         0KR3176         Maintenance History           VIN:         1FALP2G1W89551247           Site:         Frankfort Pool           License Tag #:         R3176           Description:         2011 White Ford Taurus |                                                 | Status: Open<br>Priority: Medium<br>Provider: Bob's Garage<br>Primary Technician:   | WO# :<br>Creater<br>Modifie : | Administrator Training Agenda.di<br>29.3 KB • Done<br>99/<br>Show all downloads |          |
|----------------------------------------------------------------------------------------------------|-------------------------------------------------|-------------------------------------------------------------------------------------|-------------------------------|---------------------------------------------------------------------------------|----------|
| Add File                                                                                                    |                                                 |                                                                                     |                               |                                                                                 |          |
| Q, Itle litte                                                                                                    | File Name<br>Administrator Training Agenda.docx | File Category<br>Maintenance                                                        | Comments                      | Date Added<br>09/27/2023 06:12 PM Smint                                         | Added By |
|                                                                                                    |                                                 | Viewing the file downloads,<br>it to your computer for<br>viewing or can be printed |                               |                                                                                 |          |
|                                                                                                    |                                                 |                                                                                     |                               |                                                                                 |          |

| General Ta                     | sks Files (1)                      |                        |                        |                                  |
|--------------------------------|------------------------------------|------------------------|------------------------|----------------------------------|
| Vehicle:                       | OKR3176   Maintenance History      | Status:                | Open                   | WO#: W00014                      |
| Site:                          | Frankfort Pool                     | Priority:<br>Provider: | Medium<br>Bob's Garage | Created: 09/13/2023 04:27:35 PM  |
| License Tag #:<br>Description: | R3176<br>2011 White Ford Taurus    | Primary Technician     |                        | Modified: 09/27/2023 01:59:37 PM |
| beschption                     |                                    |                        |                        | 8ind Fald                        |
| File:                          | Administrator Training Agenda.docx |                        |                        | · = required neid                |
| *New File: (                   | Choose File No file chosen         |                        |                        |                                  |
| Title:                         | Training                           |                        |                        |                                  |
| *Category:                     | Maintenance 🗸                      |                        |                        |                                  |
| Active:                        |                                    |                        |                        |                                  |
| ſ                              |                                    |                        |                        |                                  |
| Commenter                      |                                    |                        |                        |                                  |
| comments.                      |                                    |                        |                        |                                  |
|                                |                                    |                        |                        |                                  |
|                                |                                    |                        |                        | Back to Files Save Changes       |

Editing the file takes you back to where you can change the Title, Category, or you can mark it as Inactive

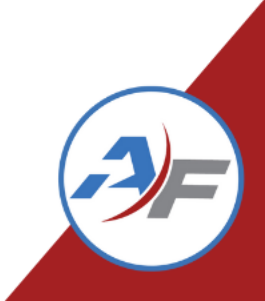

CO

| Tasks     Files (0)       ide:     0KR3176   Maintenance History       :     1FALP2G1W395S1247       ::     Frankfort Pool       nes Tag #:     R3176       cription:     2011 White Ford Taurus       1File     Title | Status: Open<br>Priority: Medium<br>Provider: Bob's Garage<br>Primary Technician:<br>File Name File Ca | Wi<br>Cre<br>Moc | O#: W00014<br>ated: 09/13/2023 04:27:35 PM<br>lified: 09/27/2023 01:59:37 PM<br>Date Added Added By |
|----------------------------------------------------------------------------------------------------|----------------------------------------------------------------------------------------------------|------------------|----------------------------------------------------------------------------------------------------|
| Title Title Title                                                                                                    | File Name File Ca                                                                                      | ategory Comments | Date Added Added By                                                                                 |
| e are no mes attached to this work order.                                                                                                    |                                                                                                    |                  |                                                                                                    |
|                                                                                                    |                                                                                                    |                  |                                                                                                    |
|                                                                                                    |                                                                                                    |                  |                                                                                                    |
|                                                                                                    | Deleting the                                                                                           | file removes it  |                                                                                                    |
|                                                                                                    | nerma                                                                                                  | anently          |                                                                                                    |
|                                                                                                    |                                                                                                    | anentry.         |                                                                                                    |
|                                                                                                    |                                                                                                    |                  |                                                                                                    |
|                                                                                                    |                                                                                                    |                  |                                                                                                    |
|                                                                                                    |                                                                                                    |                  |                                                                                                    |
|                                                                                                    |                                                                                                    |                  |                                                                                                    |
|                                                                                                    |                                                                                                    |                  |                                                                                                    |
|                                                                                                    |                                                                                                    |                  |                                                                                                    |
|                                                                                                    |                                                                                                    |                  |                                                                                                    |
|                                                                                                    |                                                                                                    |                  |                                                                                                    |
|                                                                                                    |                                                                                                    |                  |                                                                                                    |
|                                                                                                    |                                                                                                    |                  |                                                                                                    |
|                                                                                                    |                                                                                                    |                  |                                                                                                    |

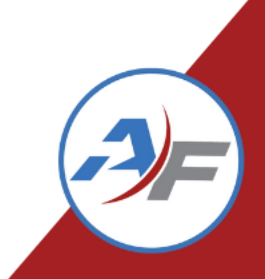

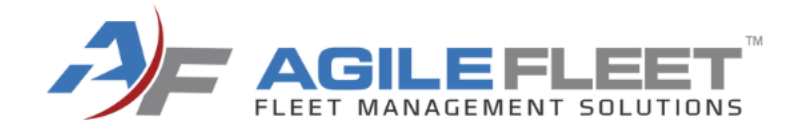

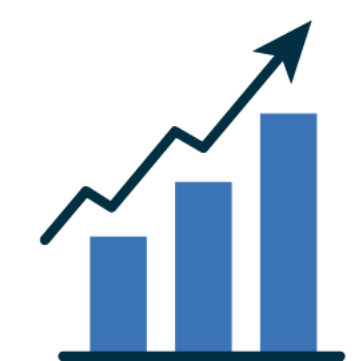

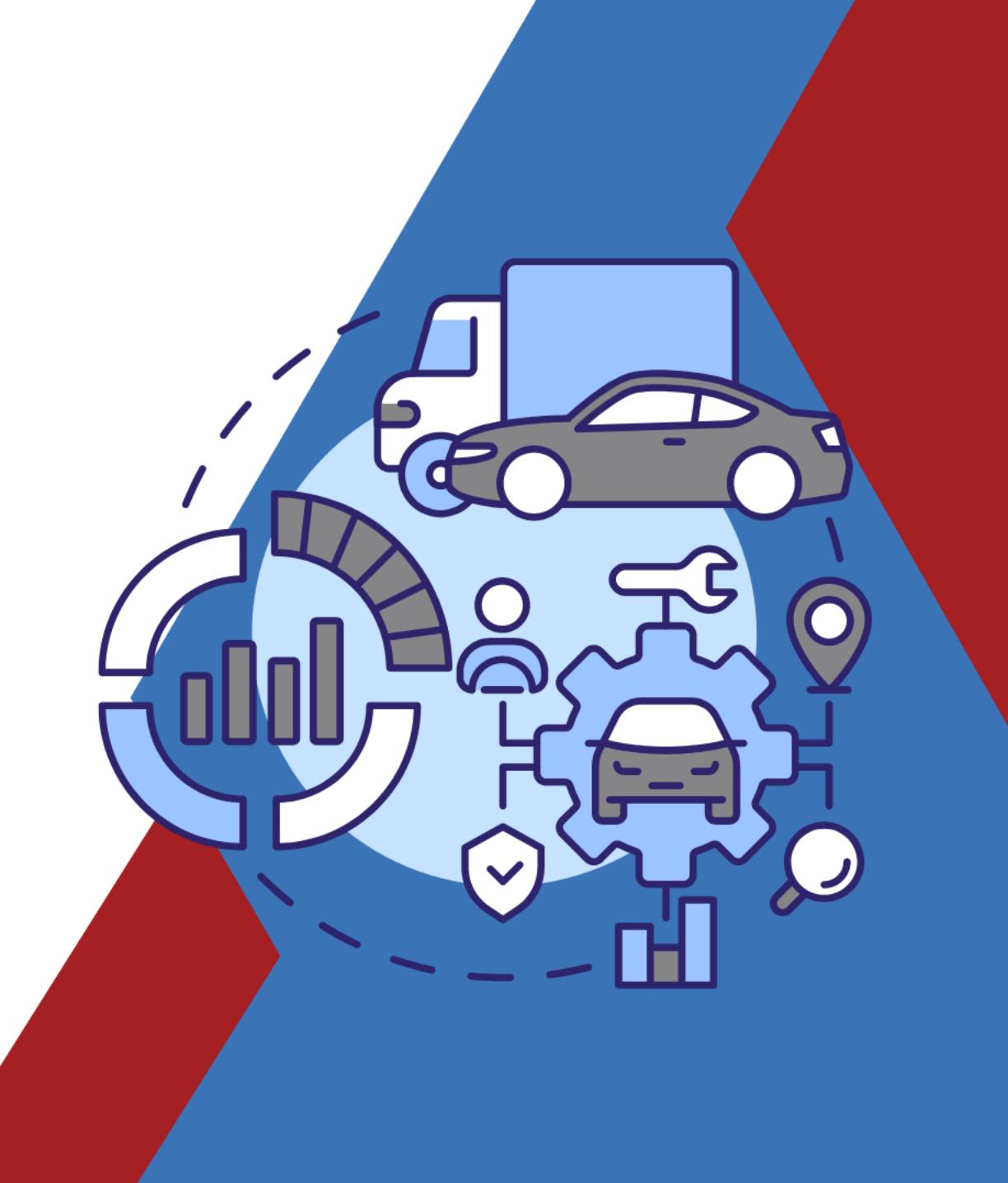

| General T                     | asks Files (0)                  |                 |                     |           |                                        |                             |           |                        |       |          |
|-------------------------------|---------------------------------|-----------------|---------------------|-----------|----------------------------------------|-----------------------------|-----------|------------------------|-------|----------|
| Vehicle:                      | 0KR3176 Maintenance History     |                 | Status: Ope         | in        |                                        |                             | WO#: \    | W00014                 |       |          |
| Site:                         | Frankfort Pool                  |                 | Provider: Bob       | 's Garage |                                        |                             | Created:  | 09/13/2023 04:27:35 PM |       |          |
| License Tag #<br>Description: | : R3176<br>2011 White Ford Tau  |                 | Primary Technician: |           |                                        |                             | Modified: | 09/27/2023 01:59:37 PM |       |          |
| Contact:                      |                                 |                 |                     |           | *Priority                              | Medium                      |           |                        |       |          |
| Contact.                      |                                 |                 |                     |           | *Chabury                               |                             |           |                        |       |          |
| First Name:                   | Las Yame:                       |                 |                     |           | "Status:                               | Open V                      |           |                        |       |          |
| Email:                        |                                 |                 |                     |           | Status Reason:                         | Select One 🗸                |           |                        |       |          |
| Department:                   |                                 |                 |                     |           | Primary Technician:                    | None Selected ¥             |           |                        |       |          |
| Address:                      |                                 |                 |                     |           | *Default Reason Code (VMRS 14):        | 08 - Preventive Maintenance | •         |                        |       |          |
| City:                         |                                 |                 |                     |           | Parts Markup Schedule:                 | None Selected 💙             |           |                        |       |          |
| State:                        | Zip:                            |                 |                     |           | Estimated Cost:                        | \$ 0.00                     |           |                        |       |          |
| Primary:                      | ext.                            |                 |                     |           | Estimated Completion:                  | G 🛱 🕑                       |           |                        |       |          |
| Alternate:                    | ext.                            |                 |                     |           | Actual Start:                          | • 🛱 🕑                       |           |                        |       |          |
| Account:                      |                                 |                 |                     |           | Actual Completion:                     | 0 F                         | ĺ         |                        |       |          |
| Temp Tag:                     |                                 |                 |                     |           | ************************************** |                             | 1         |                        |       |          |
| Temp Parking                  | :                               |                 |                     |           | "Mileage:                              | 31500                       |           |                        |       |          |
|                               |                                 | In the work ord | ier seleu           |           | Reference PO#:                         |                             |           |                        |       |          |
| Private Comm                  | ients (Not Printed On Reports): |                 |                     |           | Reference Invoice#:                    |                             |           |                        |       |          |
|                               |                                 | "Maintenance    | History             | "         |                                        | Item                        |           |                        | Total |          |
|                               |                                 | mannenanoe      |                     |           | Labor:                                 |                             |           |                        |       | \$120.00 |
|                               |                                 |                 |                     |           | Parts:                                 |                             |           |                        |       | \$125.00 |
| Comments/D                    | escription:                     |                 |                     |           | Sublet:                                |                             |           |                        |       | \$0.00   |
|                               |                                 |                 |                     |           | Other:                                 |                             |           |                        |       | \$0.00   |
|                               |                                 |                 |                     |           | Shop Supplies:                         |                             |           |                        | \$    | 0.00     |
|                               | 1                               |                 |                     |           | Adjustments:                           |                             |           |                        | \$    | 0.00     |
|                               |                                 |                 |                     |           | Subtotal:                              |                             |           |                        |       | \$245.00 |
|                               |                                 |                 |                     |           | Applicable Taxes:                      |                             |           |                        | \$    | 0.00     |
|                               |                                 |                 |                     |           | TOTAL:                                 |                             |           |                        |       | \$245.00 |
|                               |                                 |                 |                     |           |                                        |                             |           |                        |       |          |

Exit Without Saving Print Work Order Undo Changes Save and Exit Save

Modified By: Sminter

Created By: Sminter

| Vehicle Name: 0                                                                                                    | KR3176               |                                |             |       |         |        |        | Total Cost | s:       | \$295.0 |  |
|----------------------------------------------------------------------------------------------------|----------------------|--------------------------------|-------------|-------|---------|--------|--------|------------|----------|---------|--|
| Description: 2                                                                                                    | 011, White, Ford, Ta | urus                           |             |       |         |        |        | YTD Costs: |          | \$225.0 |  |
| Current Odometer: 3                                                                                                    | 1500                 |                                |             |       |         |        |        |            |          |         |  |
| Lecords Per Page:       20 $\checkmark$ Displaying item(s) 1 - 4 of $\diamondsuit$ $\bigcirc$ $\bigcirc$ < |                      |                                |             |       |         |        |        |            |          |         |  |
| Task                                                                                                    | Туре                 | Reason Code<br>(VMRS 14)       | Completed Ў | Miles | Labor   | Parts  | Sublet | Other      | Total    | WO #    |  |
| PM Service - 5000 mile                                                                                                    | e PM                 | 08 - Preventive<br>Maintenance | 08/07/2023  | 25000 | \$0.00  | \$0.00 | \$0.00 | \$150.00   | \$150.00 | W00007  |  |
| Replace Air Filter                                                                                                    | PM                   | 08 - Preventive<br>Maintenance | 08/07/2023  | 25000 | \$0.00  | \$0.00 | \$0.00 | \$0.00     | \$0.00   | W00007  |  |
| Rotate and Balance Tir                                                                                                    | res PM               | 08 - Preventive<br>Maintenance | 08/07/2023  | 25000 | \$60.00 | \$0.00 | \$0.00 | \$0.00     | \$60.00  | W00007  |  |
| Annual Inspection                                                                                                    | PM                   | 08 - Preventive<br>Maintenance | 09/13/2022  | 28700 | \$70.00 | \$0.00 | \$0.00 | \$0.00     | \$70.00  | W00013  |  |
|                                                                                                    |                      |                                |             |       |         |        | ·      |            |          | Close   |  |

Vehicle repair History will only include "Closed" Work Orders.

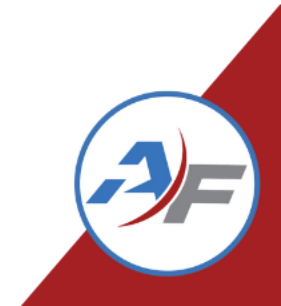

| Vehicle Name:                                                         | 0KR3176      |           |                                |             |       |         |        |        | Total Cost | s:       | \$295.00 |
|-----------------------------------------------------------------------|--------------|-----------|--------------------------------|-------------|-------|---------|--------|--------|------------|----------|----------|
| Description:                                                          | 2011, White, | Ford, Tau | irus                           |             |       |         |        |        | YTD Costs: |          | \$225.0  |
| Current Odometer:                                                     | 31500        |           |                                |             |       |         |        |        |            |          |          |
| ecords Per Page: 20 V<br>Displaying item(s) 1 - 4 of<br>Page 1 of 1 C |              |           |                                |             |       |         |        |        |            |          |          |
| Task                                                                  |              | Туре      | Reason Code<br>(VMRS 14)       | Completed 🍑 | Miles | Labor   | Parts  | Sublet | Other      | Total    | WO #     |
| PM Service - 5000 r                                                   | nile         | PM        | 08 - Preventive<br>Maintenance | 08/07/2023  | 25000 | \$0.00  | \$0.00 | \$0.00 | \$150.00   | \$150.00 | W0000    |
| Replace Air Filter                                                    |              | PM        | 08 - Preventive<br>Maintenance | 08/07/2023  | 25000 | \$0.00  | \$0.00 | \$0.00 | \$0.00     | \$° 4    | W0000    |
| Rotate and Balance                                                    | Tires        | PM        | 08 - Preventive<br>Maintenance | 08/07/2023  | 25000 | \$60.00 | \$0.00 | \$0.00 | \$0.0*     | \$60.00  | W0000    |
| Annual Inspection                                                     |              | PM        | 08 - Preventive<br>Maintenance | 09/13/2022  | 28700 | \$70.00 | \$0.00 | \$0.00 | ¢0.00      | \$70.00  | W00013   |
|                                                                       |              |           |                                | ·           |       | •       |        |        |            |          | Close    |

The Work Order number is a Hyperlink. When selected it will pull up the Work Order to be viewed.

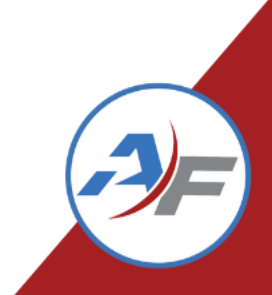

| Vehicle Name:       | 0KR3176          |        |                                |             |       |         |        |        | Total Cost | s:                                   | \$295.0           |
|---------------------|------------------|--------|--------------------------------|-------------|-------|---------|--------|--------|------------|--------------------------------------|-------------------|
| Description:        | 2011, White, For | d, Tau | rus                            |             |       |         |        |        | YTD Costs: |                                      | \$225.0           |
| Current Odometer:   | 31500            |        |                                |             |       |         |        |        |            |                                      |                   |
| Records Per Page:   | 20 🗸             |        |                                |             |       |         |        |        | Displayi   | ng item(s)<br><sup>]</sup> Page 1 of | 1 - 4 of<br>1 🗘 🕻 |
| Task                | T                | уре    | Reason Code<br>(VMRS 14)       | Completed 💛 | Miles | Labor   | Parts  | Sublet | Other      | Total                                | wo #              |
| PM Service - 5000 n | nile I           | РМ     | 08 - Preventive<br>Maintenance | 08/07/2023  | 25000 | \$0.00  | \$0.00 | \$0.00 | \$150.00   | \$150.00                             | W0000             |
| Replace Air Filter  | I                | РМ     | 08 - Preventive<br>Maintenance | 08/07/2023  | 25000 | \$0.00  | \$0.00 | \$0.00 | \$0.00     | \$0.00                               | W0000             |
| Rotate and Balance  | Tires I          | РМ     | 08 - Preventive<br>Maintenance | 08/07/2023  | 25000 | \$60.00 | \$0.00 | \$0.00 | \$0.00     | \$60.00                              | W0000             |
| Annual Inspection   | I                | РМ     | 08 - Preventive<br>Maintenance | 09/13/2022  | 28700 | \$70.00 | \$0.00 | \$0.00 | \$0.00     | \$70.00                              | W0001             |
|                     | ·                |        |                                |             | ·     | ·       | ·      | ·      |            |                                      | Clos              |

The Work Order number is a Hyperlink. When selected it will pull up the Work Order to be viewed.

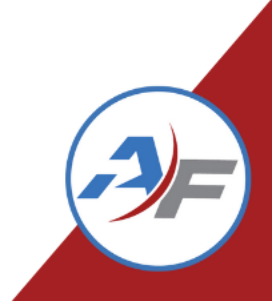

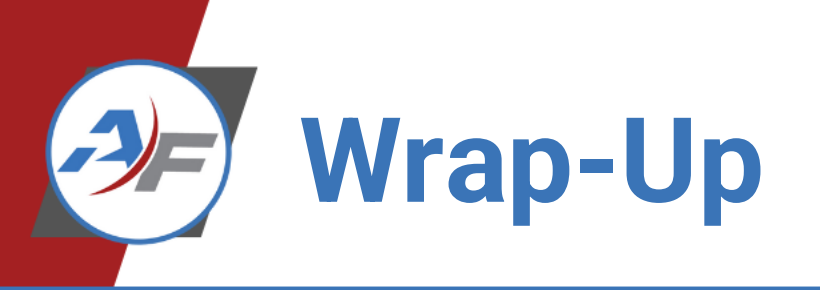

#### COMMAND 24

# Questions? Next Up: Beyond Motor Pool/FedRAMP

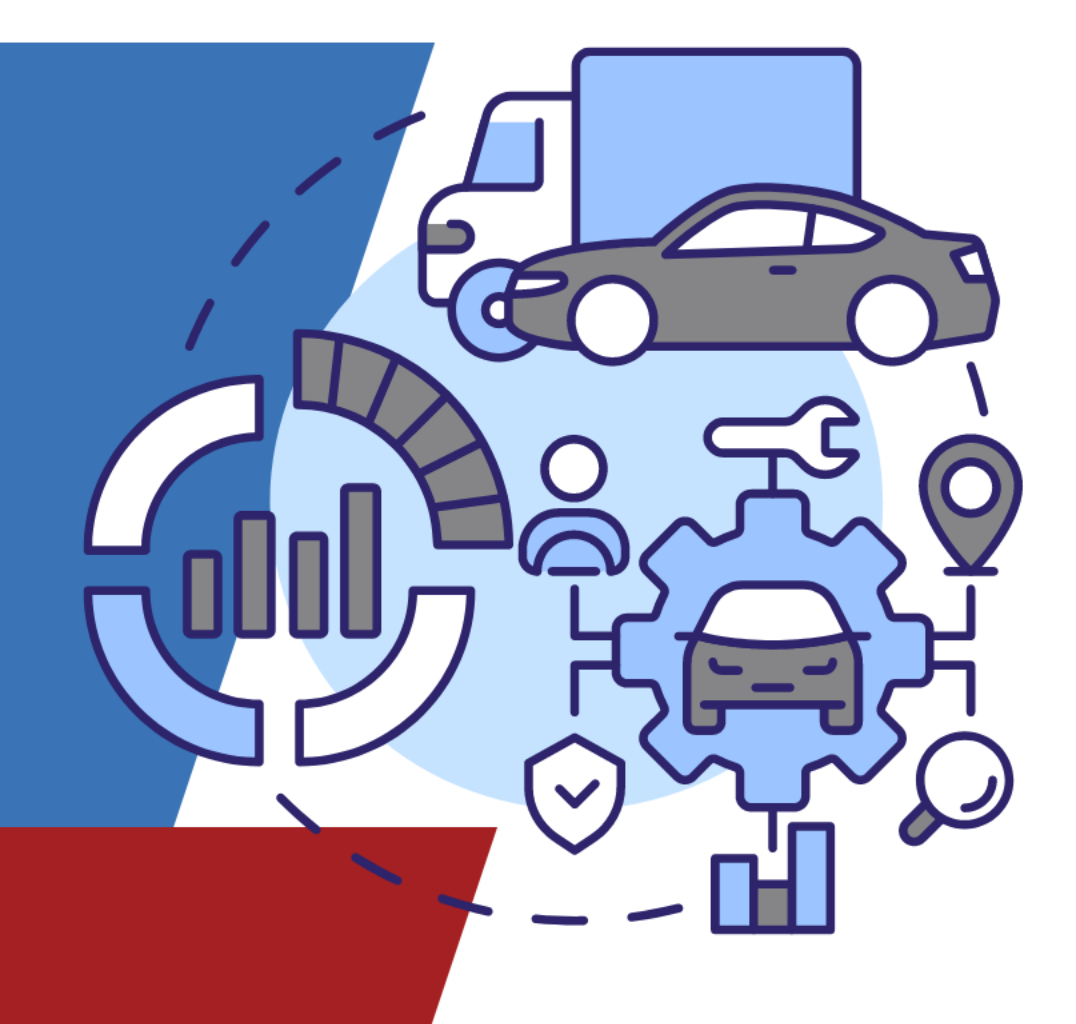

### **THANK YOU**